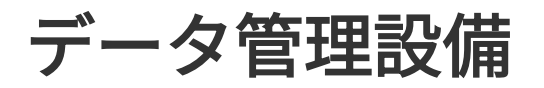

EzLogger3000C

ユーザーマニュアル

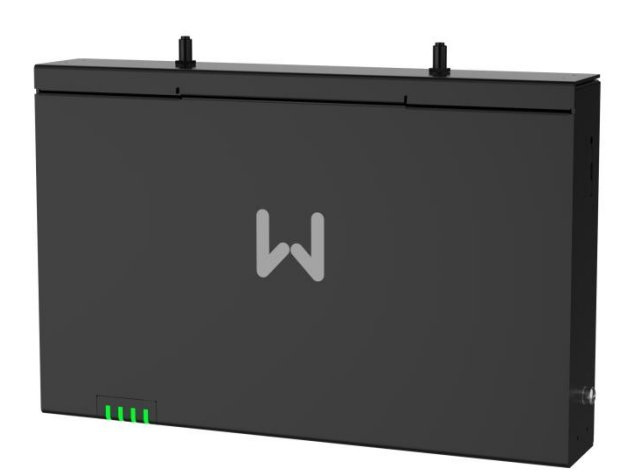

著作権に関する声明:

#### Copyright © GoodWe Technologies Co., Ltd. 2025. All rights reserved.

文書によるGOODWEの事前承諾なしに、本書のいかなる部分も、いかなる形式またはいかなる手段に よっても複製または転載は許されません。

#### 商標および許諾

## **GOODISE**およびその他のGOODWEの商標は**GoodWe Technologies Co., Ltd.**の商標で す。本書に記載されているその他の商標はすべて、それぞれの所有者に帰属します。

#### 注意

製品のバージョンアップ及びその他の原因で、本書の内容は不定期的に更新されることがあります。 特別な約束がない限り、本書の内容は取り扱いの参考に限り、製品本体に貼り付るラベルに記載され た安全注意事項に代わることできません。

## 1 概要

本書は、該当のデータ収集設備(以下は「EzLogger」)の製品情報、電気接続、配置調整、故障 排除及びメンテナンスについて説明しています。EzLoggerを設置、使用する前に、まず本書を通 読して、安全に関する情報を理解し、EzLoggerの機能と特徴を熟知してください。本書は不定期 に更新されますので、GOODWE 公式サイトで最新バージョンのドキュメント及び製品情報を取得 ください。

#### 1.1 対象製品

本書は、型式が EzLogger3000C であるスマートデータ収集設備 EzLogger3000C に適用しています。

#### 1.2 対象者

本書は、地域の法律や規定、電気システムまたは本製品を熟知した専門家を対象としていま す。

#### 1.3 記号の凡例

本書を作成する際に、以下の記号を使用しています。その定義と説明をよくお読みください

| 。<br>1993年1月1日(1993年)(1993年)(1993年)(1993年)(1993年)(1993年)(1993年)(1993年)(1993年)(1993年)(1993年)(1993年)(1993年)(1993年)(19<br>1993年)(1993年)(1993年)(1993年)(1993年)(1993年)(1993年)(1993年)(1993年)(1993年)(1993年)(1993年)(1993年)(1993年)(1993年)(1993年) |
|----------------------------------------------------------------------------------------------------|
| 高程度の潜在的危険を伴う状況を示します。取り扱いを誤った場合は、死亡または重傷までにつな                                                                                                    |
| がります。                                                                                                    |
|                                                                                                    |
| 中程度の潜在危険を伴う状況を示します。取り扱いを誤った場合は、死亡または重傷までにつなが                                                                                                    |
| る可能性があります。                                                                                                    |
| 注意<br>                                                                                                    |

低程度の潜在危険を伴う状況を示します。取り扱いを誤った場合は、軽傷または中程度のけがつな がります。

## 注記

本書内容の補足であり、特定問題の解決や時間の節約、製品の使用を最適化するためのヒントやコ

ツでもあります。

# 2 安全事項

#### 注記

EzLogger は安全規定に従って厳密に設計およびテストされているが、電気設備として、不適切な操作を行うと重大な傷害や財産損害が発生し得るので、事前に安全上の説明を受ける必要があります。

# 2.1 一般的な安全事項

#### 注記

- 製品のバージョンアップ及びその他の原因で、本書の内容は不定期的に更新されることがあります。特別な合意がない限り、本書の内容は取扱の参考、製品本体に貼り付けたラベルに記載された安全注意事項に代わることではありません。
- EzLoggerを設置する前に本書をよく読んで、製品および注意事項を理解してください。
- EzLoggerに対するすべての操作は、資格のある専門の電気技術者が行うこと。技術者は、案件 該当地域の規準と安全規制詳しい人間とします。
- 本書または取扱説明書に従って EzLogger を設置、使用、設定しなかったことによって発生した 機器の損傷または人身傷害は、機器メーカの責任の範囲内ではありません。製品保証の詳細に ついては、以下の公式 Web サイトをご覧ください: <u>https://jp.goodwe.com/warranty</u>。

## 2.3 接地安全

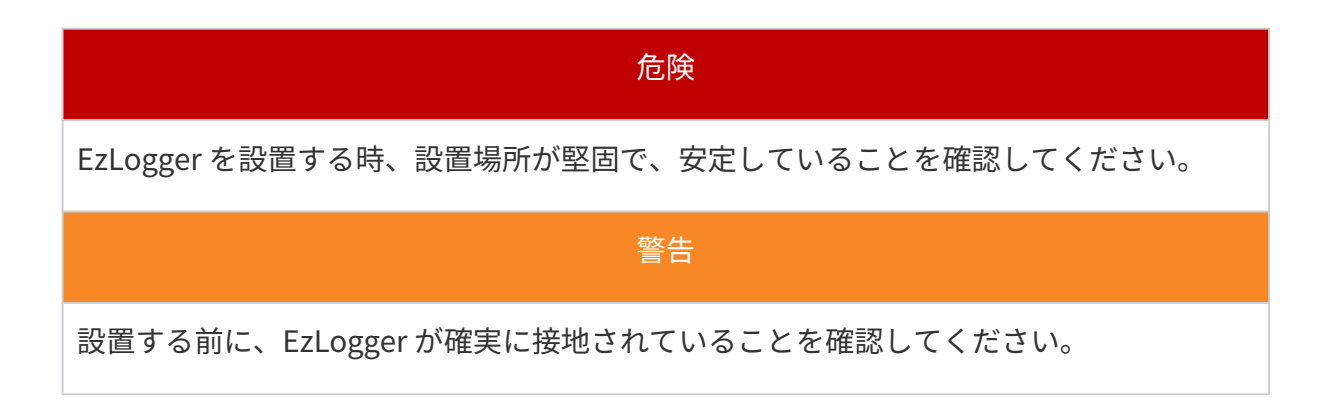

## 2.4 人身安全

#### 危険

- EzLogger を設置するときは、個人の安全を確保するために絶縁工具を使用し、個人用 保護具を着用する必要があります。
- EzLogger がショートした場合は、機器に触れずにすぐに電源を切ってください。
- EzLogger に電気接続を行う前に、上位のスイッチをすべてオフにして、EzLogger が電 源入れていないことを確認してください。

## 2.5 製品の安全

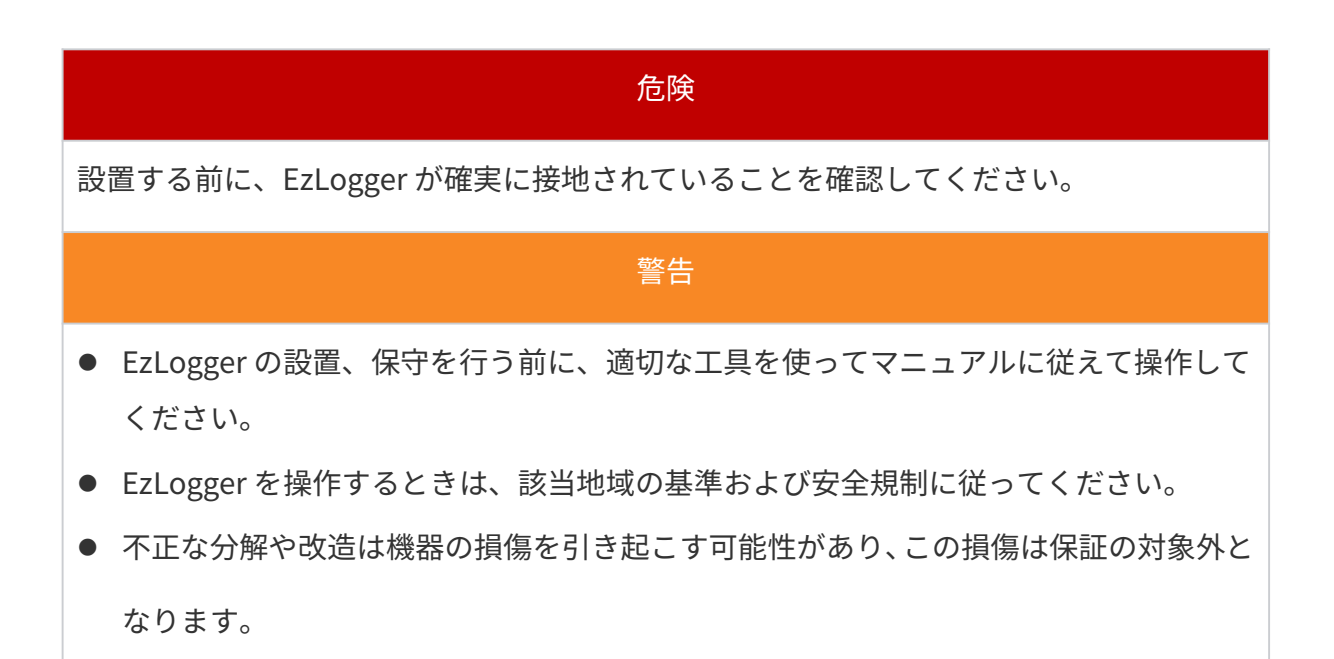

## 2.6 ラベルの説明

|   | 。<br>1993年1月1日日前,1993年1月1日日前, <b>危険</b><br>1993年1月1日日前(1993年1月1日日)(1993年1月1日日)(1993年1月1日日)(1993年1月1日日)(1993年1月1日日)(1993年1月1日日)(1993年1月1日日)(1993年1月1日日)(19 |
|---|----------------------------------------------------------------------------------------------------|
| • | EzLogger を設置した後は、筐体上のラベルと警告標識がはっきりと見えるようにし、                                                                                                    |
|   | 隠したり、変更したり、損傷したりすることはいけません。                                                                                                    |
| • | EzLogger の筐体に貼られているラベルは次のとおりです。                                                                                                    |

| 4 | 高電圧感電のリスクがあり、<br>設備が動作中は高電圧が発生<br>します。設備を操作するとき<br>は、電源がオフになっている<br>ことを確認してください。 | 設備が動作中には潜在的な危<br>険が存在します。操作する際<br>には十分注意してください。                               |
|---|----------------------------------------------------------------------------------|-------------------------------------------------------------------------------|
|   | 機器を操作する前に、製品の<br>説明書をよくお読みくださ<br>い。                                              | パワコンは家庭廃棄物として<br>処分できませんので、当地の<br>法律および規制に従って処分<br>するか、パワコンの製造元に<br>返送してください。 |
|   | TELEC マーク                                                                        |                                                                               |

## 2.7 関連者に対する要望

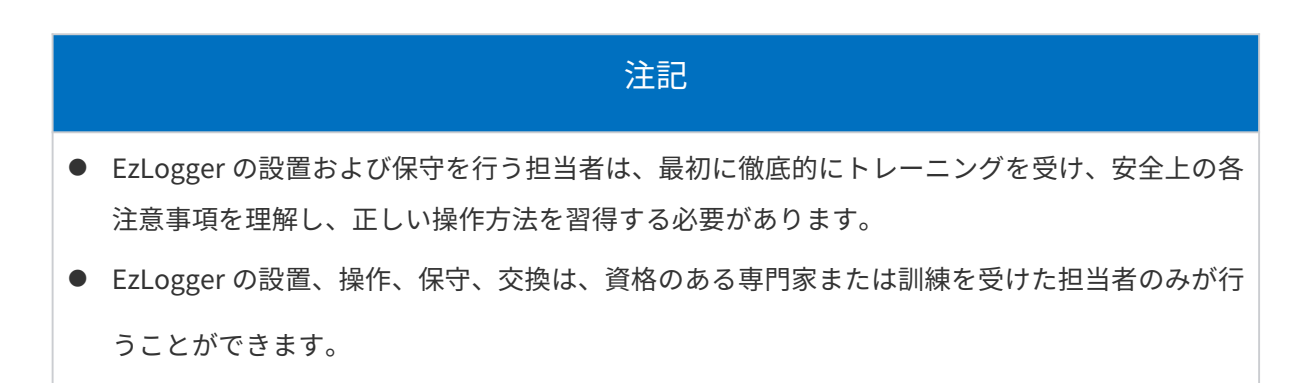

## 3 製品紹介

#### 3.1 機能説明

データロガーは、太陽光発電システム監視・管理プラットフォームの専用装置です。太陽光 発電システム内のパワコンや環境監視装置、メーターなどの機器からデータやログを収集し 監視・管理プラットフォームにデータを送信することで、太陽光発電システムの監視・運用・ 保守を実現しています。

#### 3.2 ネットワーク応用方式

EzLogger は PV 発電システムに適応します。

- RS485 通信で電力メーター、パワコン、環境監視装置、変圧箱などの RS485 通信導入 した機器へ接続できます。
- イーサネットでルータ、PC 、発電所の管理および監視システムなどに接続できます。

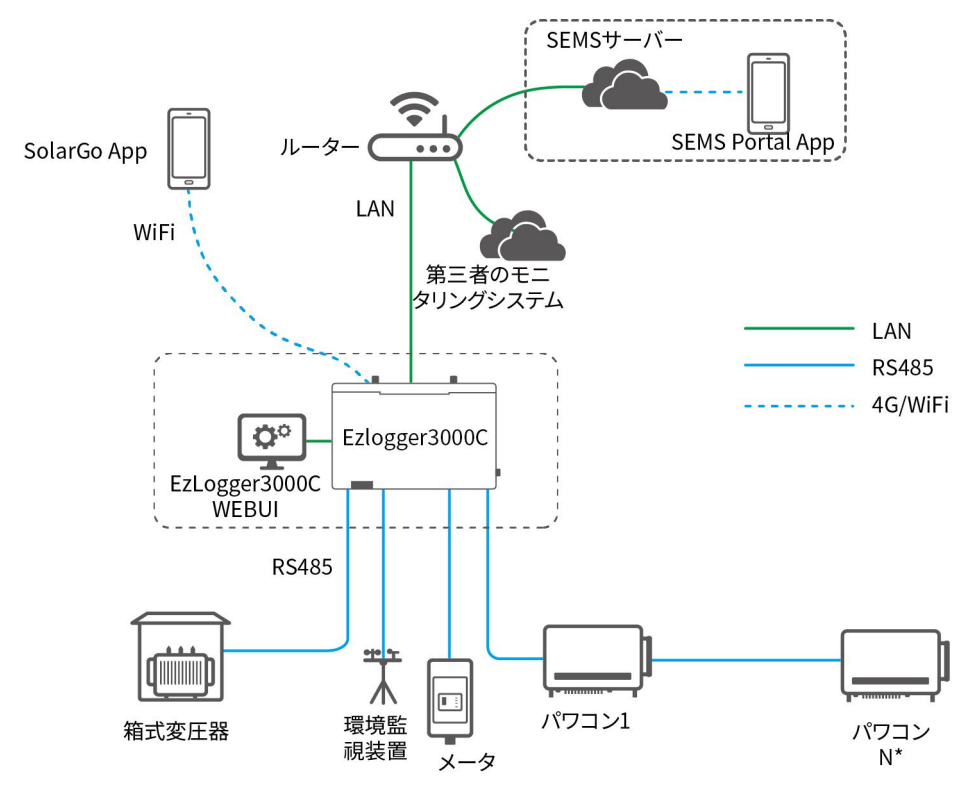

\*ルーターにファイアウォール保護がある場合は、カスタマーサービスセンターにお問い合わ

せください。

\* 一個の RS485 ポートに、最大 20 台の PCS が接続できます。

# 3.3 外観

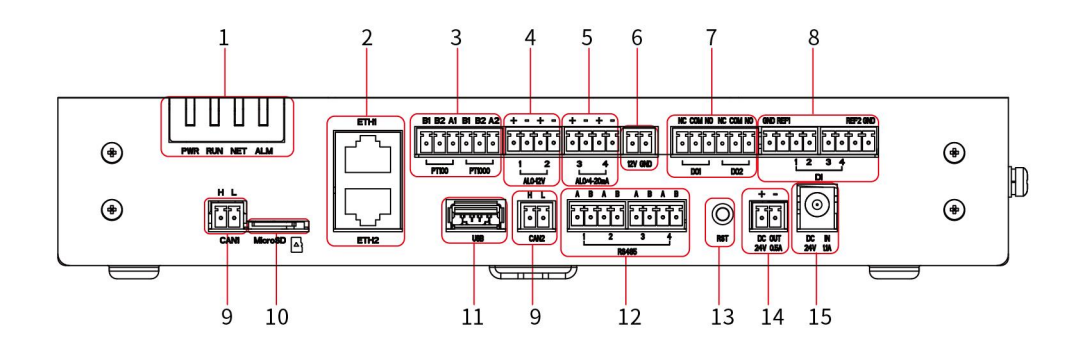

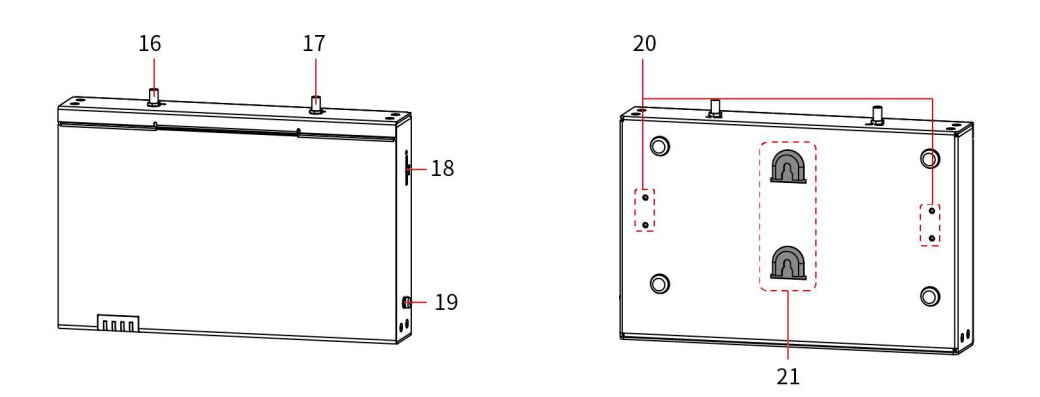

| No. | ポート名称                       | 説明                                                                                             |  |
|-----|-----------------------------|------------------------------------------------------------------------------------------------|--|
| 1   | 表示灯                         | 設備の運転状態を表示します                                                                                  |  |
| 2   | LAN ポート(ETH1/2)             | <ul> <li>LAN ポート</li> <li>ETH1:外部ネットワークと通信します</li> <li>ETH2:外部ネットワークまたは WEBUI と繋がます</li> </ul> |  |
| 3   | 温度センサーポート<br>(PT100/PT1000) | 温度センサー PT100/PT1000 と接続します                                                                     |  |

| 4  | AI 通信ポート (AI_0-12V)            | 0-12V AI 信号入力                                                                                                    |
|----|--------------------------------|----------------------------------------------------------------------------------------------------|
| 5  | Al 通信ポート(Al_0-20mA<br>/4-20mA) | 0-20mA /4-20mA AI 信号入力                                                                                                    |
| 6  | 12V 電源出力ポート(12V<br>GND)        | 12 V DC 出力します                                                                                                    |
| 7  | DO 通信ポート(DO1/2)                | DO 信号出力                                                                                                    |
| 8  | DI 通信ポート(DI)                   | DI 信号入力ポートは、ウェット接点またはドライ接<br>点信号の接続に対応                                                                                     |
| 9  | CAN 通信ポート(CAN 1/2)             | CAN 通信ポート(予備)                                                                                                    |
| 10 | MicroSD カードスロット<br>(MicroSD)   | MicroSD カードスロット,EzLogger の稼働、操作お<br>よび保守のログ情報を保存します                                                                        |
| 11 | USB ポート(USB)                   | ソフトウェアアップデート用の USB 端子                                                                                                    |
| 12 | RS485 通信ポート (RS485 1-4)        | RS485 通信ポートを使用して、パワコン、電力量計、<br>環境監視装置などの RS485 通信機器と接続できます                                                                 |
| 13 | リセットボタン(RST)                   | <ol> <li>1 ~ 3 秒間短く押すと、EzLogger が再起動します。</li> <li>6 ~ 20 秒間押し続けると、EzLogger が再起動し、</li> <li>工場出荷時の初期化状態にリセットされます</li> </ol> |
| 14 | 直流出力ポート(DC OUT 24V<br>0.5A)    | 24V 直流電源出力ポート                                                                                                    |
| 15 | 入力電源ポート(DC IN 24V<br>1.1A)     | 24V 直流電源入力ポート                                                                                                    |
| 16 | Wi-Fi アンテナ(Wi-Fi ANT)          | ● Wi-Fi ホットスポット信号に使用されます                                                                                                   |

|    |                  | ● EzLogger が金属製の盤やボックス内、または金 |
|----|------------------|------------------------------|
|    |                  | 属屋根やコンクリート屋根の下に設置されてい        |
|    |                  | る場合は、信号を強化するために外部吸盤アンテ       |
|    |                  | ナまたは RF 延長ケーブルを使用することをお      |
|    |                  | 勧めします。推奨仕様:WiFi2.4G          |
| 18 | SIM カードスロット(SIM) | SIM カードスロット                  |
| 19 | 保護接地ボルト          | 筐体を接地するために使います               |
| 20 | ガイドレール取付穴        | ガイドレールで設置する時に使います            |
| 21 | 壁掛けの取付穴          | 壁掛けで設置する時に使います               |

# 3.4 寸法

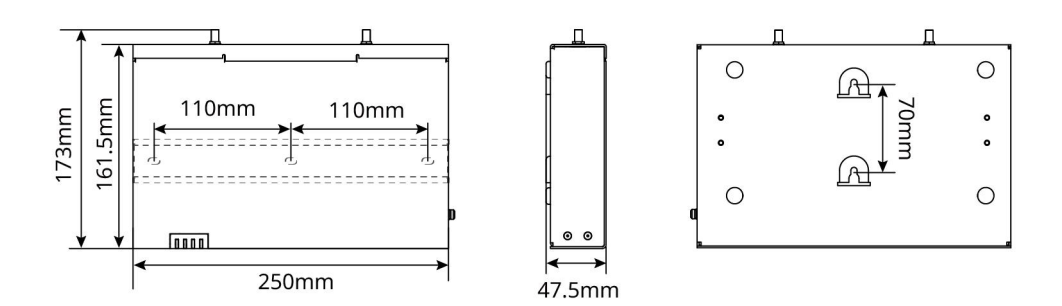

# 3.5 表示灯の説明

| 表示灯 | 状態 | 説明                            |  |
|-----|----|-------------------------------|--|
| PWR |    | 点灯: EzLogger の電源が入っています       |  |
|     |    | 消灯: EzLogger の電源が入ってないまたは電源異常 |  |
| RUN |    | 緑点灯/消灯:EzLogger の運転が異常です      |  |

|     | <br>0.5s ON/0.1s OFF, 2 回:EzLogger が正常運転中                         |
|-----|-------------------------------------------------------------------|
|     | 緑点灯:EzLogger とサーバーの通信は正常です                                        |
| NET | <br>0.5s ON/0.5s OFF, 2 回: EzLogger がルーターと繋が<br>っていません            |
|     | <br>0.5s ON/0.5s OFF, 4 回:EzLogger がルーターと繋が<br>りましたが、サーバーと接続できません |
|     | 赤点灯:全パワコンが故障しています                                                 |
| ALM | <br>0.5s ON/0.5s OFF, 4 回:EzLogger がアップデート中                       |
|     | <br>赤消灯:EzLogger と繋がっている EzLogger の中に少<br>なくとも一台の PCS が正常運転しています  |

## 3.6 銘板の説明

下図の銘板は参考のみ、実物に準じてください。

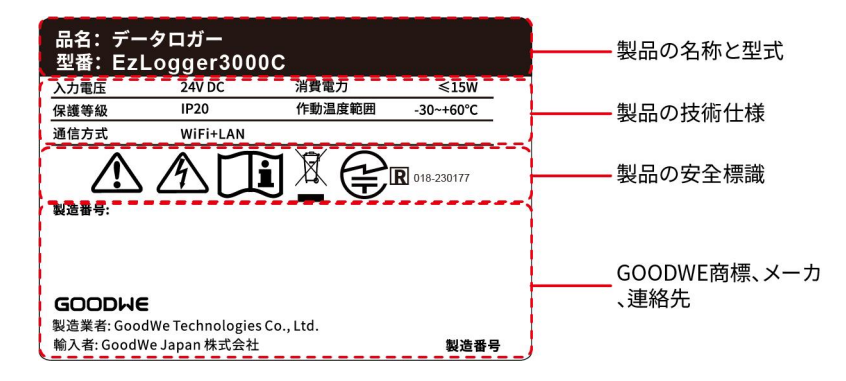

# 4 製品の検査と保管

## 4.1 受け取る前の検査

受け取り前に、まず以下の内容を確認してください:

- 1. 箱の外装を確認し、もし変形、破損、割れ目及び他の内容物に損害を与える可能性がある不具合が あれば、外装を開けずに販売店とご連絡ください。
- 2. パワコンの型式が正しいかを確認し、もし不一致の場合、外装を開けずに販売店にご連絡ください。
- 3. 内容物の仕様、数量が正しいかを確認し、もし外観に傷がある場合、販売店にご連絡ください。

#### 4.2 製品保管

EzLogger は暫く使用しない場合は、次の要件に従って保管してください。

- 1. 製品外箱そして箱内の乾燥剤が紛失していないか確認してください。
- 2. 保管環境が清潔で、温度と湿度が適切な範囲で、結露しないことを確認してください。
- 3. 製品を長期間保管したら、再度使用する前にプロの人員に検査と確認にしてもらう必要あります。

## 4.3 同梱物

#### 注記

- 同梱された端子を使用してください。他型式の端子を使用すると、重大な傷害が発生し かねないので、それによる損傷は、機器メーカの責任範囲外です。
- 電源アダプターは実際の外観に準じてください。
- Wi-Fi アンテナの数: 製品構成が異なれば、実際のアンテナ数も異なります。

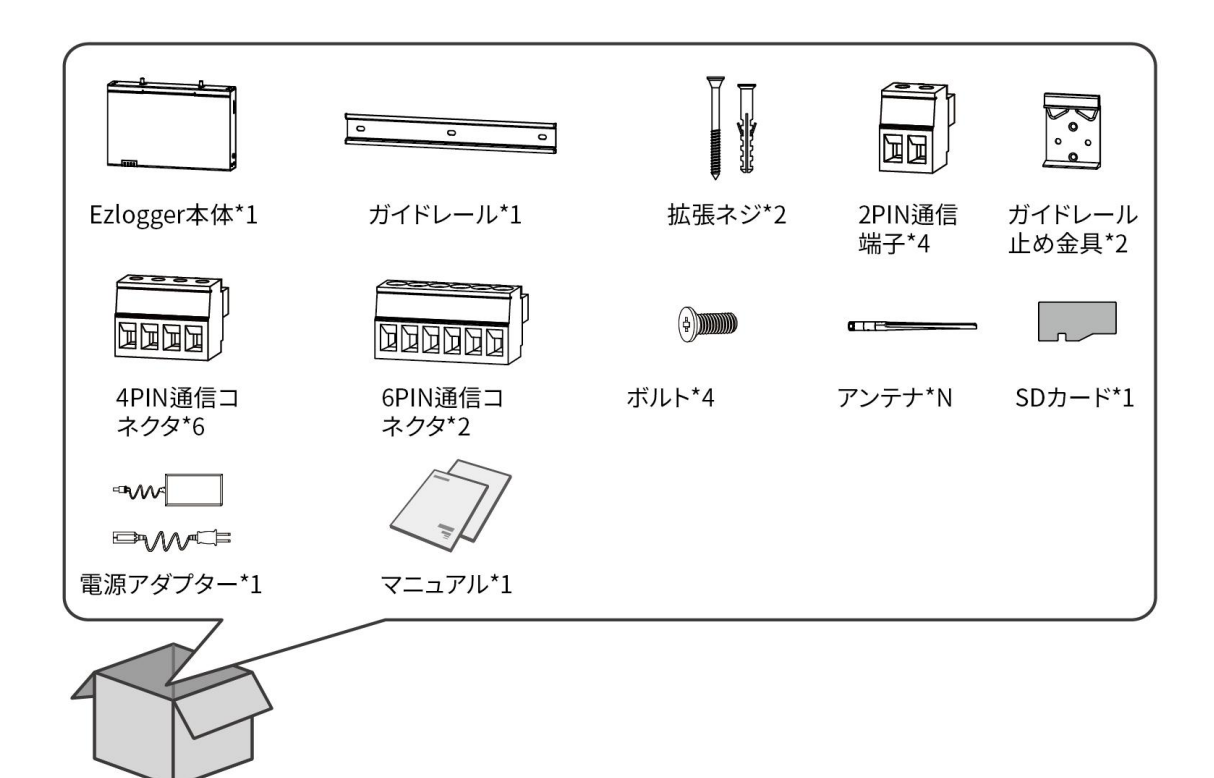

## 5 設置

## 5.1 設置の要件

#### 安装环境要求

- 1. 可燃性、爆発性、腐食性などの環境には設置できません。
- 2. 設置スペースは、機器の換気および放熱要件、そして操作スペース要件を満たしている必要があり ます。
- 3. EzLogger は屋内の設置に適用され、設置環境の温度、湿度は適切な範囲内である必要があります。
- 4. 設置場所は子どもが届けない場所にしてください。
- 5. EzLogger のメンテナンス、と配線作業が容易に出来るよう、本体に張付けるラベルや表示灯を確認しパワコンを適切な高さのところに設置してください。
- 6. 電磁干渉を避けるため、強い磁場環境から離してください。

#### 設置場所の構造に関する要件

- パワコンの設置場所の取付構造には、耐火性が求められます。パワコンを可燃性の建材に設置しないでください。
- 設置場所の強度がパワコンの重量負荷に耐えられること。

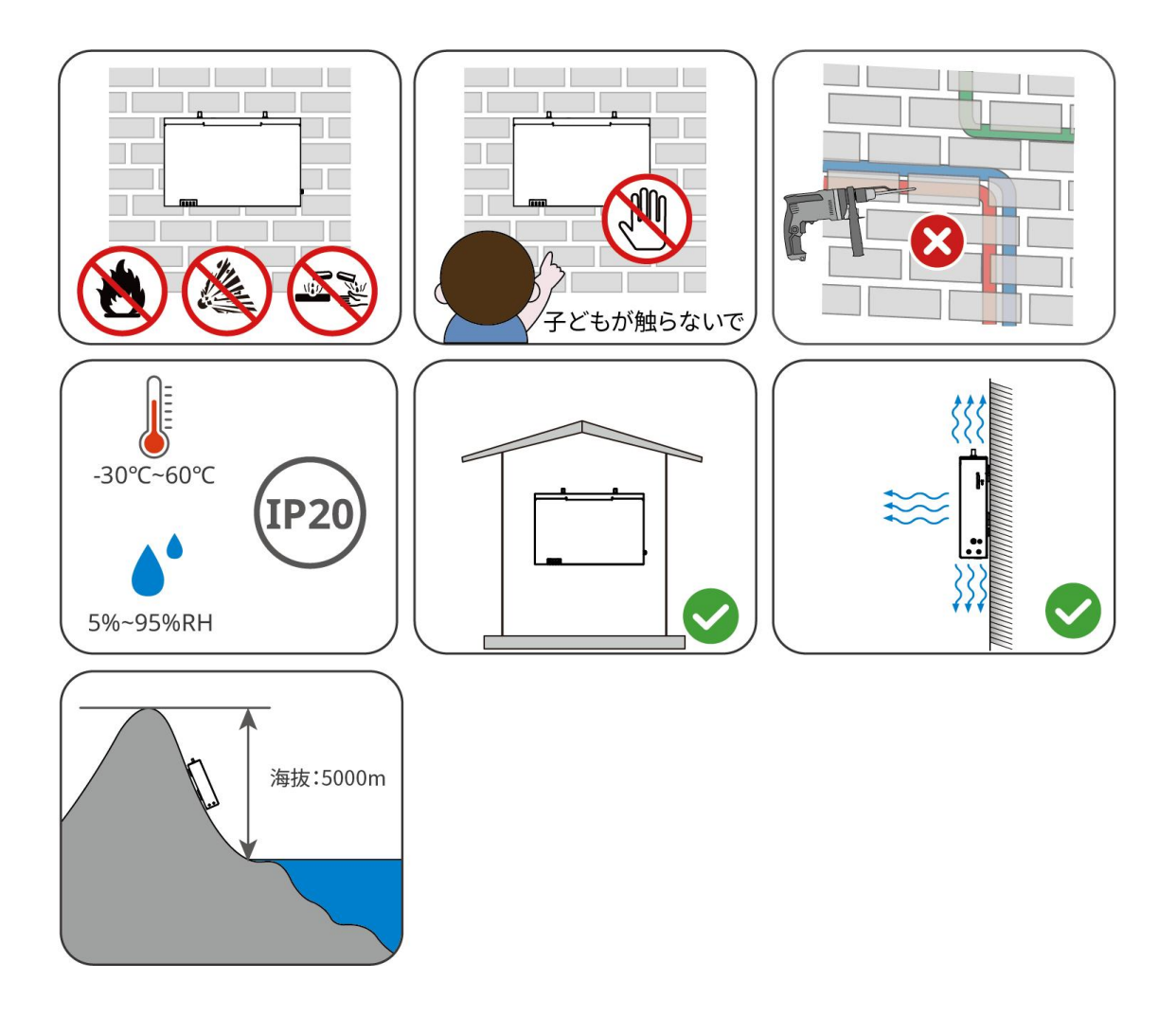

#### 設置工具の準備

EzLogger を設置する際には、以下の工具を使用することをお勧めします。必要に応じて、工 具の増減が可能です。

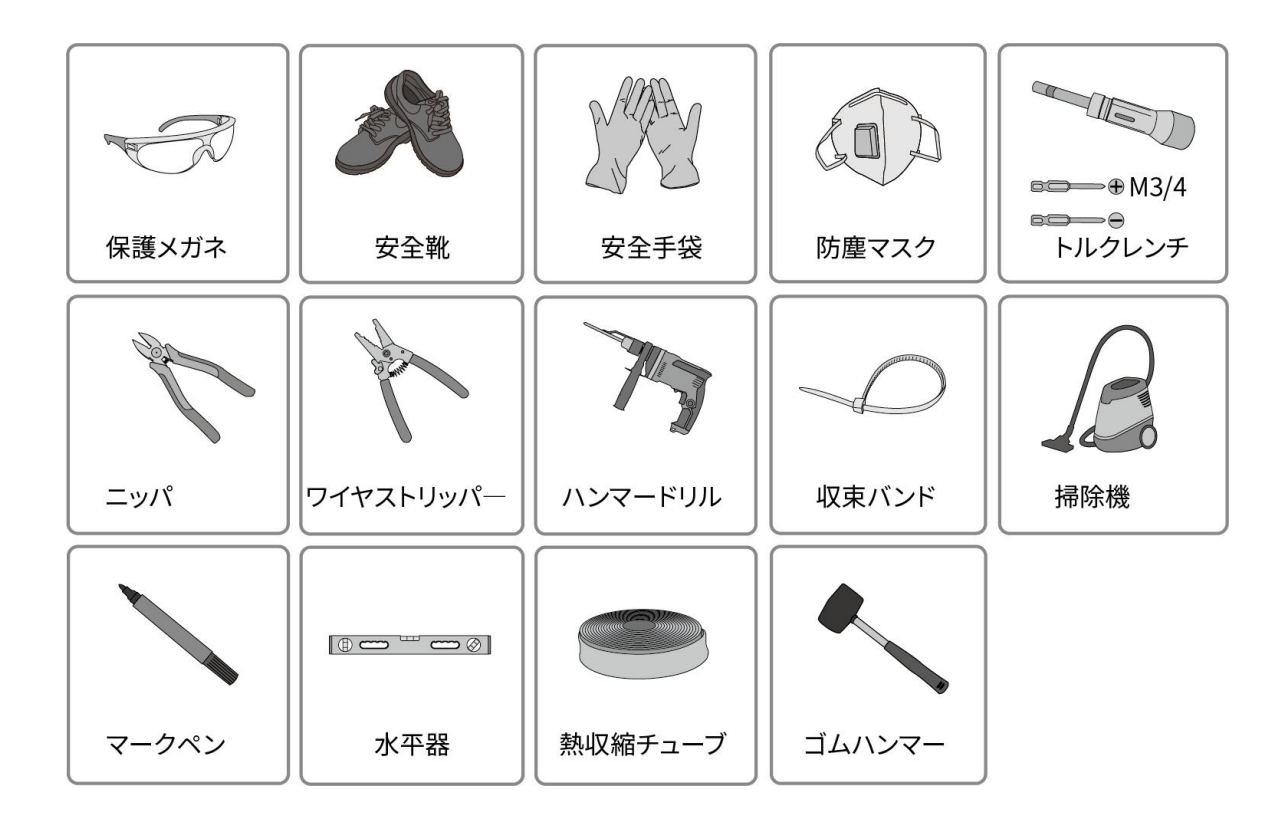

# 5.2 EzLoggerの設置

## 5.2.1 壁掛けによる設置

| • | 穴あけの際は、危険を回避するため、壁内の水道管、配線配管などを避けて穴あけ位置<br>を決めてください。                   |
|---|------------------------------------------------------------------------|
| • | 穴あけ作業時は、粉塵が気道に吸い込まれたり、目に入ったりしないように、保護メガ<br>ネや防塵マスクを着用してください。           |
| • | EzLogger を壁に掛ける時、配線メンテナンスが容易にできるよう、配線部が下向きに<br>すること。                   |
| • | <b>ステップ1:</b> マーカーを使用して穴の位置に印を付け、穴あけの位置がブラケットのネジ穴と-<br>致することを確保してください。 |

● ステップ2:リルビット直径 6mm の電動ドリルを使用して穴を開け、穴の深さが約 30mm で

あることを確認します。

- ステップ3: 拡張ネジを壁の穴に打ち込んで、1.5-2mm の長さを露出します。
- ステップ4:EzLoggerを拡張ネジに掛けて引き下げて、安定して取り付けられていることを確認します。

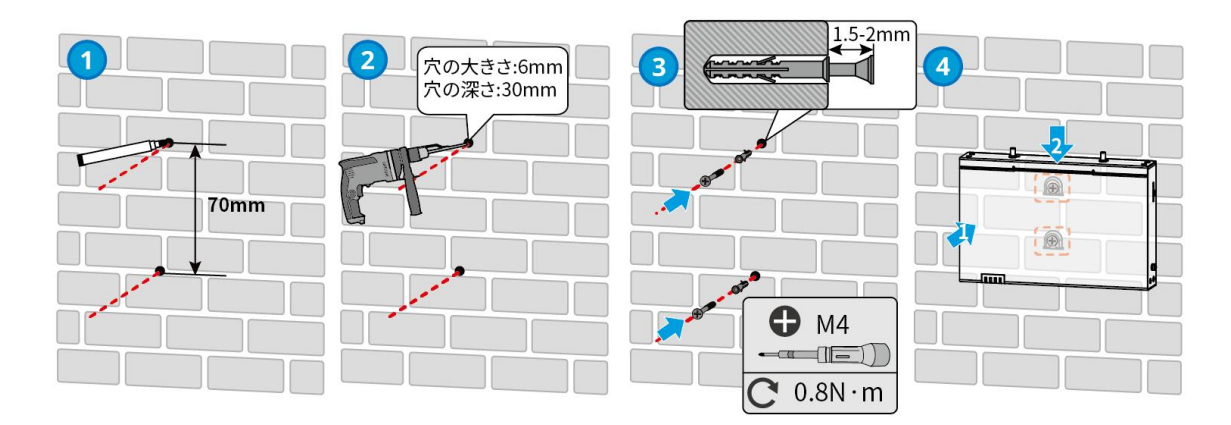

#### 5.2.2 ガイドレール取り付けによる設置

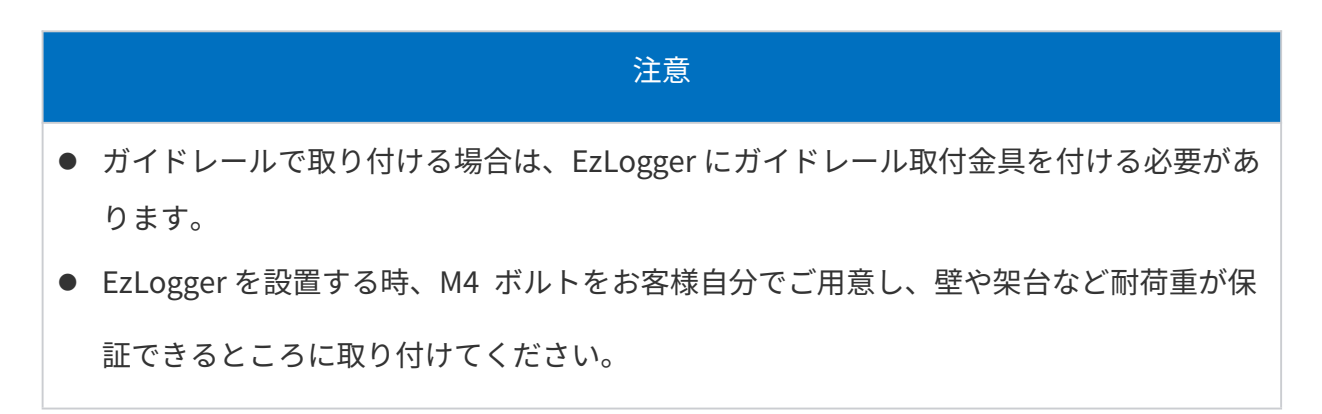

**ステップ1**:ガイドレール固定金具をM3ネジで EzLogger に締めます。

ステップ2: EzLogger をガイドレールに固定します。

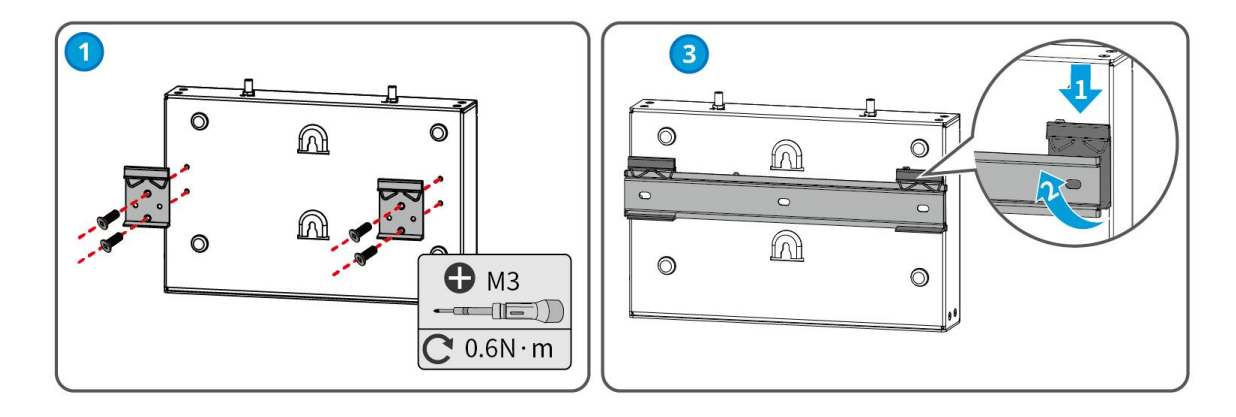

### 5.2.3 机上に設置

EzLogger が机上に設置することが可能です。

# 注記 滑りや損傷を避けるため、EzLoggerは水平な机に設置してください。 誤って触れて信号が中断されないよう、EzLoggerは手の届きにくい場所に設置してください。

## 6 電気配線

## 6.1 安全に関する注意事項

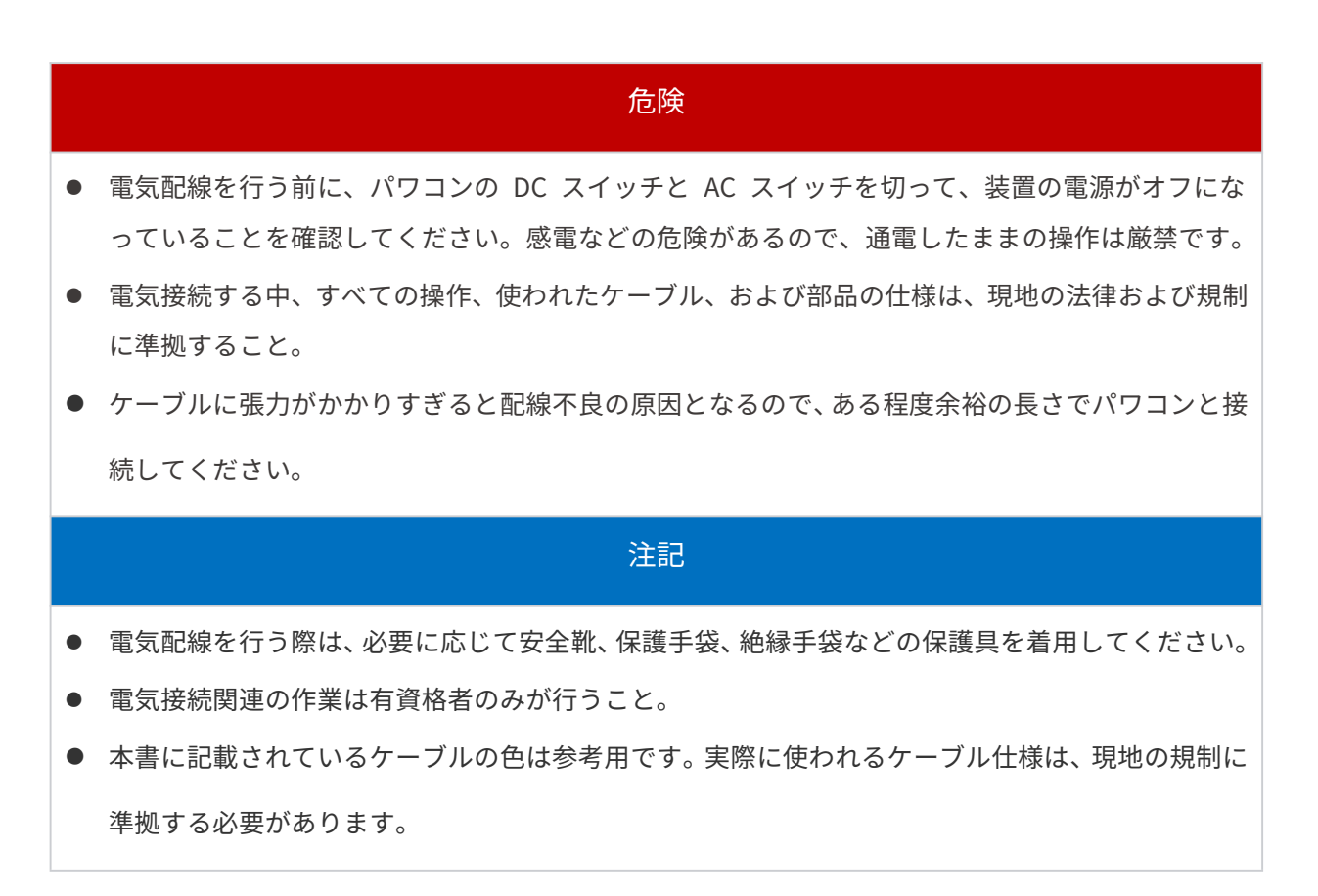

| No, | ケーブル類別                    | マーク                 | ケーブル仕様                                                                            |  |
|-----|---------------------------|---------------------|-----------------------------------------------------------------------------------|--|
| 1   | 保護接地線                     |                     | <ul> <li> 屋外用銅線ケーブル </li> <li> 導体断面積: 2.5mm2 - 4mm2 (14AWG - 12AWG) </li> </ul>   |  |
| 2   | 直流出力ケー<br>ブル<br>(12V/24V) | DC OUT / 12V<br>GND | <ul> <li> 屋外用銅線ケーブル </li> <li> 導体断面積: 0.2mm2 - 1.5mm2 (24AWG - 16AWG) </li> </ul> |  |
| 3   | DO 信号ケー                   | DO 1-2              |                                                                                   |  |

|   | ブル               |                                    |                                                                                                    |
|---|------------------|------------------------------------|----------------------------------------------------------------------------------------------------|
| 4 | RS485 通信ケ<br>ーブル | RS485 1-4                          | <ul> <li>現地の規格に準拠する屋外用シールド付きツ<br/>イストペアケーブル</li> <li>導体断面積: 0.2mm2 - 1.5mm2 (24AWG -<br/>16AWG)</li> </ul> |
| 5 | DI 信号ケーブ<br>ル    | DI 1-4                             |                                                                                                    |
| 6 | Al 信号ケーブ<br>ル    | AI_0-12V<br>AI_0-20mA<br>AI_4-20mA | <ul> <li> 屋外用銅線ケーブル </li> <li> 導体断面積: 0.2mm2 - 1.5mm2 (24AWG - 16AWG) </li> </ul>                          |
| 7 | PT 信号ケー<br>ブル    | PT100/PT1000                       |                                                                                                    |
| 8 | LAN ケーブル         | ETH 1-2                            | <ul> <li>CAT 5E 以上の屋外用シールド付きネットワーク ケーブル</li> <li>シールド付き LAN コネクタ</li> </ul>                                |

# 6.2 保護接地線の接続

#### 警告

- 製品を操作する前に、すべての製品が確実に接地されることを確認してください。
- 端子の耐食性を向上させるため、保護アース線を接続・設置した後、アース端子の外側にシリコン
   或いは塗料を塗布して保護することを勧めます。
- 保護接地線、接地用 OT 端子、固定ネジはお客様にてご用意ください。推奨スペック:
  - 保護アース線: 導体断面積が 2.5 ~ 4 mm2 または 14AWG ~ 12AWG の屋外銅
     線
  - O OT 端子: M4

ステップ1:ケーブルの皮をむき、ケーブル芯の露出部を適切な長さにします。

ステップ 2: ケーブルに OT 端子を圧着します。

**ステップ 3:** 絶縁熱収縮チューブを使用して、ケーブルと OT 端子の間の接続部を包みます。 **ステップ 4:** M4 ネジを使用して、保護アース線を EzLogger の接地端子に固定します。

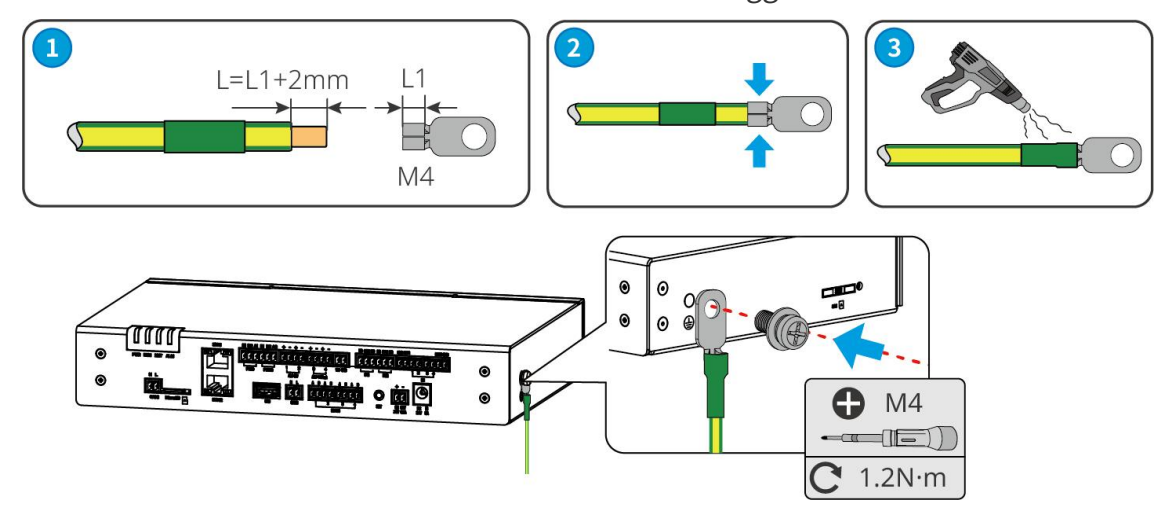

## 6.3 PT 信号ケーブルの接続

#### 注記

- PT 通信ポートは2 線式または 3 線式の測温抵抗体 PT100 または PT1000 と接続できます。
- 2 線式の測温抵抗体 PT100/PT1000 を接続する場合は、B1 ポートと B2 ポートをショート してください。

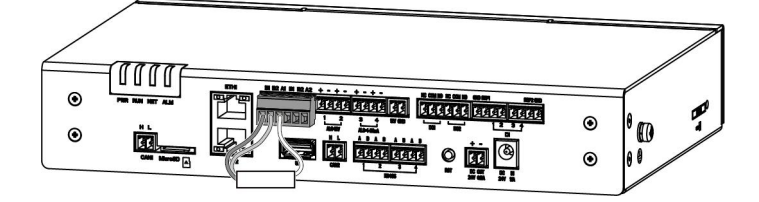

3線式 PT100/PT1000

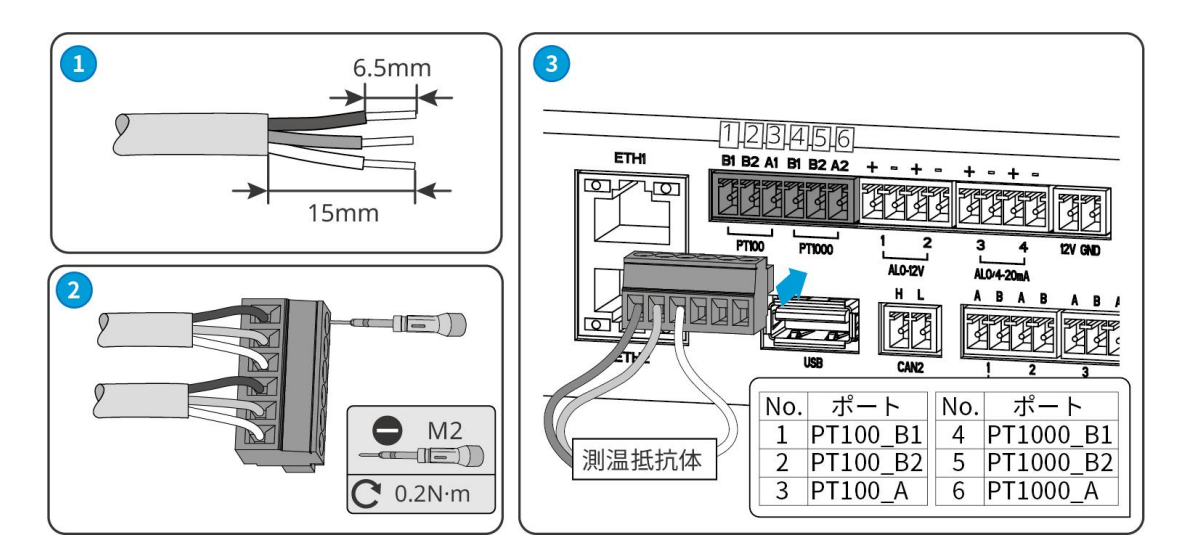

#### 2線式 PT100/PT1000

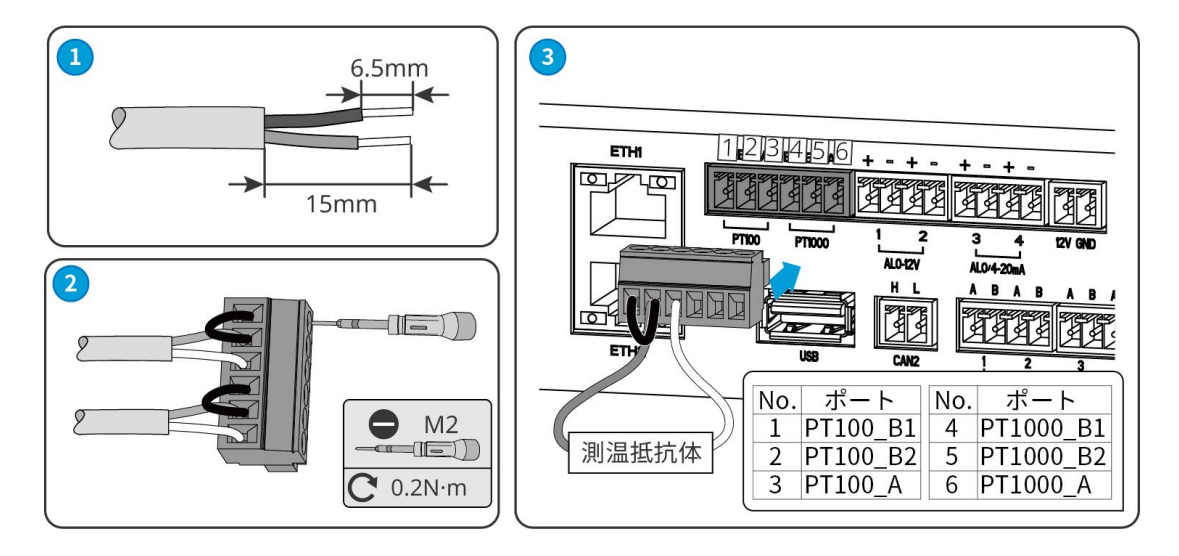

## 6.4 AI 通信ケーブルの接続

#### 注記

- AI 通信ポートで電圧または電流アナログ信号の入力が可能です。
- ワンボタンシャットダウン機能を実現したい場合は、保護装置を EzLogger の Al1+ また は Al2+ ポートと 12V 電源出力ポートに接続してください。

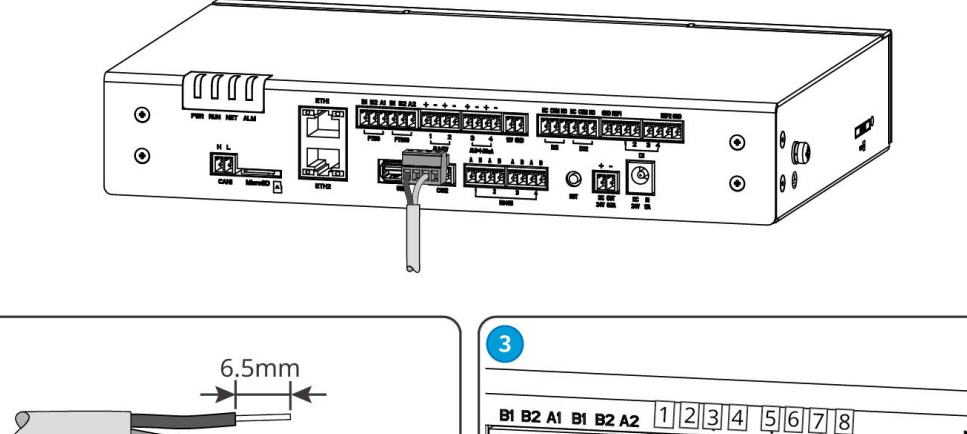

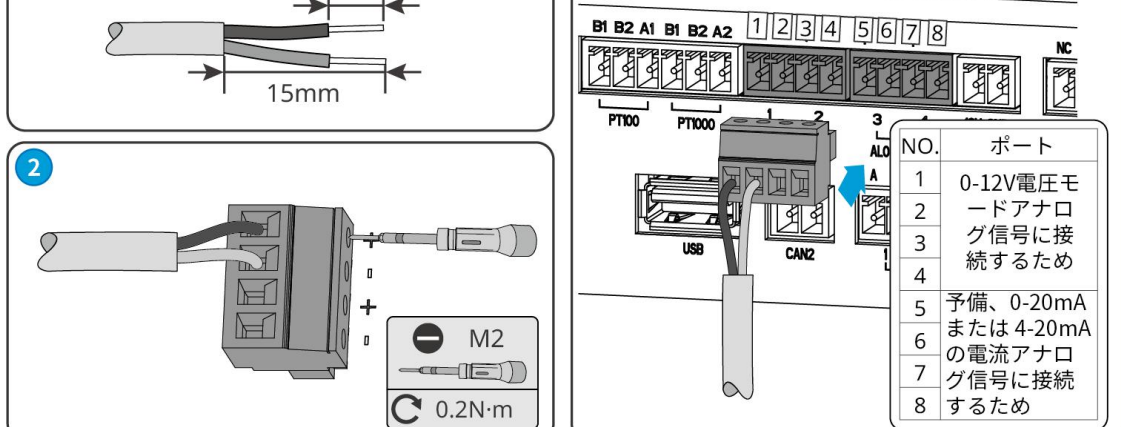

# 6.5 DC 12Vの出力ケーブルの接続

1

#### 注記

ワンボタンシャットダウン機能の実現のみに使います。

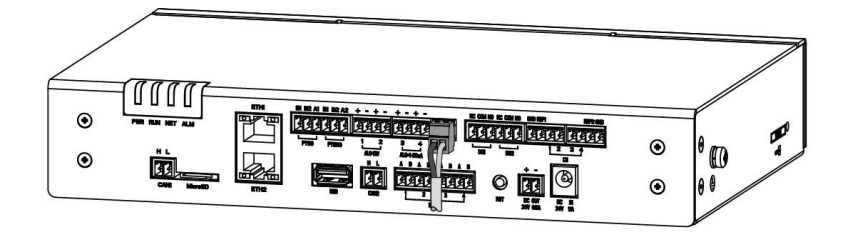

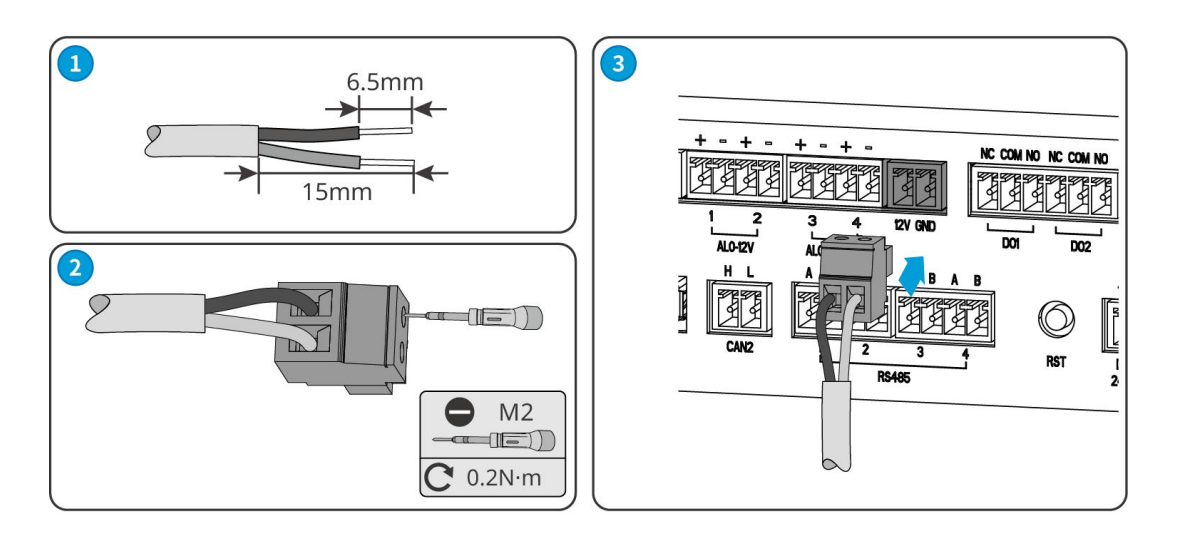

# 6.6 DO 通信ケーブルの接続

#### 注記

- DO 通信ポートはドライ接点信号出力に対応しています。
- DO ポートは最大信号電圧 30V/1A の信号に対応し、NC/COM は常閉接(B 接点)、
   NO/COM は常開接点(A 接点)です。
- 伝送距離は 10m 以下にしてください。

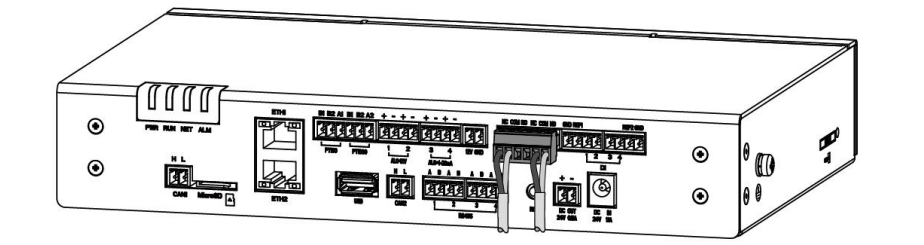

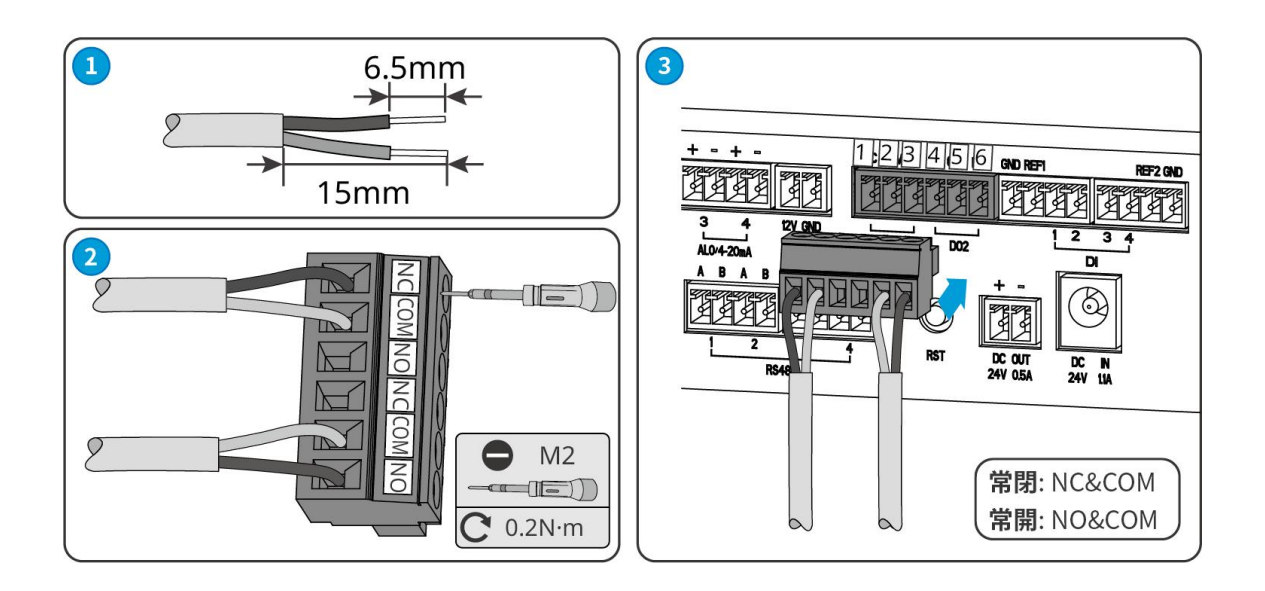

# 6.7 DI 信号ケーブルの接続

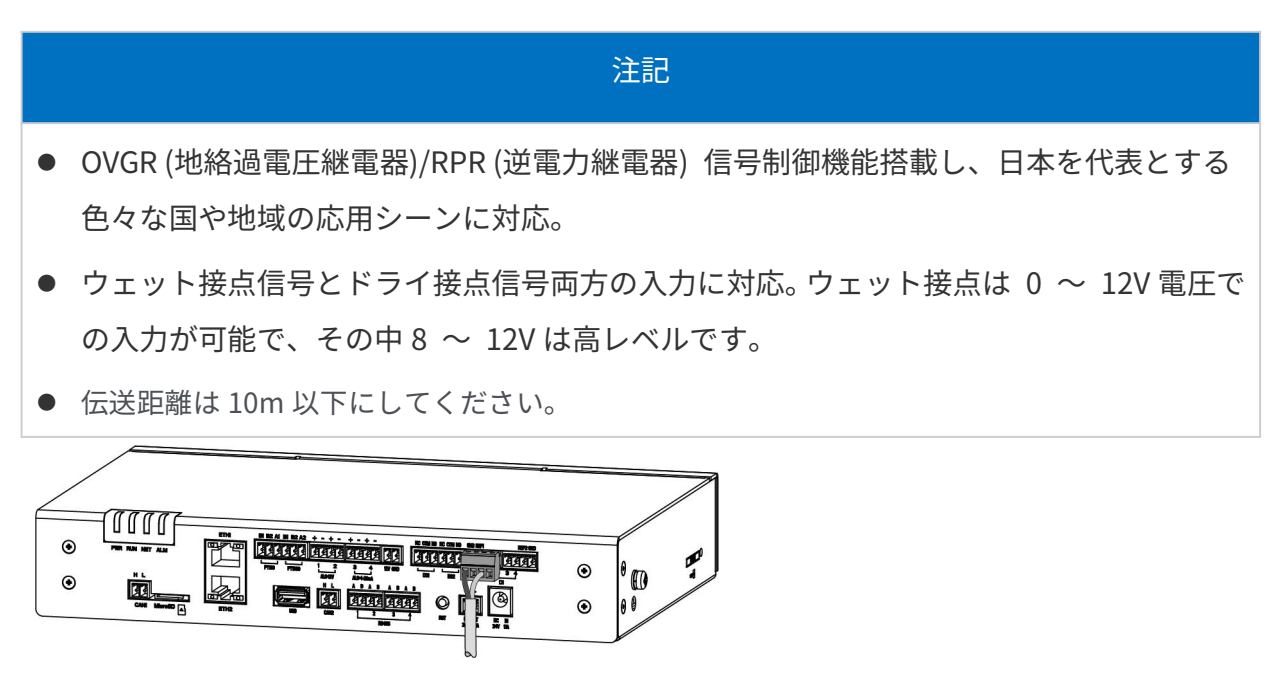

ドライ接点

| ポート | マーク |      | ポート定義 |
|-----|-----|------|-------|
|     | -   | REF1 | REF1  |
|     | DI  | 1    | DI1   |
|     | -   | REF1 | REF1  |
| DIZ | DI  | 2    | DI2   |
| נוח | -   | REF2 | REF2  |
| 610 | DI  | 3    | DI3   |
| DI4 | -   | REF2 | REF2  |
|     | DI  | 4    | DI4   |

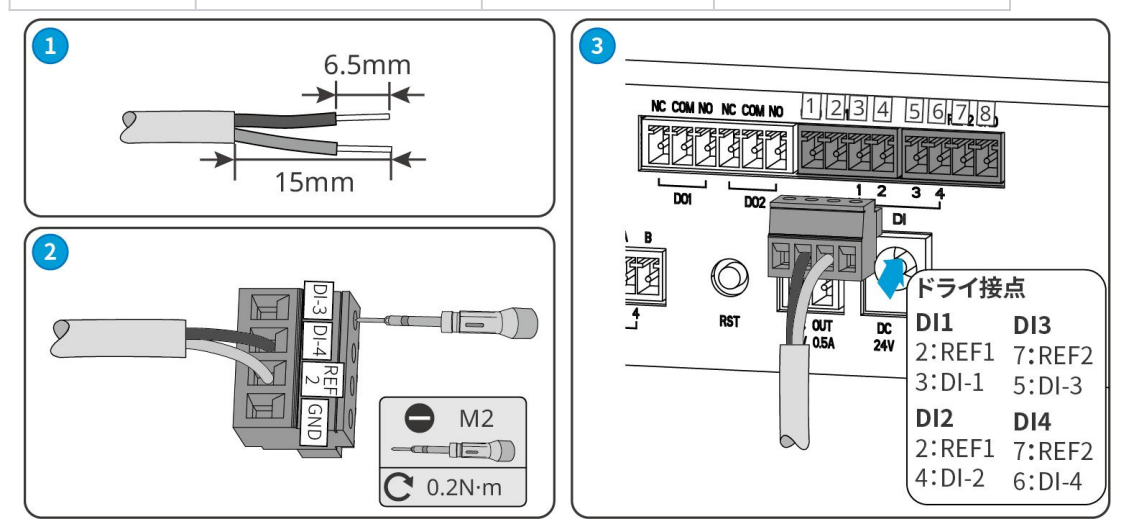

## ウェット接点

| ポート | マーク |     | ポート定義 |
|-----|-----|-----|-------|
| נוח | -   | GND | GND   |
|     | DI  | 1   | DI1   |
| DI2 | -   | GND | GND   |
|     | DI  | 2   | DI2   |

| DI3 | -  | GND | GND |
|-----|----|-----|-----|
|     | DI | 3   | DI3 |
| DI4 | -  | GND | GND |
|     | DI | 4   | DI4 |

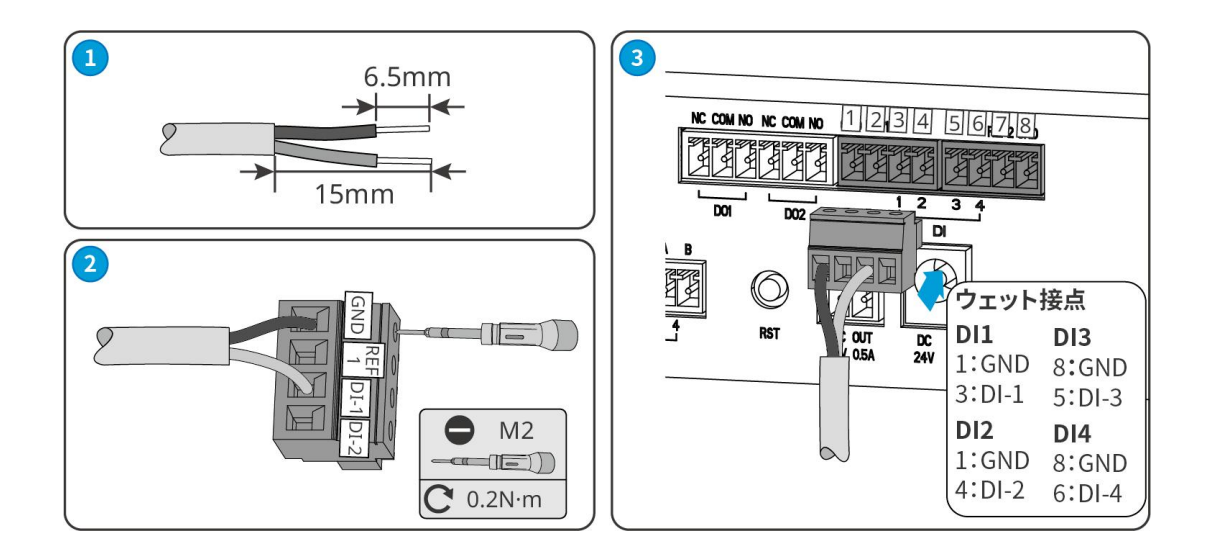

# 6.8 RS485 通信ケーブルの接続

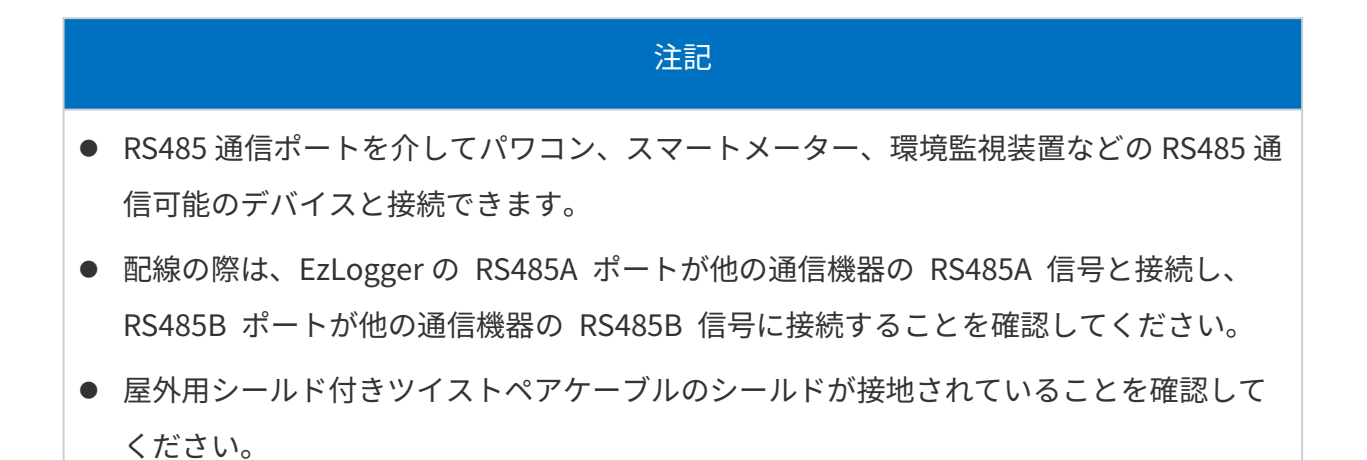

| No. | 機能                                                            | マーク   |   |   | ポートの定義   |
|-----|---------------------------------------------------------------|-------|---|---|----------|
| 1   |                                                               |       | 1 | А | RS485-1A |
| 2   | パワコン、スマートメ<br>ーター、環境監視装置<br>などの RS485 通信可<br>能のデバイスと接続<br>します | RS485 | - | В | RS485-1B |
| 3   |                                                               |       | 2 | А | RS485-2A |
| 4   |                                                               |       |   | В | RS485-2B |
| 5   |                                                               |       | 3 | А | RS485-3A |
| 6   |                                                               |       |   | В | RS485-3B |
| 7   |                                                               |       | 4 | А | RS485-4A |
| 8   |                                                               |       |   | В | RS485-4B |

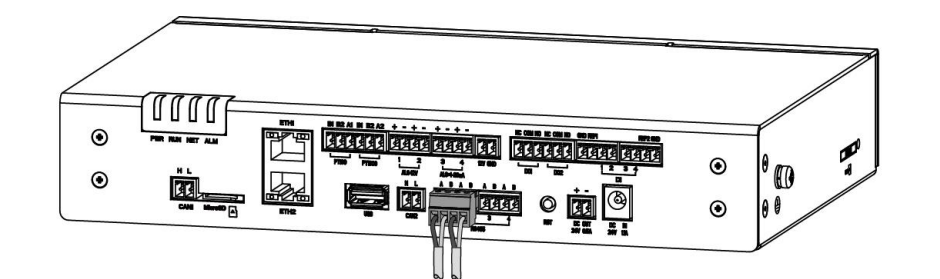

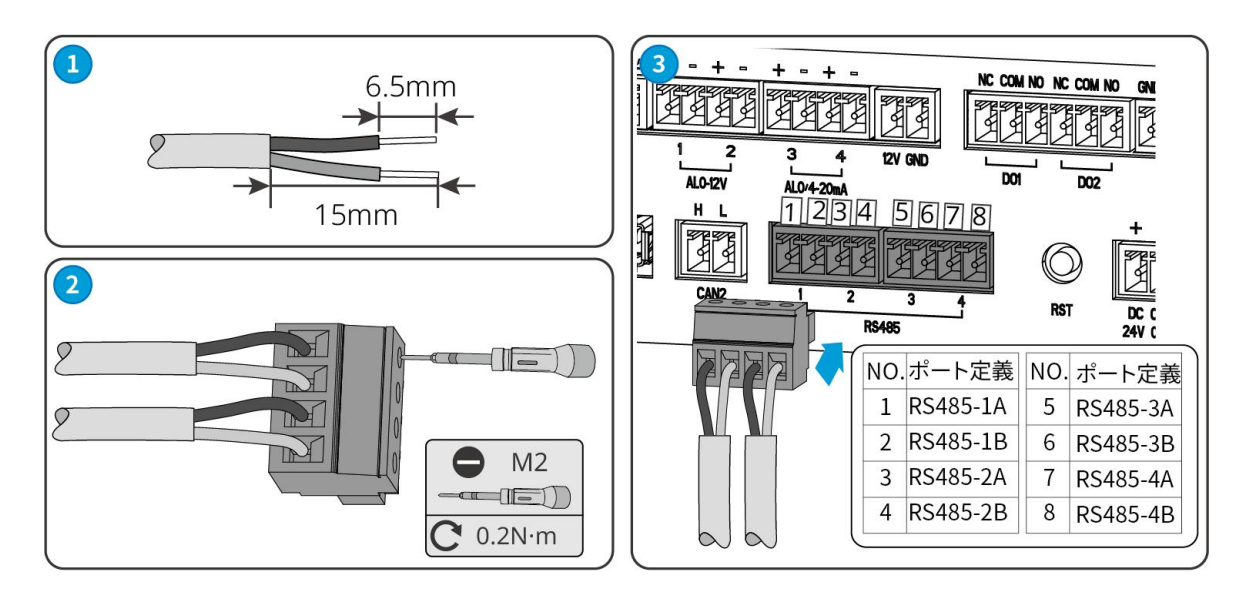

## 6.9 ネットワーク通信線接続

|   | 注意。<br>1993年1月1日日日(1993年1月1日日)<br>1993年1月1日日日(1993年1月1日日) |
|---|-----------------------------------------------------------|
| • | 推奨ケーブル仕様: CAT 5E 同等及びその上の屋外シールド付きネットワークケーブル               |
|   | と RJ45 シールド付きコネクタ。                                        |
| • | ETH1 は、外部通信するために使用されます。このポートは工場出荷時に動的 IP にな               |
|   | っており、ルーター、スイッチングハブなどのデバイスと接続できます。                         |
| • | ETH2 は外部通信また EzLogger の WEBUI に接続するために使われています。出荷時、        |
|   | ポートが動的 IP モードであり、固定仮想 IP172.18.0.12 が用意されています。ルータ         |
|   | ー、ネットワークスイッチハブなどのデバイスに接続でき、PC に接続して WEBUI に               |
|   | ログインし各種パラメータの設定もできます。                                     |
| • | ETH ポートの IP パラメータを変更する場合、「8.4.1 ポートパラメータの設定」を参            |
|   | 照してください。                                                  |
| • | LAN ケーブルを使用して EzLogger を PC に接続する場合、PC に LAN ポートがなけれ      |

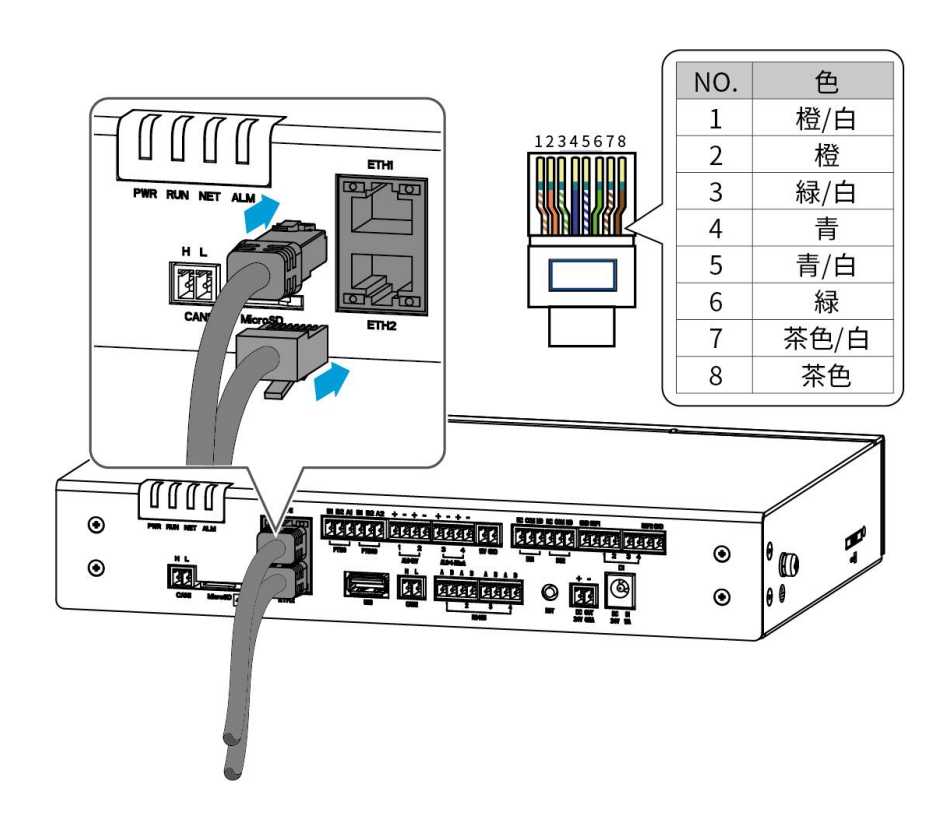

30

ば、必要なアダプターをご用意ください。

# 6.10 24V DC 電源出力ケーブルの接続

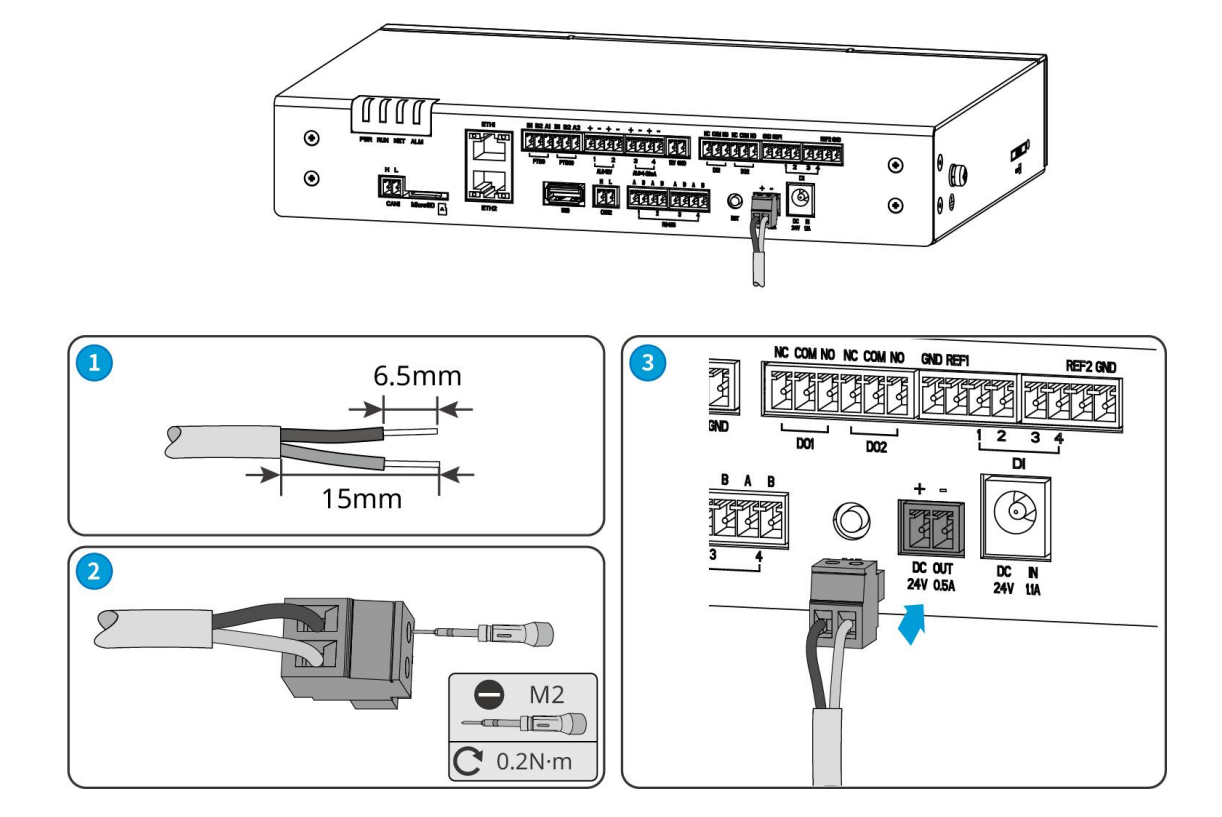

## 6.11 電源ケーブルの接続

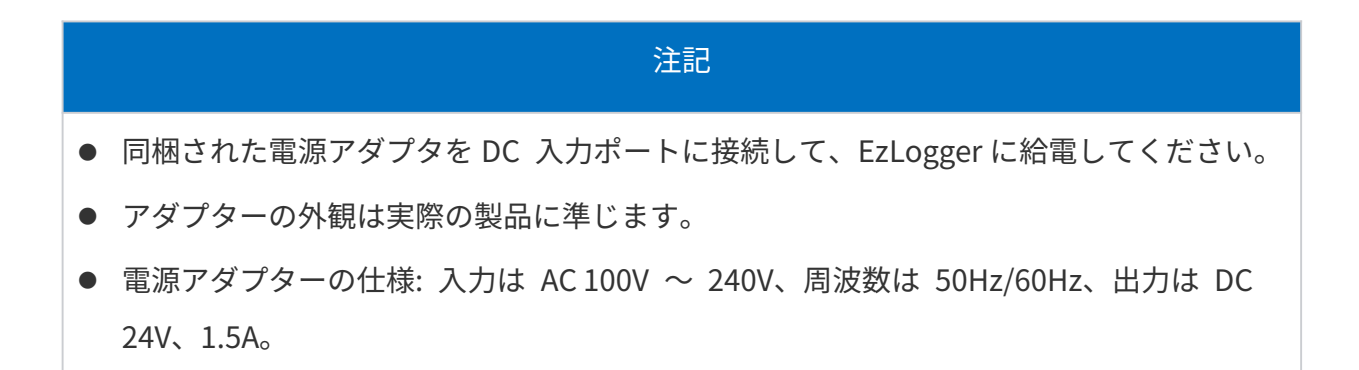

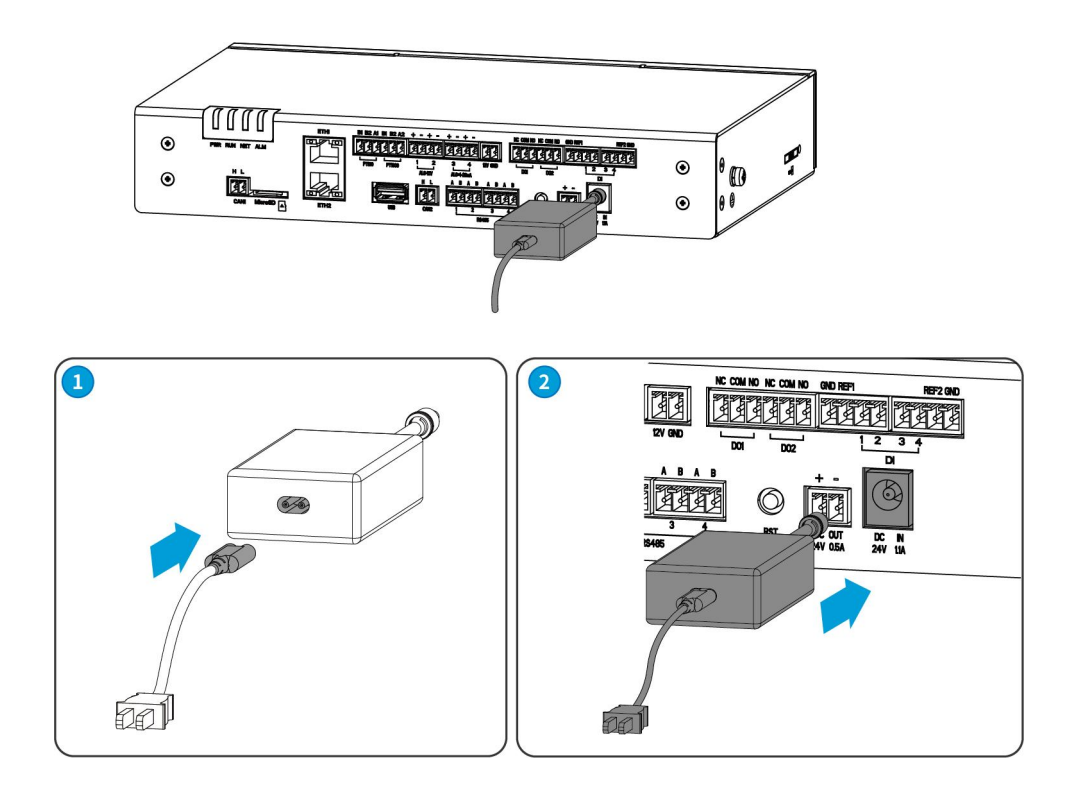

# 6.12 USB の接続

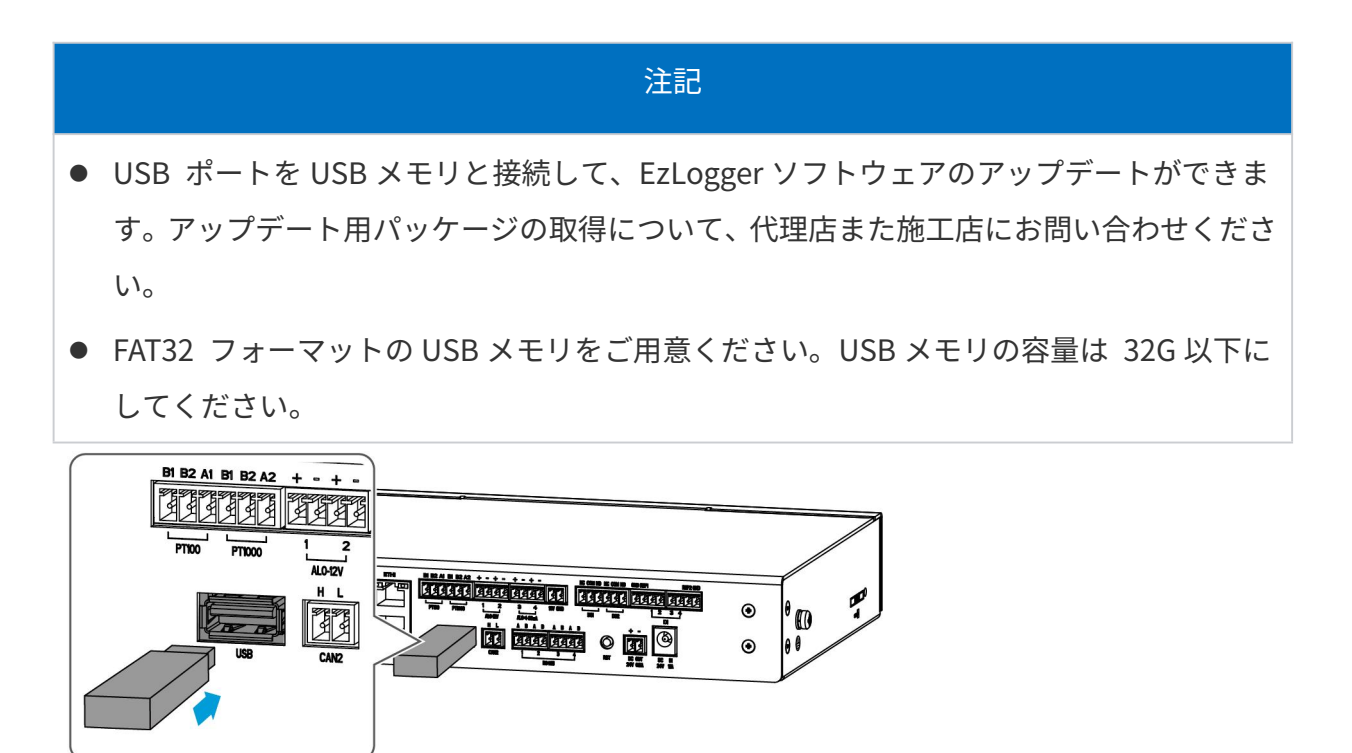

# 6.13 MicroSD の使用

#### 注記

通信中断時のデータを通信再開時に正常に伝送できるよう、MicroSD カードを装備し、通信 中断時のデータを保存してください。

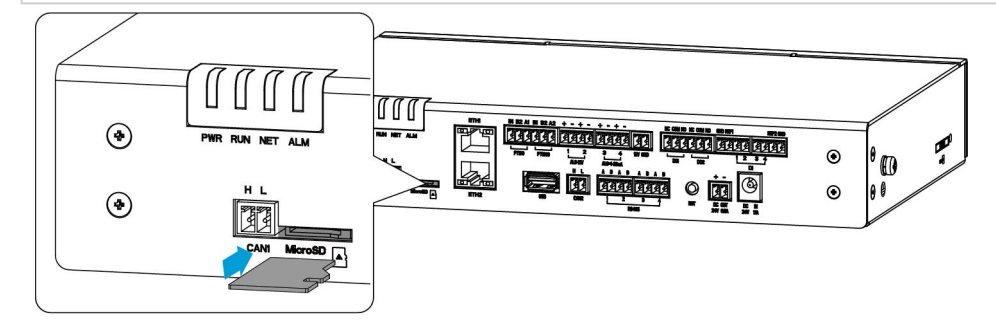

6.14 アンテナの取付

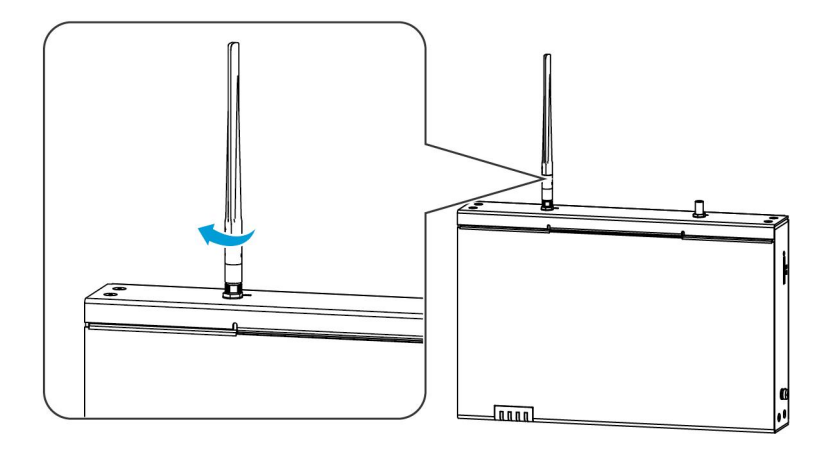

# 7 設備試運転

## 7.1 電源投入前の確認

| No, | 検査項目                                                             |
|-----|------------------------------------------------------------------|
| 1   | EzLogger がしっかりと設置されており、設置場所に操作とメンテナンス用<br>のスペースが確保され、環境も清潔であること。 |
| 2   | 保護接地線、DC 入力ケーブル、通信ケーブルが正しくしっかりと接続され<br>ていること                     |
| 3   | ケーブル結束は配線要件に準拠しており、きれいに整理され、ケーブルに<br>破損がないこと。                    |
| 4   | 入力信号と投入電源の仕様は EzLogger の設置要件に準拠すること。                             |

# 7.2 電源投入

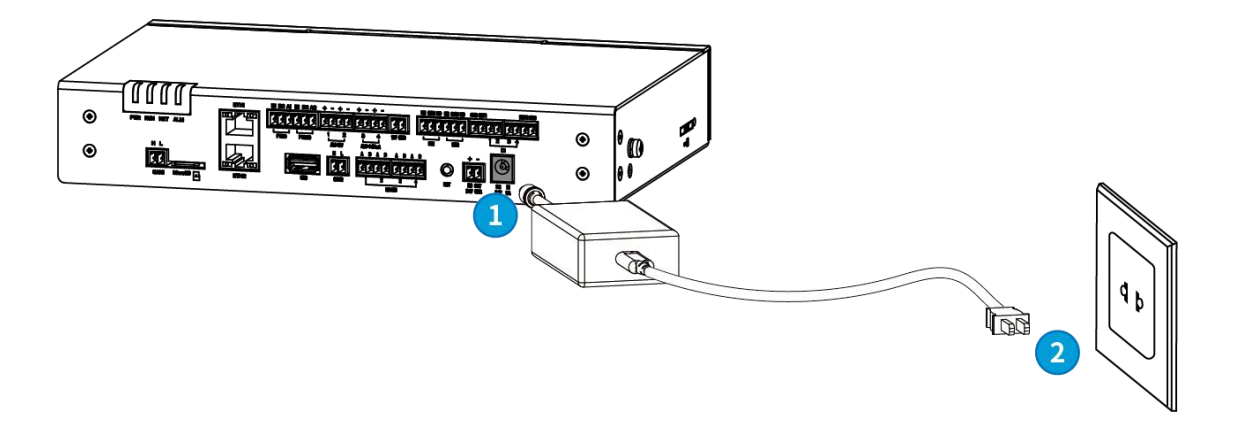

ステップ1:電源アダプターを EzLogger の電源ポートと接続します。 ステップ2:電源アダプターを電源コンセントに繋ぎ、コンセント側のブレーカを ON にし ます。

# 8 システムの試験調整

# 8.1 表示灯とボタンの説明

#### 表示灯の説明

| 表示灯 | 状態 | 説明                                                            |
|-----|----|---------------------------------------------------------------|
| PWR |    | 点灯: EzLogger の電源が入っています                                       |
|     |    | 消灯: EzLogger の電源が入ってないまたは電源異常                                 |
| RUN |    | 緑点灯/消灯:EzLogger の運転が異常です                                      |
|     |    | 0.5s ON/0.1s OFF, 2 回:EzLogger が正常運転中                         |
| NET |    | 緑点灯:EzLogger とサーバーの通信は正常です                                    |
|     |    | 0.5s ON/0.5s OFF, 2 回: EzLogger がルーターと<br>繋がっていません            |
|     |    | 0.5s ON/0.5s OFF, 4 回:EzLogger がルーターと繋<br>がりましたが、サーバーと接続できません |
| ALM |    | 赤点灯:全パワコンが故障しています                                             |
|     |    | 0.5s ON/0.5s OFF, 4 回:EzLogger がアップデート<br>中                   |
|     |    | 赤消灯:EzLogger と繋がっている EzLogger の中<br>に少なくとも一台の PCS が正常運転しています  |

## RSTボタンの説明

| RST ボタン   | 機能説明                    |
|-----------|-------------------------|
| 1-3S 短押し  | EzLogger をリセットします       |
| 6-20S 長押し | EzLogger を工場出荷状態に初期化します |

## 8.2 WEB 調整システムを通じて

#### 8.2.1 WEBUI の紹介

EzLogger は、WEBUI を介して関連パラメータの設定を行う以外、EzLogger の動作 情報とエラーメッセージ、およびシステム状態をリアルタイムに把握できます。

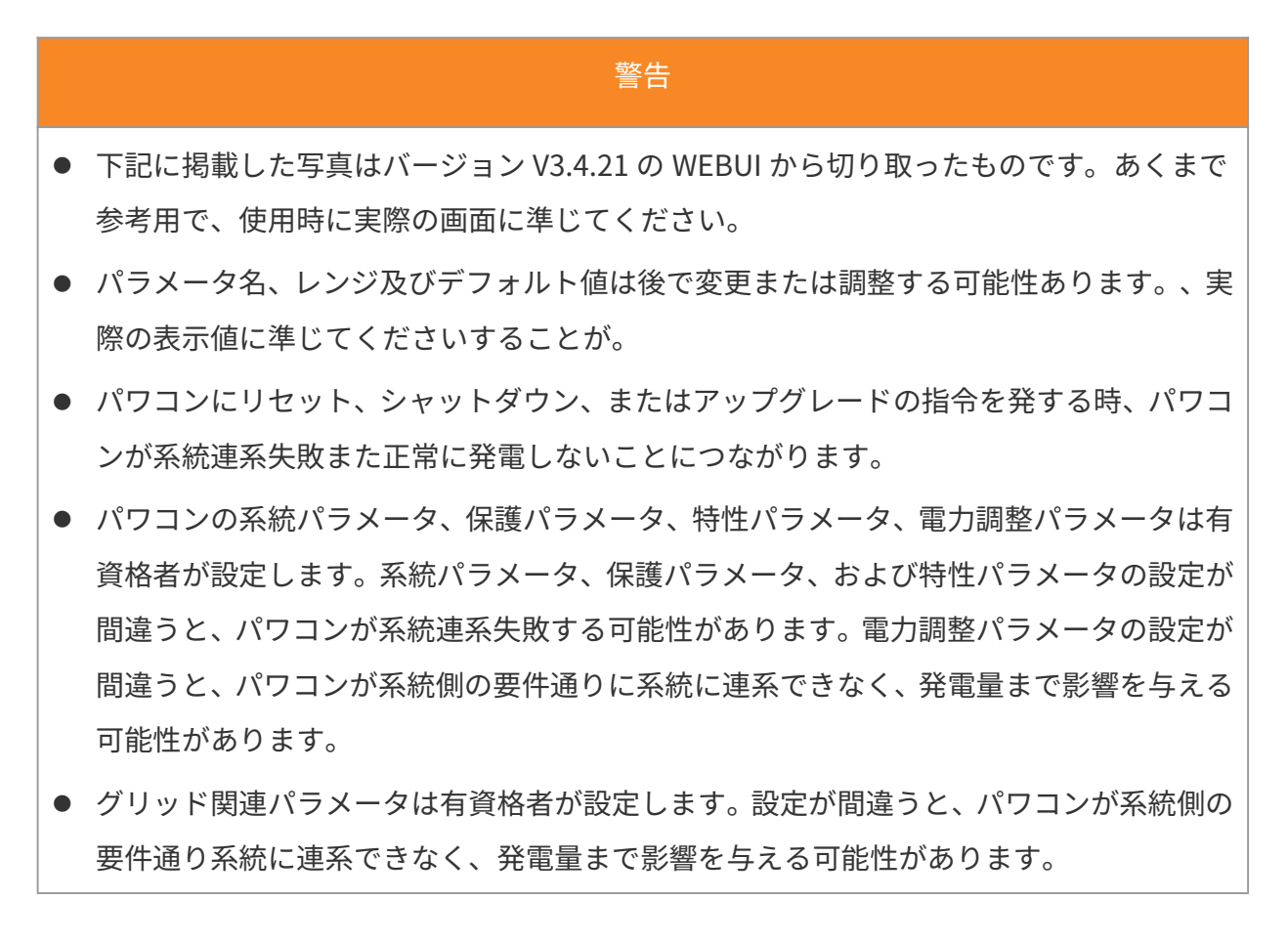
### 画面の紹介

| GOODWE                                                 | ■ ガーシステムへようこそ             | State of all Data Strategieses () () () () () () () () () () () () ()                                                                                                    |
|--------------------------------------------------------|---------------------------|----------------------------------------------------------------------------------------------------|
| → >ステム概要 ^<br>減本55世                                    | 4<br><u> 高</u><br>歴史<br>能 |                                                                                                    |
| リアルタイムの故障アラーム<br>・ ・ ・ ・ ・ ・ ・ ・ ・ ・ ・ ・ ・ ・ ・ ・ ・ ・ ・ | ↓ ネットワーク設定                | デバイスアクセス     総数定     (2) システム・メンテナンス                                                                                                    |
| ♥ 設備監視                                                 | の配列データ                    | パワコンデータ チャンネルステータス データアップロードステータス MQTT接続状態                                                                                                    |
| ◎ データ販売                                                |                           | - 10日 - 2010 - 10日本 100 - 10日本 100 - 10日本 100 - 100年 100 - 100年 100 - 100年 100 - 100年 100 - 100 - 1 |
| 電 ロカーシステム構成 •                                          | 0.000 kWh<br>約充電量         |                                                                                                    |
|                                                        | 0.000 kw<br>リアルタイム有効電力    |                                                                                                    |
|                                                        | 0.000 koar<br>リアルタイム県初進力  |                                                                                                    |
|                                                        | 0 台<br>オンライン設備台数          | 4-9 QL                                                                                                    |
| $\langle \rangle$                                      | 0 台<br>オフライン設備台数          | •                                                                                                    |

| No. | エリア            | 説明                                                                                                    |
|-----|----------------|----------------------------------------------------------------------------------------------------|
| 1   | メニュー           | WEBUIのメニューエリア。親メニューを選択したら、子メニ<br>ューが表示できます。一部の親メニューには子メニューがあ<br>りません。                                                                                                    |
| 2   | メニューリスト<br>ボタン | メニュー リスト ボタンをクリックすると、メニュー リスト<br>を展開または折りたたむことができます。                                                                                                    |
| 3   | ワークシート         | メニューリストを選択したら、該当の項目内容が表示します。                                                                                                    |
| 4   | 一般機能           | よく使う設定機能を表示し、便利に操作できます。メニュー<br>リストから設定可能。                                                                                                    |
| 5   | システム状態         | <ul> <li>システム時刻の表示</li> <li>システム言語を切り替えます。</li> <li>アラーム情報を表示し、クリックすると、発生中のアラームが確認できます。</li> <li>製品のバージョン情報を表示します。</li> <li>操作ガイドを確認します。</li> <li>アカウントの情報を表示し、クリックしてアカウントからログアウトします。</li> </ul> |

メニュー

| 親メニュー                       | Ξ ロガーシステムへようこそ                     |               | 1970-01-02 00:16 (Asia/Shanghai) 🔕 日本語 | 4 A @ E | admin~ |
|-----------------------------|------------------------------------|---------------|----------------------------------------|---------|--------|
| <ul> <li>システム概要 </li> </ul> | ネットワ ×                             |               |                                        |         |        |
| ♥ 設備メンテナンス ^                | LAN設定 R5485 サードパーティー設定 Wi-Fi設定(近線) |               |                                        |         |        |
| ネットワーク設定                    |                                    |               |                                        |         |        |
| デバイスアクセス                    | 孫メニュー **-*                         | 選択 ETH1 ~     |                                        |         |        |
| 机活动定                        |                                    | RRIF STATIC ~ |                                        |         |        |
| 整定値の設定                      | * 1971                             | LZ            |                                        |         |        |
| デバイスのアップグレード                | * サブネット                            | 20            |                                        |         |        |
| デバイスログ                      | *デフォルトゲート                          | 11            |                                        |         |        |
| リモートシャットダウン                 | 儀死DNSサ                             | /-            |                                        |         |        |
| 電力調整                        | (CMONS)                            | /[=           |                                        |         |        |
|                             |                                    | ○ はい ○ いいえ    |                                        |         |        |
| チメニュー                       |                                    | #85#          |                                        |         |        |
| 16 デ タ細型                    |                                    |               |                                        |         |        |
| 😭 ロガーシステム機成 🗠               |                                    |               |                                        |         |        |
| ■ 設定を有効化                    |                                    |               |                                        |         |        |
|                             |                                    |               |                                        |         |        |

| 親メニュー                 | 子メニュー          | 孫メニュー  | 説明                                                                                                    |
|-----------------------|----------------|--------|----------------------------------------------------------------------------------------------------|
| システム概要<br>リフアル<br>故障警 | 基本情報           | -      | <ul> <li>ポート設定、設備追加、サービス設<br/>定転送、システムメンテナンスなど<br/>の常用機能。</li> <li>基本情報の確認:今日のオンライ<br/>ン設備の発電量、累積発電量、リア<br/>ルタイムの有効電力、リアルタイム<br/>の無効電力、オンライン PCS の数、<br/>オフライン PCS の数など。</li> </ul> |
|                       | リアルタイム<br>故障警告 | _      | システムアラームのトータル数、アラ<br>ーム名、パワコン SN 番号と発生時刻<br>を表示します。手動更新ボタンをクリ<br>ックすると、最新のアラームリストが<br>表示できます。                                                                                       |
| 設備メンテナ                | ネットワーク         | LAN 設定 | LAN 通信パラメータを設定します。                                                                                                    |

| ンス | 設定     |             | RS485 パラメータを設定します。           |
|----|--------|-------------|------------------------------|
|    |        | RS485 サード   | RS485 通信により第三者の設備と接続         |
|    |        | パーティー設      | することが可能です。対応可能の              |
|    |        | 定           | RS485 ボー レート: 300、1200、2400、 |
|    |        |             | 4800、9600、19200 になります。       |
|    |        | Wi-Fi 設定 (近 | EzLoggerのWi-Fi名称とパスワードを      |
|    |        | 接)          | 設定します。                       |
|    |        |             | 逆変器、電力計などのデバイスを自動            |
|    | デバイス接続 | -           | 検索または手動追加の方法で追加しま            |
|    |        |             | す。                           |
|    |        | IEC104      | IEC パラメータを設定します              |
|    | 情報転送   | Modbus-TCP  | Modbus-TCP のパラメータを設定しま       |
|    |        |             | す。                           |
|    |        | IEEE2030.5  | IEEE2030.5 パラメータを設定します。      |
|    |        | 出力制御        | 出力制御のパラメータを設定します。            |
|    |        |             | EzLogger ポートのパラメータ、稼働ロ       |
|    |        | EzLogger    | グのパラメータ、および所属 PCS の容         |
|    |        |             | 量を設定できます。                    |
|    | パラメータ設 |             | パワコンの系統連系パラメータ、保護            |
|    | 定      | パワコン        | パラメータ、特性パラメータ、電力調            |
|    |        |             | 整パラメータを設定できます。               |
|    |        | 箱式変電所       | サブ変電所のリモート設定のパラメー<br>タ       |

|              |                 | メーター             | CT 変流比やメーターモードなど設定<br>できます。         |
|--------------|-----------------|------------------|-------------------------------------|
|              | 設備のアップ          | EzLogger         | EzLogger をアップデートします。                |
|              | デート             | パワコン             | パワコンをアップデートします。                     |
| 設備メンテナ<br>ンス | 設備ログ            | -                | 設備の稼働ログ、操作ログ、メンテナ<br>ンスログを表示します。    |
|              | リモートシャ<br>ットダウン | OVGR&RPR         | OVG&RPR、リモートシャットダウン<br>のパラメータを設定します |
|              |                 | ワンクリック<br>シャットダウ | ワンクリックシャットダウのパラメー<br>タを設定します。       |
|              | 出力調整            | 出力制限             | 系統連系時の出力抑制パラメータを設<br>定します。          |
|              |                 | DRED             | DRM パラメータを設定します。                    |
|              |                 | RCR              | RCR パラメータを設定します。                    |
|              |                 | 通信异常設定           |                                     |
|              |                 | DER_AVM          |                                     |
|              | -               | パワコン             | パワコンのパラメータを確認できます                   |
| 設備モニタリ<br>ング | _               | 環境監視装置           | 環境監視装置のパラメータを確認でき<br>ます。            |
|              | -               | メーター             | メーターのパラメータを確認できま<br>す。              |

|             | -               | サブ変電所  | サブ変電所のパラメータを確認できま<br>す。                                                                              |
|-------------|-----------------|--------|----------------------------------------------------------------------------------------------------|
|             | -               | IEC104 | IEC104 のパラメータを確認できます。                                                                                |
| 過去のデータ      | 過去の異常と<br>アラーム  | -      | 過去の故障と警告を確認できます                                                                                      |
| EzLogger 構成 | システムのメ<br>ンテナンス | -      | <ul> <li>データ収集を再開する</li> <li>リセット</li> <li>すべての設定ファイルをインポートする</li> <li>完全な設定ファイルをエクスポートする</li> </ul> |
|             | 時刻同期            | -      | システム時刻同期や手動時刻同期など<br>の時刻同期方法を設定します。                                                                  |
|             | セキュリティ          | -      | パスワード変更などのセキュリティに<br>関するパラメータを設定できます。                                                                |
|             | バージョン           | -      | SN、メインプログラムバージョン、フ<br>ァームウェアバージョン、WEB バージ<br>ョンなどの EzLogger のバージョン情<br>報を確認できます                      |
| 設定を有効に      | _               | -      | 設定パラメータを保存します。パラメ<br>ータを調整した後、本ボタンをクリッ<br>クして設定を有効になります。                                             |

## 8.2.2 WEBUI のログイン

| 注記<br>                                                          |
|-----------------------------------------------------------------|
| ● 太陽光発電システム内のすべての機器が正しく設置され、電源が入っている様態を確認し                      |
| てください。                                                          |
| ● WEBUI のログインに必要なユーザー名とパスワードは、アフターサービスにお問い合わ                    |
| せください。                                                          |
| ● WEBUI にログインする前に、設備が次の要件を満たしていることを確認してください。                    |
| Windows7 以降のOSに対応しています。                                         |
| ● ブラウザ:Chrome52、Firefox58 以降を推奨します。                             |
| ● ネットワーク ケーブルを使用して、PCのLANポートをデバイスの ETH ポートに接続                   |
| します。                                                            |
| ● WEBUIの設定が完了したら、ETH ポートからネットワーク ケーブルを抜いてください。                  |
| デフォルトの IP を使用して WEBUI にログイン                                     |
| <b>ステップ 1:</b> ネットワーク ケーブルで、PC を EzLogger3000C の ETH2 ポートに繋ぎます。 |
| <b>ステップ 2:</b> コンピュータのシステムで「ネットワークとインターネット」>「アダプターの設定を変         |
| 更」を選択します。表示されるネットワーク接続のダイアログボックスで、右クリックして「プロパ                   |
| ティ」を選択し、コンピュータとデータ収集器の IP アドレスを同じサブネットに設定します。                   |

42

| インターネ                | ット プロトコル バージョン 4 (TCP/IPv                       | 4)のプロハ         | ティ            |               |       | ×                |
|----------------------|-------------------------------------------------|----------------|---------------|---------------|-------|------------------|
| 全般                   |                                                 |                |               |               |       |                  |
| ネットワ<br>きます。<br>ください | 7ークでこの機能がサポートされている<br>, サポートされていない場合は、ネット<br>^。 | 場合は、日          | P 設定<br>里者に 道 | を自動<br>適切な II | 的に取得す | することがで<br>問い合わせて |
| 0                    | P アドレスを自動的に取得する( <u>O</u> )                     |                |               |               |       |                  |
| 0                    | 欠の IP アドレスを使う( <u>S</u> ):                      | _              |               |               |       | ~                |
| IP ;                 | アドレス( <u>1</u> ):                               |                |               |               |       |                  |
| <del>9</del> 7       | ブネットマスク( <u>U</u> ):                            |                |               |               |       |                  |
| デフ                   | フォルト ゲートウェイ( <u>D</u> ):                        |                |               |               |       |                  |
| 0                    | DNS サーバーのアドレスを自動的に即                             | Q得する( <u>B</u> | )             |               |       |                  |
| 0                    | 欠の DNS サーバーのアドレスを使う( <u>B</u>                   | ):             |               |               |       |                  |
| 優                    | 先 DNS サーバー( <u>P</u> ):                         |                |               |               |       |                  |
| 代                    | 替 DNS サーバー( <u>A</u> ):                         |                | •             |               |       |                  |
| 0                    | 終了時に設定を検証する( <u>L</u> )                         |                |               |               | 詳細書   | 段定( <u>V</u> )   |
|                      |                                                 |                |               | ОК            |       | キャンセル            |

| No. | パラメータ           | ディフォルト値       | 設置例           |
|-----|-----------------|---------------|---------------|
| 1   | IP アドレス         | 172.18.0.12   | 172.18.0.22   |
| 2   | サブネットマス<br>ク    | 255.255.255.0 | 255.255.255.0 |
| 3   | デフォルトゲー<br>トウェイ | 172.18.0.1    | 172.18.0.1    |

ステップ3:ブラウザのアドレスバーに「https://172.18.0.12:443」を入力して、ログイン画面に入

ります。

**ステップ4:**まず言語を選択し、初期アカウント名とパスワードで WEBUI にログインします。

#### 注記

- 初回ログインは初期パスワードを使用し、できるだけ早くパスワードを変更してください。アカウントのセキュリティを確保するために、パスワードを定期的に変更することをお勧めします。
- パスワードを忘れた場合は、デバイスの RST ボタンを長押しして初期パスワードを復元できます。

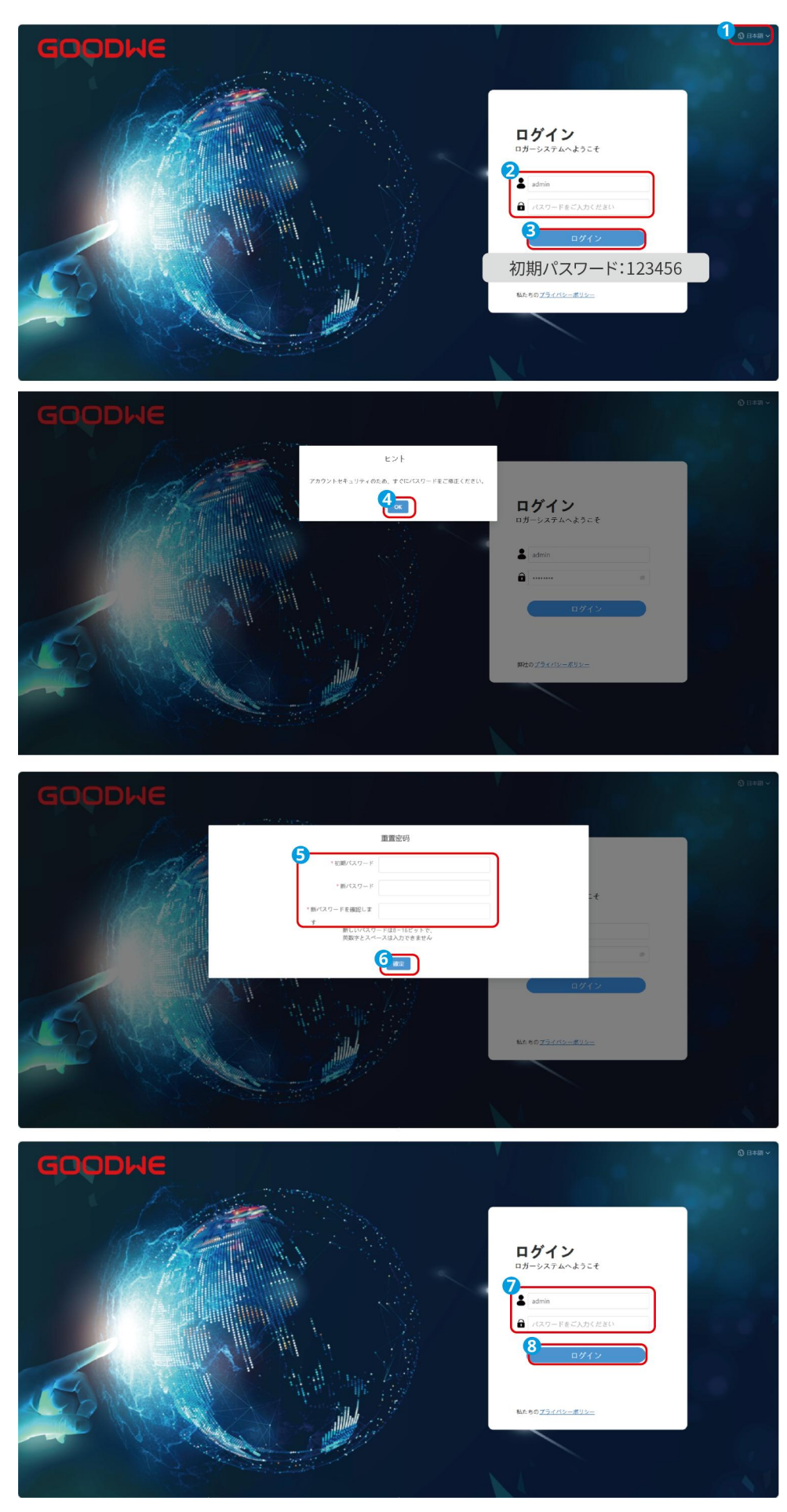

#### 動的 IP で WEBUI を登録する

**ステップ 1:** LAN ケーブルで EzLogger3000C と PC を同じルーターにつなぎます。

**ステップ 2:** ルーター管理画面を通じて、ルーターによって EzLogger3000C に割り当てられた IP を 確認します。

**ステップ 3:** ブラウザのアドレスバーに「https://172.18.0.12:443」を入力して、ログイン画面に入り ます。

#### Wi-Fiを使って WEBUI にアクセスする

**ステップ1**: PC を EzLogger 3000C に接続する場合デフォルトの Wi-Fi 名: Log-\*\*\* (\*\*\* はデバイス のシリアル番号)。 Wi-Fi のデフォルトのパスワード: 12345678。

**ステップ2**:ブラウザのアドレスバーに「https://172.18.0.12:443」を入力して、ログイン画面に入り ます。

**ステップ 3:** 実際の状況に応じて言語を選択します。初期アカウント名とパスワードを使用して WEBUI にログインします。

#### 8.2.3 ネットワークパラメータの設定

#### 注意

WEBUIの画面には、実際の状況によってデフォルトのネットワークパラメータ設定が表示します。 必要であれば変更できます。

#### LAN の設定

# 注意 LAN パラメータを設定する前に、EzLogger3000Cの ETH1/ETH2 ポートに LAN ケーブルが挿されてい ることを確認してください。 LAN 設定のデフォルトの取得方法は DHCP です。ルーター経由 LAN でクラウドにデータをアップロー ドするならデフォルト設定のままで大丈夫です。

● スイッチングハブに接続して LAN でクラウドにデータをアップロードするか、第三者への転送パラメ

ータを設定する必要がある場合は、データをアップロードするまた転送パラメータを設定する前に、LAN を静的 IP に設定してください。

| GOODWE                       | ■ ロガーシステムへようこそ               | 1970-01-02 00:16 (Asia/Shanghar) 🔞 日本調 | 4 A ® E | 📕 adminv |
|------------------------------|------------------------------|----------------------------------------|---------|----------|
| システム既要 ×                     | λу⊩9 ×                       |                                        |         |          |
| 2 設備メンテナンス へ                 | R5485 サードパーティー設定 Wi-Fi設定(近線) |                                        |         |          |
| <ol> <li>キットワーク設定</li> </ol> |                              | ר                                      |         |          |
| デバイスアクセス                     | * IP8587 STATIC V            |                                        |         |          |
| 整正値の設定                       | *B24P7                       |                                        |         |          |
| デバイスのアップグレード                 | * サブネットマスク                   |                                        |         |          |
| デバイスログ                       | * アフォルトワートウァイ<br>個先DNSサーバー   |                                        |         |          |
| リモートシャットダウン                  | 代面の59~75~                    |                                        |         |          |
| · 設備監視                       | O BUS O LASS                 | J                                      |         |          |
| 🖏 データ販売 🗸                    | 5 22                         |                                        |         |          |
| な ロガーシステム構成 ~                |                              |                                        |         |          |
| ■ 設定を有効化                     |                              |                                        |         |          |
|                              |                              |                                        |         |          |

| パラメータ           | 説明                                                                                                    |
|-----------------|----------------------------------------------------------------------------------------------------|
| ポート選択           | 実際接続したポート。ETH1,ETH2 対応可能。                                                                                                    |
| IP 設定           | <ul> <li>STATIC 方式を選択すると、関連ネットワーク パラメータは固定なものであり、実際の状況に応じて手動で設定する必要があります。</li> <li>DHCP 方式を選択すると、自動的に IP アドレスが取得され、登録が済みます。</li> </ul> |
| IP アドレス         | EzLogger3000C の IP を変更するためです。発電所の計画に応じて、ルーター<br>と同じサブネットワークに設定します。IP アドレスを変えたら、新しい IP ア<br>ドレスを使用して再度ログインする必要があります。                    |
| サブネットマスク        | EzLogger3000C のサブネットマスクを変更します。パワコンが繋がったルータ<br>ーの実際のサブネットマスクに合わせ設定してください。                                                               |
| デフォルトゲート<br>ウェイ | EzLogger3000C のデフォルトゲートウェイを変更します。パワコンが繋がった<br>ルーターの実際のデフォルトゲートウェイに合わせ設定してください。                                                         |
| 優先 DNS サーバ<br>ー | WANと繋がる時(例え GOODWE のクラウド、サーバーアドレスがドメイン名)、<br>LAN ルーターの IP アドレスに設定してください。                                                               |
| 代替 DNS サーバ<br>ー | 通常の状況は、このパラメータの設定は省略できます。<br>優先 DNS サーバーがドメイン名を解析できない場合は、代替として当 DNS<br>サーバーが使用されます。                                                    |

|            | • | サーバーに接続してデータを GoodWe クラウドに転送する必要がある場 |
|------------|---|--------------------------------------|
| ローカルエリアネ   |   | 合は、インターネットを選択してください。                 |
| ットワーク(LAN) | • | 転送パラメータを設定して、第三者の監視プラットフォームなどに接続す    |
| /インターネット   |   | る必要がある場合は、ローカルエリアネットワーク(LAN)を選択してく   |
|            |   | ださい。                                 |

## RS485 の配置

|                                                                                                    |                                                                                                    | 注記                                                                                                    |                                                                                                    |             |
|----------------------------------------------------------------------------------------------------|----------------------------------------------------------------------------------------------------|----------------------------------------------------------------------------------------------------|----------------------------------------------------------------------------------------------------|-------------|
| EzLogger がキュ                                                                                                    | ービクル、環境監視装                                                                                                    | 置などの第三者権                                                                                                    | 機器に接続する場合、                                                                                                    | 「RS485 第三者設 |
| 定」を設定する必                                                                                                    | 必要があります。                                                                                                    |                                                                                                    |                                                                                                    |             |
| COODLAC     SAFA48     COODLAC     SAFA48     SAFA48     SAFA48     SAFA | へようこそ<br>デパイスベ<br>5485 ジードパーティー設定<br>8485 ジードパーティー設定<br>8585-1 9500<br>5585-2 9500<br>5885-3 9500<br>5845-4 9500                                                                                                    | 1170-01-02 00.17<br>8 <b>L' y L</b><br>8 1<br>8 1<br>8 1<br>8 1<br>9 <b>L' y L</b><br>9 <b>L' y L</b><br>9 <b>L' y L</b><br>9 <b>L' y L</b><br>9 <b>L' y L</b><br>9 <b>L' y L' y L' y L' y L'</b><br>9 <b>L' y L' y L' y L' y L'</b><br>8 1<br>9 <b>L' y L' y L' y L' y L' y L'</b><br>8 1<br>9 <b>L' y L' y L' y L' y L' y L' y L' y L' </b> | Aux30urg/au) () [182] () () () () () () () () () () () () ()                                                                         |             |
| GOODWE E DH-SATA                                                                                                    | <b>∧≵</b> 32≑                                                                                                    | 1276-01-02 0817                                                                                                    | KuarShanghai 🕥 11 533 🎿 🛆 🕘 🖻 📊 admery                                                                                               |             |
| <ul> <li>ウスケム版版</li> <li>ウスケム版版</li> <li>マスケム版成</li> <li>マスケム版成</li> <li>マスケム成成</li> <li>マスケム成成</li> <li>マスケム成成</li> <li>マスケム成成</li> <li>マスケム成成</li> <li>マスケム成成</li> <li>マスケム成成</li> <li>マスケム成成</li> <li>マスケム成成</li> <li>マスケム成成</li> <li>マスケム成成</li> <li>マスケム成成</li> <li>マスケムの</li> </ul>                                                                                                    | 971742. ×         SE451         SE452         SE453         SE454         SE455         SE4555         SE4555 <td></td> <td>パリティカス         時日           パリティカス         単目           パリティカス         単面型           パリティカス         単面型           パリティカス         画面型</td> <td></td> |                                                                                                    | パリティカス         時日           パリティカス         単目           パリティカス         単面型           パリティカス         単面型           パリティカス         画面型 |             |
|                                                                                                    | D.0.23                                                                                                    |                                                                                                    |                                                                                                    |             |
| 名称                                                                                                    | EzLogger が実際に接                                                                                                    | 続している RS4                                                                                                    | 85 ポートを選択しま                                                                                                    | す。          |

| ボーレート   | 接続機器のボーレートに合わせて設定してください。現在対応可能のボーレー   |
|---------|---------------------------------------|
|         | トは 300、1200、2400、4800、9600、19200 です。  |
| データビット  | 現在対応可能のデータビットは 7 ビット、8 ビットです。         |
| 检查方法    | 接続機器の検出方法に合わせて設定してください。現在対応しているのは、パ   |
|         | リティなし、奇数パリティ、偶数パリティ、0 パリティ、1 パリティの5種類 |
|         | です。                                   |
| ストップビット | 接続機器のストップビットに合わせて設定してください。現在対応可能なのは   |
|         | 1、1.5、2 です。                           |

## データ収集器のホットスポットを設定する

注記 ● データ収集器は、近距離での設定のために WiFi ホットスポット信号を提供します。Web また は Solargo アプリで WiFi ホットスポット信号に接続後、データ収集器の調整が可能になりま す。 ● ホットスポット信号の SSID とパスワードは変更可能です。変更後は、新しい SSID とパスワ ードを使用して、WEB または APP に再度ログインしてください。 ロガーシステムへようこそ 1418 🕢 🖉 🖬 📈 admin R5485 サードパーティー設定 3/1-Fi設定(近期) 5 182 ーシステム機能

| パラメータ   | 説明                                              |
|---------|-------------------------------------------------|
| SSID    | EzLogger の WIFI 名、初期名称:Log-***。                 |
| パスワード   | EzLogger の WIFI と接続するためのパスワード。初期パスワード:12345678。 |
| 有効にしますか | WIFI 信号を ON/OFF します。                            |

#### 8.2.4 発電システムを構築

8.2.4.1 自動検索でデバイスを追加する

#### 注記

自動検索で第三者デバイス(例:第三者の電力計)が検出できない場合は、手動で追加してネットワークに組み込んでください。

ステップ1:以下の手順に従ってデバイスを検索します。画面に表示された検索結果 のデバイス数が設計したデバイス数と一致する場合、「検索終了」をクリックします。 もしデバイスが検索できない場合は、デバイスの RS485 接続が正常かどうかを確認 してください。

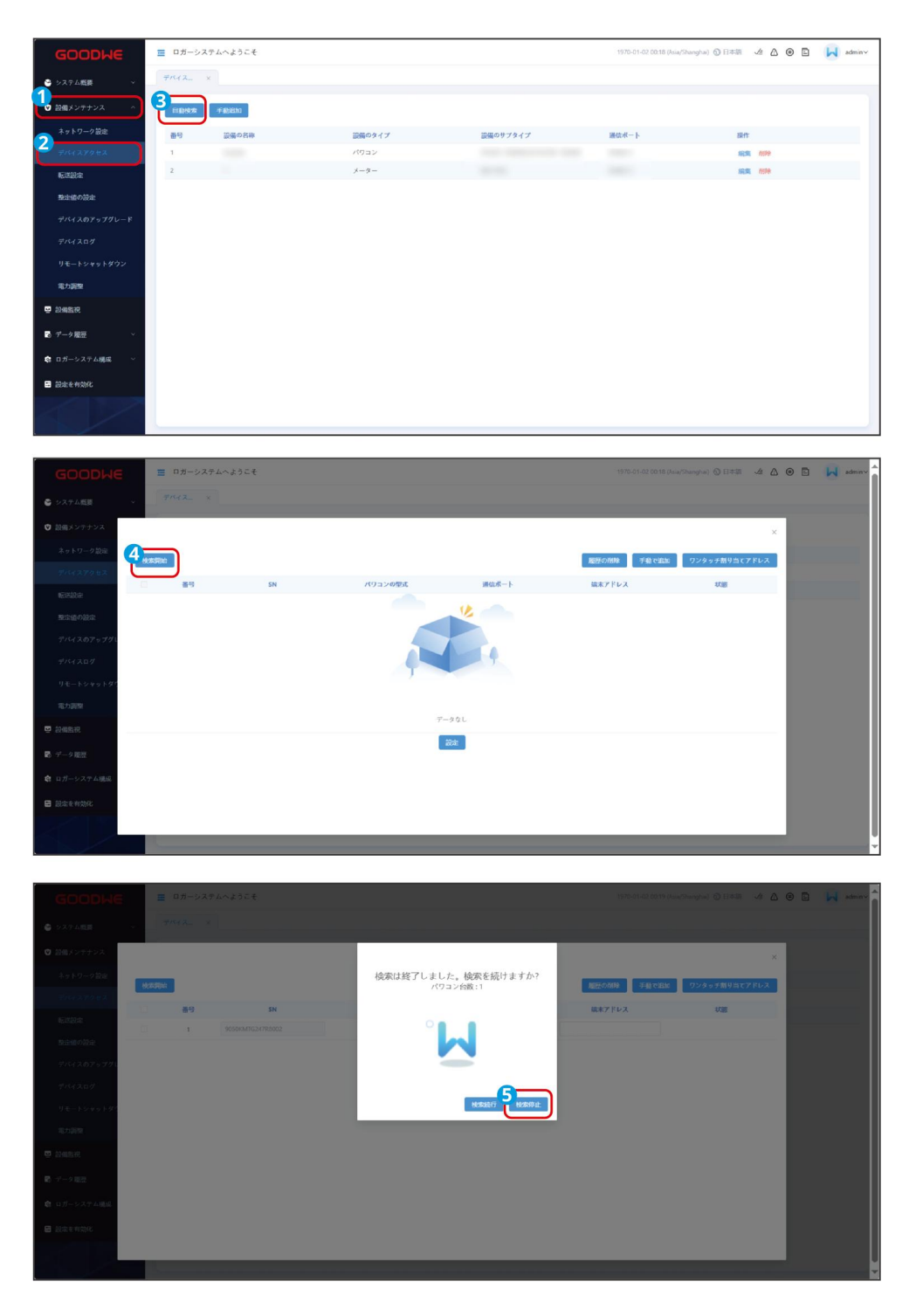

ステップ2:実際のニーズに応じて、端末アドレスを手動で入力するか、一括割り当 て機能を使用して自動的にアドレスを割り当てます。

| GOODWE                       | ≡ □;                  | ガーシスティ | へようこそ |              |          |                    | a/Shanghai) 🕲 日本語 🏼 🔺 🛆 | 🖲 📕 admin~ |
|------------------------------|-----------------------|--------|-------|--------------|----------|--------------------|-------------------------|------------|
| <ul> <li>システム規模 ×</li> </ul> | $\overline{\tau}$ 194 |        |       |              |          |                    |                         |            |
| ◎ 設備メンテナンス                   |                       |        |       |              |          |                    | ×                       |            |
| ネットワーク設定                     | NAME OF COLUMN        |        |       |              |          | <b>脳肝の用除</b> 手動で追加 | ワンタッチ割り当てアドレス           |            |
| 70427042                     |                       | 善与     | SN    | パワコンの型式      | 通信ボート    | 装木アドレス             | 1/201                   |            |
| 転送設定                         |                       | 1      |       | SMT(25~60kW) | R\$485-1 |                    |                         |            |
| デバイスのアップグレ                   |                       |        |       |              | 2.8      |                    |                         |            |
| デバイスログ                       |                       |        |       |              |          |                    |                         |            |
| リモートシャットダウ                   |                       |        |       |              |          |                    |                         |            |
| 電力調整                         |                       |        |       |              |          |                    |                         |            |
| 2000.000                     |                       |        |       |              |          |                    |                         |            |
| 副 データ閲想                      |                       |        |       |              |          |                    |                         |            |
| 自 ロガーシステム構成                  |                       |        |       |              |          |                    |                         |            |
| ■ 設定を有効化                     |                       |        |       |              |          |                    |                         |            |
| EKS/                         |                       |        |       |              |          |                    |                         |            |

ステップ3:(オプション)必要に応じて、手動でデバイス情報を入力してデバイス を追加します。追加する前に、デバイスのモデル、デバイス SN、デバイスが接続さ れている通信ポートなどの情報を確認してください。

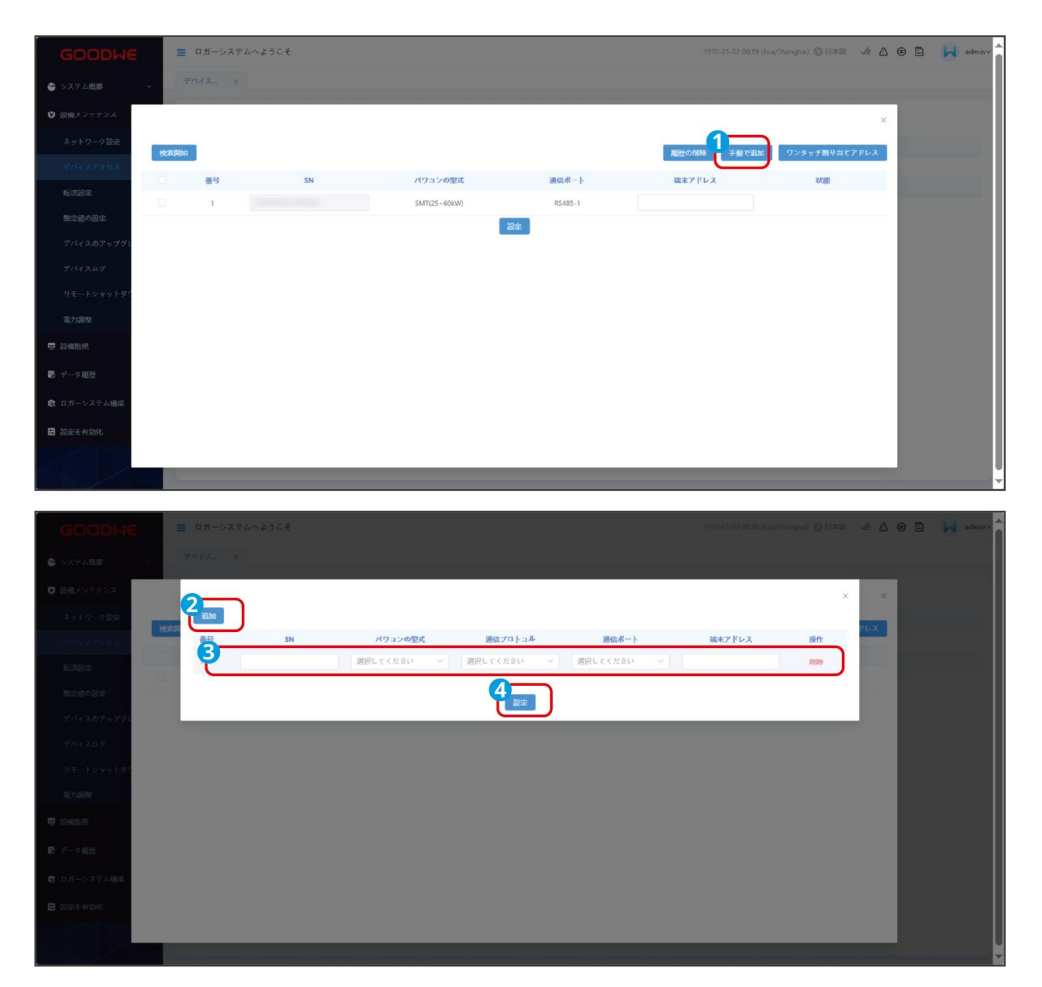

ステップ4:設定をクリックし、表示された指示に従って設定を適用します。

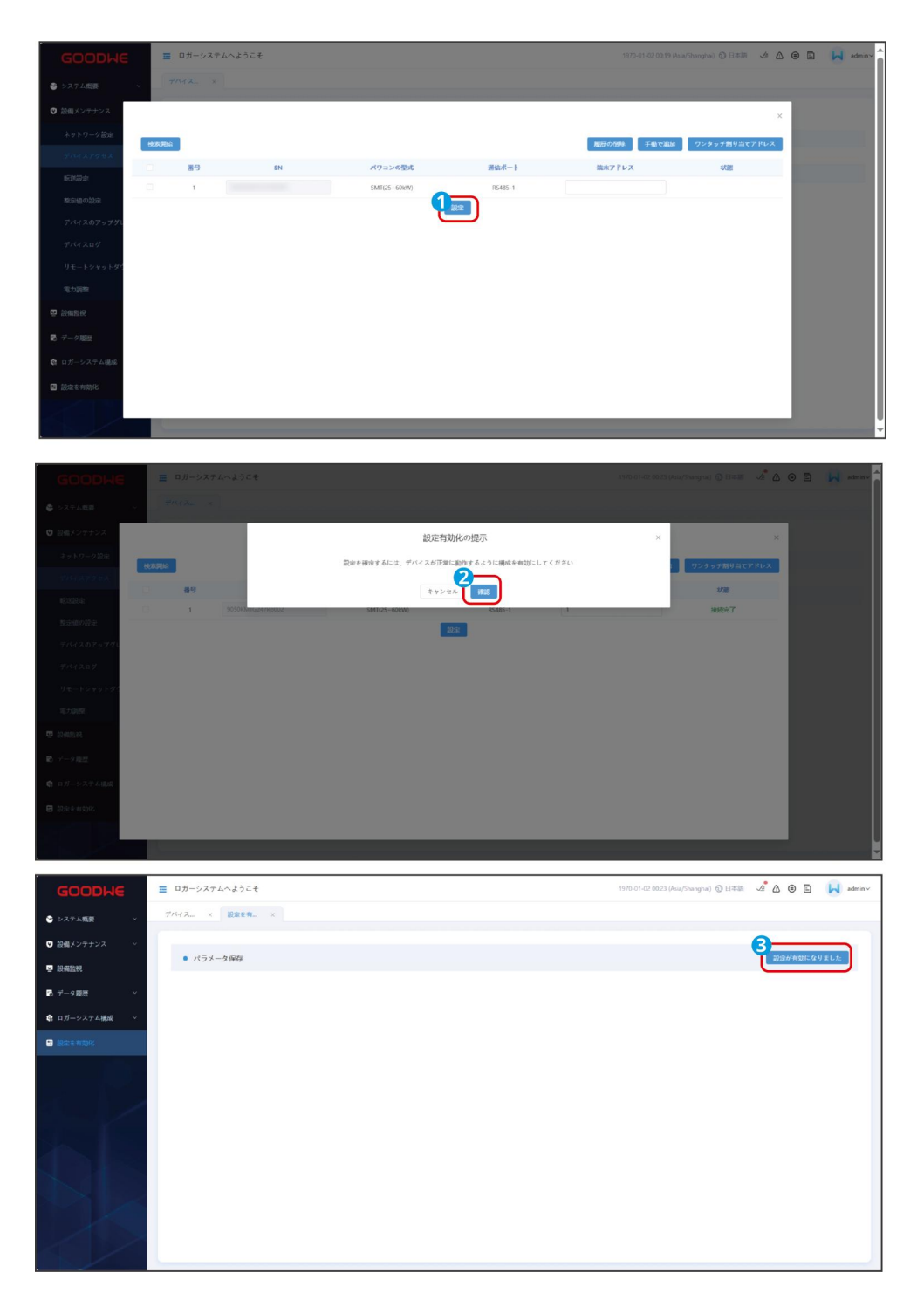

**ステップ5:**システムのネットワーク設定が完了したら、デバイス接続画面に戻り、 ネットワーク情報が完全で正しいかを確認します。

| GOODWE                       | ■ ロガーシス | テムへようこそ |        |          | 1970-01-02 00:18 (Asia/S | hangha) 🕤 日本語 🏒 🛆 😑 📮 admin~ |
|------------------------------|---------|---------|--------|----------|--------------------------|------------------------------|
| <ul> <li>システム概要 v</li> </ul> | 7142.   | ×       |        |          |                          |                              |
| ♥ 設備メンテナンス ^                 | HIMRE   | 手動設加    |        |          |                          |                              |
| ネットワーク設定                     | 89      | 設備の名称   | 設備のタイプ | 設備のサプタイプ | 遥信求一下                    | 操作                           |
| アバイスアクセス                     | 1       |         | パワコン   |          |                          | 50.50 HDA                    |
| 転送設定                         | 2       |         | ×-9-   |          |                          | 10.00 PH10                   |
| 整定値の設定                       |         |         |        |          |                          |                              |
| デバイスのアップグレード                 |         |         |        |          |                          |                              |
| デバイスログ                       |         |         |        |          |                          |                              |
| リモートシャットダウン                  |         |         |        |          |                          |                              |
| 電力調整                         |         |         |        |          |                          |                              |
| 🖳 設備監視                       |         |         |        |          |                          |                              |
| 🔹 データ屋匠 🗸 🗸                  |         |         |        |          |                          |                              |
| 会 ロガーシステム機成 ~                |         |         |        |          |                          |                              |
| 🖬 設定を有効化                     |         |         |        |          |                          |                              |
|                              |         |         |        |          |                          |                              |

#### 8.2.4.2 手動でデバイスを追加する

#### 注記

手動でデバイスを追加する場合は、事前にデバイスのモデル、デバイス SN、デバイスが接続され ている通信ポートなどの情報を確認してください。これらの情報が不完全な場合、追加が失敗す る可能性があります。

**ステップ1:**以下の手順を参考にして、デバイスを手動で追加してください。

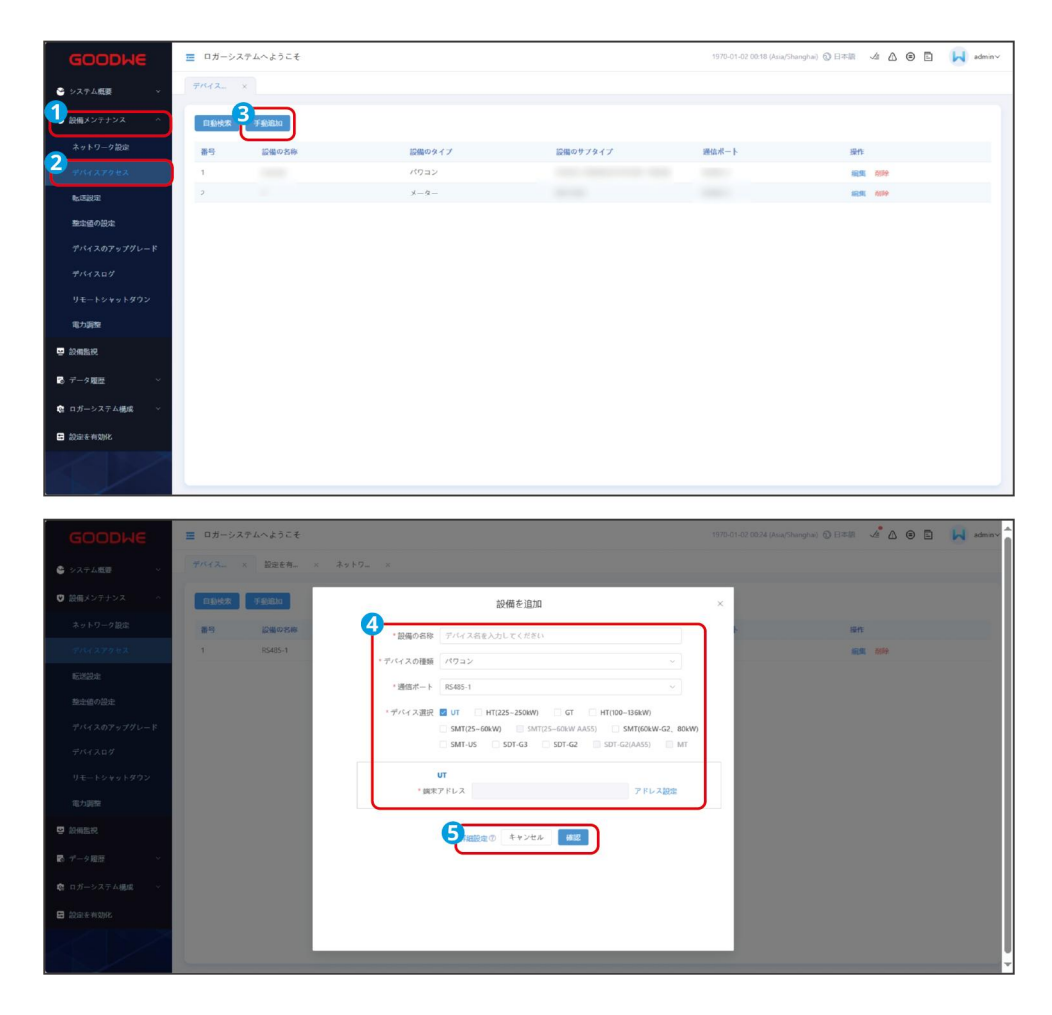

# パワコンの追加

| パラメータ   | 説明                                                                     |
|---------|------------------------------------------------------------------------|
| デバイス名称  | パワコン名をカスタマイズすることが可能、実際の状況に応じて名前を付                                      |
|         | 17 C < /2 2 0%                                                         |
| デバイスの種類 | 「パワコン」を選択してください。                                                       |
| 通信プロトコル | パワコンの通信プロトコルにより設定、Modbus-RTU 選択可能。                                     |
| 通信ポート   | EzLogger に接続した実際のポートに応じて設定します。現在、RS485-1                               |
|         | ~RS485-4 に対応                                                           |
| デバイスの選択 | 実際接続したパワコンを設定できます。異なる機種のパワコンが同じポー                                      |
|         | トに接続できます。                                                              |
|         | UT と HT (225 $\sim$ 250kW)、または GT、HT (100 $\sim$ 136kW)、SMT (25 $\sim$ |

|      | 60kW)、SMT (80kW)、SMT-US、SDT-G3、SDT-G2 を同じ RS485 回路に入<br>れることが可能。 |
|------|------------------------------------------------------------------|
|      | ● パワコン IP アドレスです。実際の発電所状況に合わせて、複数台のパ                             |
|      | ワコンを一括で設定することも可能。実際状況に基づいて設定する必                                  |
| 端末   | 要がない場合は、自動的に生成することを選択できます。通信アドレ                                  |
| アドレス | スが SolarGo アプリ内のアドレスと一致していることを確認してくだ                             |
|      | さい。                                                              |
|      | <ul> <li>異なるデバイスのアドレスが重複しないようにしてください。</li> </ul>                 |

メーターの追加

| パラメータ    | 説明                                       |
|----------|------------------------------------------|
| デバイス名称   | メーター名をカスタマイズすることが可能、実際の状況に応じて名前を付けてください。 |
|          |                                          |
| デバイスの種類  | 「メーター」を選択してください。                         |
| 通信プロトコル  | メーターの通信プロトコルにより設定、Modbus-RTU 選択可能。       |
| 通信インターフェ | EzLogger に接続した実際のポートに応じて設定します。現在、RS485-1 |
| ース       | ~RS485-4 に対応しています。                       |
|          | Modbus-RTU プロトコルで通信するメーターを使用する場合、表示され    |
| デバイスの    | ます。実際に接続するメーターの型式に合わせて設定してください。選択        |
| サブタイプ    | 可能な機種:: GoodWe 電気メーター (GM330)、UMG604PRO、 |
|          | Ankerui-DTSD1352、Schneider-IEM3255、その他。  |
|          | ● メーターの実際の使用用途に合わせて選択。系統側メーターまたは連        |
|          | 系点電力メーターが選択可能。                           |
| メーターの用途  | ● 系統側メーター: 逆潮流防止に使用されます。選択可能の機種:         |
|          | GoodWe スマートメーター (GM330)。                 |
|          | ● 連系点メーター:計測に使用されます。選択可能の機種:             |

|                  | Schneider-IEM3255。                                                                 |
|------------------|------------------------------------------------------------------------------------|
| 端末アドレス           | <ul> <li>メーターのデバイスアドレスは実際の発電所計画に応じて設定されます。実際の設定に基づいて設定する必要がなければ、自動的に生成す</li> </ul> |
|                  | ることを選択できます。<br>● メーターアドレスとパワコンアドレスを同一アドレスに設定しないで<br>ください。                          |
| アクセスポイント<br>テーブル | 実際の状況に応じてアクセスポイントテーブルを選択します                                                        |

# 他デバイスの追加

| パラメータ   | 説明                                                         |
|---------|------------------------------------------------------------|
| デバイス名称  | デバイス名をカスタマイズすることが可能、実際の状況に応じて名前を<br>付けてください。               |
| デバイス種類  | 他のデバイスを選択してください。                                           |
| 通信プロトコル | デバイスの通信プロトコルより設定、Modbus-RTU、Modbus-TCP 及び<br>GW-XPH は選択可能。 |

通信プロトコルを Modbus-RTU に設定された場合、実際状況に応じて、以下のパラメータを設

定してください。

| 通信ポート | EzLogger に接続された実際のポートに応じて設定します。現在、<br>RS485-1~RS485-4 に対応しています。 |
|-------|-----------------------------------------------------------------|
| デバイスの | デバイスのサブタイプを選択します。環境監視装置、箱式変電所、その                                |
| サブタイプ | 他が選択可能です。                                                       |
| 箱式変電所 | 箱式変電所を選択する場合は箱式変電所のサブタイプは通常型また分散                                |
| サブタイプ | 型に設定できます。                                                       |

| 端末 IP アドレス       | <ul> <li>設備アドレスは実際の発電所計画に応じて設定されます。</li> <li>異なるデバイスのアドレスが重複しないようにしてください。</li> </ul> |
|------------------|--------------------------------------------------------------------------------------|
| プロトコル<br>タイプ     | デバイスに応じて、使用するプロトコルの種類を選択します。                                                         |
| アクセスポイントテ<br>ーブル | 追加デバイスのアクセスポイントテーブルを導入します。                                                           |
| IEC104 転送        | 追加されたデバイスの転送ポイント テーブルに基づいて選択します。                                                     |
| Modbus-TCP 転送    | 追加されたデバイスの転送ポイント テーブルに基づいて選択します。                                                     |
| 通信プロトコルを Mo      | odbus-TCP に設定された場合、実際状況に応じて、以下のパラメータを設                                               |
| 定してください。         |                                                                                      |
| 関連デバイス           | 通信プロトコルを Modbus-TCP に設定された場合、関連デバイスを共通<br>にしてください。                                   |
| 通信モード            | UDP、TCPClient、TCPServer が選択可能、デバイスの通信モードに応<br>じて設定してください。                            |
| ローカル IP アドレ<br>ス | 追加されたデバイスと接続するために、EzLogger の IP アドレスを設定<br>します。                                      |
| ローカルポート          | EzLogger のポート番号を設定します。デフォルト値は「502」です。                                                |
| リモート IP アドレ<br>ス | 追加した他のデバイスの IP アドレスを設定します。                                                           |
| リモートポート          | 追加した他のデバイスのポート番号を設定してください。固定されてな<br>いポート番号の場合は「0」を記入してください。                          |
| 端末アドレス           | ● デバイスアドレスは実際の発電所計画に応じて設定されます。実際                                                     |

|                                                | の設定に基づいて設定する必要がなければ、自動的に生成すること                   |  |  |  |
|------------------------------------------------|--------------------------------------------------|--|--|--|
|                                                | を選択できます。                                         |  |  |  |
|                                                | <ul> <li>異なるデバイスのアドレスが重複しないようにしてください。</li> </ul> |  |  |  |
| 通信プロトコルを GW-XPH に設定された場合、実際状況に応じて、以下のパラメータを設定し |                                                  |  |  |  |
| てください。                                         |                                                  |  |  |  |
| 通信ポート                                          | EzLogger に接続されている実際のポートに応じて設定します。現在、             |  |  |  |
|                                                | RS485-1、~ RS485-4 に対応しています。                      |  |  |  |
| 端末 IP アドレス                                     | ● 追加設備のアドレス。実際の発電所計画に応じて設定されます。                  |  |  |  |

# 異なるデバイスのアドレスが重複しないようにしてください。

# 8.2.5 EzLogger のパラメータ設定

| GOODWE               | ■ ロガーシステムへようこそ |        |            |        | 1970-01-02 00:28 (Asia/Shanghai) 🗿 日本語 |       | admin~ |
|----------------------|----------------|--------|------------|--------|----------------------------------------|-------|--------|
| 🗳 システム戦赛 🗸 🗸         | 整理値の ×         |        |            |        |                                        |       |        |
|                      | 3-9-07- R922   | キュービクル | メーター       |        |                                        |       | Î      |
| ネットワーク設定             | 4              | 番号     | 名称         | 89.60  |                                        | 单位    |        |
| デバイスアクセス             |                | 1      | ログファイルのサイズ | 100    |                                        | м     |        |
| 2 新活动油               | 能列召集           | 2      | ログファイルの数   | 10     |                                        | ary F |        |
| Resolute             |                |        |            | 5 9847 |                                        |       |        |
| デバイスのアップグレード         |                |        |            |        |                                        |       |        |
| デバイスログ               |                |        |            |        |                                        |       |        |
| リモートシャットダウン          |                |        |            |        |                                        |       |        |
| 電力調整                 |                |        |            |        |                                        |       |        |
| 故無監視                 |                |        |            |        |                                        |       |        |
| 10 デ 2 歴史            |                |        |            |        |                                        |       |        |
| <b>倉</b> ロガーシステム構成 ~ |                |        |            |        |                                        |       |        |
| ■ 設施を有効化             |                |        |            |        |                                        |       |        |
|                      |                |        |            |        |                                        |       |        |

| ワークシート名  | パラメータ  | 説明                          |
|----------|--------|-----------------------------|
| ポート設定    | НТТР   | 登録された EzLogger のポート番号に応じて設定 |
| 小 Fite C | HTTPS  | します。                        |
| 稼働ログ設定   | ログのサイズ | 実際のニーズに応じて、保存するログのサイズと      |

|       | ログの数  | 数を設定します。                    |
|-------|-------|-----------------------------|
| アレー容量 | アレー容量 | 実際の太陽光発電アレーのサイズに合わせて設<br>定。 |

# 8.2.6 パワコンのパラメータ設定

|                                        |                                                                      |             |             |                 |                | 注記   |                                         |                     |                                                                                                    |             |
|----------------------------------------|----------------------------------------------------------------------|-------------|-------------|-----------------|----------------|------|-----------------------------------------|---------------------|----------------------------------------------------------------------------------------------------|-------------|
| ● パワコ<br>ださい                           | レンのモデル:<br>N。                                                        | が異な         | れば、         | 設定              | するパ            | パラメ- | -タも異                                    | 【なり                 | ます。                                                                                                    | 実際の画面を参照してく |
| <ul> <li>● 機能を</li> <li>定の機</li> </ul> | ●機能をオンまたはオフにする必要がある場合は、0または1を入力してください。0は特定の機能をオフにします、1は特定の機能をオンにします。 |             |             |                 |                |      |                                         |                     |                                                                                                    |             |
|                                        | ■ ロガーシステムへようこそ<br>基本明報 × 数な優り ×<br>マーキ・ロガー (3)(ロコン)                  | キュービクル メ    | -4-         |                 |                | 3    | 1970-01-02 00:30 (Asia/Shanghi          | #) ① 日本語 <b>人</b> # | A © E 🔒                                                                                                  | admin v     |
| ネットワーク設定                               | 4.0個類                                                                | 5 KARRONALO | 設定 保護整定値の話  | 建 特性整定值         | の設定 電力調整の      |      |                                         |                     | <mark>↓</mark> ↓<br><i>↓</i> ↓<br><i>↓</i> ↓<br><i>↓</i><br><i>↓</i><br><i>↓</i><br><i>↓</i><br><i>↓</i> | -           |
| デバイスアクセス                               | □ क्र≺दा                                                             | 6 JAT!      | 흉号          | 整定值             | レジスタアドレス       | 安亚值  | 範囲 ①                                    | ダイン                 | 单位 ②                                                                                                    |             |
|                                        |                                                                      |             | 1 4         | 記絵電圧            | 40485          | 0    | [0.1]                                   | 10                  | v                                                                                                    |             |
| デバイスのアップグレード                           |                                                                      |             | 2 系約        | 统電圧上限           | 40552          | 0    | [4620.5760]                             | 10                  | v                                                                                                    |             |
| デバイスログ                                 |                                                                      |             | 3 56        | 成電圧下限<br>       | 40551          | 0    | [3360,4320]                             | 10                  | v                                                                                                    |             |
|                                        |                                                                      |             | - 私務        | NU ROBOLLING    | 40430          | 14   | 15000 55000                             |                     |                                                                                                    |             |
| リモートシャットダウン                            |                                                                      |             | 5 8.48      | 國波数下展           | 40489          | 0    | [5000.6500]                             | 100                 | Hz                                                                                                    |             |
| リモートシャットダウン<br>電力調整                    |                                                                      |             | 5 家研<br>6 两 | i间波数下限<br>I接続時間 | 40489<br>40485 | 0    | [5000.6500]<br>[4500.6000]<br>[30.1200] | 100                 | Hz<br>Hz                                                                                                 |             |

|                                             | 7-9 · Dガ-     | キュービクル メ | ーター   |                                      |             |           |             |     |                    |
|---------------------------------------------|---------------|----------|-------|--------------------------------------|-------------|-----------|-------------|-----|--------------------|
|                                             | <b>4</b> 10種類 | 5        | 82: G | 濃整定値の設定 特性整定                         | 値の設定 電力調整(  | 記定        |             |     | <b>↓↓</b> ↑ デバッグ専用 |
|                                             | □ #×q         | 6 1/2    | 품단    | 整定值                                  | レジスタアドレス    | 安亚伯       | 範囲の         | ダイン | 单位 ①               |
| NETERO DE                                   |               | Jĭ       | 1     | 起始電圧                                 | 40485       | 0         | [0,1]       | 10  | v                  |
| 和設備の設定                                      |               | i i      | 2     | 系统電圧上限                               | 40552       | 0         | [4620.5760] | 10  | v                  |
| デバイスのアップグレード                                |               | a        | 3     | 系統電圧下限                               | 40551       | 0         | [3360.4320] | 10  | v                  |
|                                             |               |          | 4     | 系統固波数上限                              | 40490       | D         | [5000.6500] | 100 | Hz                 |
| リモートシャットダウン                                 |               | 0        | 5     | 系統匈波数下限                              | 40489       | 0         | [4500.6000] | 100 | Hz                 |
| 電力調整                                        |               | D        | 6     | 再接统時間                                | 40485       | 0         | [30,1200]   | 1   | 5                  |
| <ul> <li>□ 設備監視</li> <li>■ データ履歴</li> </ul> |               |          | 7     | 記聴(系統連系のセル<br>フチェックを許可しま<br>す)       | 40330       | 0         | [0.0]       | 2   |                    |
| き ロガーシステム構成 ~                               |               | •        | 8     | シャットダウン(系統<br>連系のセルフチェック<br>を許可しません) | 40331       | 0         | [0.0]       | 1   |                    |
| ■ 設定を有効化                                    |               |          | 9     | 再起動                                  | 40332       | 0         | [0.0]       | 1   |                    |
|                                             |               |          |       |                                      | <b>7</b> M# | Re Rateau | 87.6        |     |                    |

# 系統のパラメータ

| パラメータ名             | 説明                                                   |
|--------------------|------------------------------------------------------|
| グリッドコード            | パワコンが設置されている国/地域エリア電力系統規格および<br>パワコンの応用シーンに応じて設定します。 |
| 雷保護モジュール検出ス<br>イッチ | 雷保護モジュール検出機能を有効または無効にします。                            |

| 電源オン (系統連系前の<br>セルフテストを行う)     | 電源投入指令を出して、系統連系前のセルフテストを許可しま<br>す。                                                                     |
|--------------------------------|----------------------------------------------------------------------------------------------------|
| 電源オフ(系統連系前のセ<br>ルフテストを行わない)    | 電源開放指令を出して、系統連系のセルフテストを停止します。                                                                          |
| 出力モード                          | <ul> <li>パワコンの応用シーンに応じて、パワコンの出力に N 線があるかを設定します。</li> <li>0は三相三線式(3W)、1は三相四線式(3W/N)を意味します。</li> </ul>   |
| シャッドー MPPT 機能ス<br>イッチ1         | 太陽光発電パネルのストリングに明らかに影がかかっている場<br>合、この機能が有効にすると、パワコンは定期的に MPPT スキ<br>ャンを行い最大電力値を見つけ出します。                 |
| 有効電力固定値ディレー<br>ティング            | パワコンの有効電力出力を固定値に従って調整します。                                                                              |
| 有効電力ディレーティン<br>グ パーセンテージ(0.1%) | パワコンの有効電力出力を定格電力のパーセンテージで調整し<br>ます。                                                                    |
| 無効電力補償(PF)                     | パワコンの力率を設定します。                                                                                         |
| 無効電力補償(Q/S)                    | パワコン出力の無効電力を設定します。                                                                                     |
| 無効電力補償固定値                      | 固定値に従ってパワコンの無効出力電力を調整します。                                                                              |
| 夜間無効電力機能スイッ<br>チ               | 夜間無効電力補償機能を有効または無効にします。一部の応用<br>シーンでは、電力会社は、ローカル電力系統の力率が基準に満<br>たさせるために、夜間無効電力補償を実行するようパワコンに<br>要求します。 |
| 夜間無効電力パラメータ<br>有効か             | この設定が有効すると、パワコンは夜間無効電力補償固定値の<br>設定値に従って無効電力を出力し、そうでない場合は、パワコ                                           |

|             | ンはリモート指令に従って無効電力を出力します       |
|-------------|------------------------------|
| 夜間無効電力調達率   | 夜間に無効電力補償を行う時、無効電力はパーセントで供給さ |
| (0.1%)      | れます。                         |
| 夜間無効電力補償の固定 | 夜間に無効電力補償を行う時、無効電力は固定値で供給されま |
| 値           | す。                           |

# 保護パラメータ

| パラメータ名                  | 说明                           |
|-------------------------|------------------------------|
| 過電圧発動の N 次値 (0.1%)      | 電力系統の N レベル過電圧保護ポイントを設定します。  |
| 過電圧トリガの N 次動作時間         | グリッド N レベル過電圧保護時間を設定します。     |
| 電圧低下トリガー N 次値<br>(0.1%) | 電力系統の N レベル不足電圧保護ポイントを設定します。 |
| 電圧低下トリガの N 次動作時<br>間    | グリッド N レベル不足電圧保護時間を設定します。    |
| 10 分間過電圧トリガー値           | 10 分間の過電圧保護ポイントを設定します。       |
| (0.1%)                  |                              |
| 10 分間の過電圧トリップ時間         | 過電圧保護時間を 10 分間に設定します。        |
| 周波数上昇トリガの N 次トリ         | 電力系統の N レベルの過周波数保護ポイントを設定しま  |
| ップ時間                    | す。                           |
| 周波数上昇トリガの N 次トリ         | グリッド N レベルの過周波数保護時間を設定します。   |
| ッピング時間                  |                              |
| 周波数低下トリガ N 次値           | 電力系統の N レベル不足周波数保護ポイントを設定しま  |
|                         | す。                           |

| 周波数低下トリガ N 次トリッ<br>プ時間 | 電力系統の N レベル不足周波数保護時間を設定します。 |
|------------------------|-----------------------------|
| 起動時の系統連系電圧上限           | 該当国/地域の基準より、初めて系統連系するパワコンは、 |
|                        | 糸統電圧がこの上限値より高い場合連糸できません。    |
| 起動時の系統連系電圧下限           | 該当国/地域の基準より、初めて系統連系するパワコンは、 |
|                        | 系統電圧がこの下限値より低い場合系統連系できません。  |
| 起動時の系統連系周波数上限          | 該当国/地域の基準より、初めて系統連系するパワコンは、 |
|                        | 系統周波数がこの上限値より高い場合系統連系できません。 |
| 記動時の系統連系周波数下限          | 該当国/地域の基準より、初めて系統連系するパワコンは、 |
|                        | 系統周波数がこの下限値より低い場合系統連系できません。 |
| 記動時の系統連系の待ち時間          | パワコンが電源投入して初めて系統連系する時、設備が起動 |
|                        | までの待ち時間を設定します。              |
| 起動時の系統接続電力負荷率          | パワコンが電源投入して初めて系統連系する時、起動時から |
| (0.1%Pn/分)             | 出力の上昇率を設定します。               |
|                        | 該当国/地域の基準では、故障保護によりパワコンがシャッ |
| 再連系電圧上限                | トダウンした後、系統電圧がこの電圧上限値より高ければ、 |
|                        | パワコンが再連系できません。              |
|                        | 該当国/地域の基準では、故障保護によりパワコンがシャッ |
| 再連系電圧下限                | トダウンした後、系統電圧がこの電圧下限値より低ければ、 |
|                        | パワコンが再連系できません。              |
|                        | 該当国/地域の基準では、故障保護によりパワコンがシャッ |
| 再連系周波数上限               | トダウンした後、系統電圧がこの周波数の上限値より高けれ |
|                        | ば、パワコンが再連系できません。            |

|               | 該当国/地域の基準では、故障保護によりパワコンがシャッ    |  |  |  |  |
|---------------|--------------------------------|--|--|--|--|
| 再連系周波数下限      | トダウンした後、系統周波数がこの周波数の下限値より低け    |  |  |  |  |
|               | れば、パワコンが再連系できません。              |  |  |  |  |
| 変体再接続の待ち時間    | 系統電圧と周波数が正常に戻ったら、パワコンが系統に再連    |  |  |  |  |
| 糸和丹按初の付り吋回    | 系するまでの待ち時間。                    |  |  |  |  |
|               | 該当国または地域の要件に従って、初回系統連系以外にパワ    |  |  |  |  |
| 系統再接続出力上昇率    | コンが 1 分間あたりの出力増加率。             |  |  |  |  |
| (0.1%Pn/min)  | 例:10 に設定すると、再連系時の出力上昇率が        |  |  |  |  |
|               | 10%P/Srated%% ということです。         |  |  |  |  |
|               | LVRT、電力系統が異常で短期間に低電圧に陥った場合、パ   |  |  |  |  |
| いの「機能左執化ビット   | ワコンは電力系統からすぐに切り離さず一定期間内の運転     |  |  |  |  |
| LVRI 機能有効化ビット | 維持が必要です。この機能を有効にすると、パワコンの LVRT |  |  |  |  |
|               | 機能がオンになります。                    |  |  |  |  |
| LVRT 深さ n     | LVRT 曲線の特性点の電圧パーセンテージを設定します。   |  |  |  |  |
| LVRT 持続時間 n   | LVRT 曲線の特性点の継続時間を設定します。        |  |  |  |  |
|               | LVRT を作動させる閾値を設定します。閾値設定は、地域の  |  |  |  |  |
| LVKI1F對J國I但   | 電力系統標準に準拠する必要があります。            |  |  |  |  |
| 山口物之間は        | LVRT が終了させる閾値を設定します。閾値設定は、地域の  |  |  |  |  |
|               | 電力系統標準に準拠する必要があります。            |  |  |  |  |
|               | LVRT 発動時、パワコンは電力系統を安定化させるために正  |  |  |  |  |
|               | 方向無効電力を出力する必要があります。このパラメータ     |  |  |  |  |
|               | は、パワコンが出力する正方向無効電力の大きさを設定しま    |  |  |  |  |
|               |                                |  |  |  |  |

| LVRT ゼロ電流モード有効化<br>ビット | 該当国/地域規格には、LVRT 時の出力電流に関する要件があ<br>ります。このパラメータを有効にすると、LVRT 時のパワコ<br>ンの出力電流は定格電流の 10% 以下になります。                   |  |  |  |  |  |
|------------------------|----------------------------------------------------------------------------------------------------|--|--|--|--|--|
| LVRT ゼロ電流モード移行電<br>圧閾値 | LVRT ゼロ電流モードが有効になった場合、LVRT の時、系統<br>電圧がこの設定値より低ければ、ゼロ電流モードに移行しま<br>す。                                          |  |  |  |  |  |
| HVRT 有効化ビット            | HVRT とは、電力系統が異常で短期間に高電圧になった場<br>合、パワコンが電力系統からすぐに切り離さず、一定期間内<br>の運転維持が必要です。この機能を有効にすると、パワコン<br>のHVRT機能がオンになります。 |  |  |  |  |  |
| HVRT 深さ n              | HVRT 曲線の特性点の電圧パーセンテージを設定します。                                                                                   |  |  |  |  |  |
| HVRT 持続時間 n            | HVRT 曲線の特性点の継続時間を設定します。                                                                                        |  |  |  |  |  |
| HVRT 作動閾値              | HVRT を作動させる閾値を設定します。閾値設定は、地域の<br>電力系統標準に準拠する必要があります。                                                           |  |  |  |  |  |
| HVRT 終了閾値              | HVRT が終了させる閾値を設定します。閾値設定は、地域の<br>電力系統標準に準拠する必要があります。                                                           |  |  |  |  |  |
| HVRT 正相無効電力 K 値        | HVRT 発動時、パワコンは電力系統を安定化させるために正<br>方向無効電力を放出する必要があります。このパラメータ<br>は、パワコンが出力する正方向無効電力の大きさを設定しま<br>す。               |  |  |  |  |  |
| HVRT ゼロ電流モード有効化<br>ビット | 該当国/地域規格には、HVRT 時の出力電流に関する要件が<br>あります。このパラメータを有効にすると、HVRT 時のパワ<br>コンの出力電流は定格電流の 10% 以下になります。                   |  |  |  |  |  |

| HVRT ゼロ電流モード移行電<br>圧閾値                  | HVRT ゼロ電流モードが有効になった場合、HVRT の時、系<br>統電圧がこの設定値より高ければ、ゼロ電流モードに移行し<br>ます。                                                                                              |  |  |  |  |  |
|-----------------------------------------|----------------------------------------------------------------------------------------------------|--|--|--|--|--|
| 電流分配モード                                 | <ul> <li>無効電流と有効電流の分配モードを設定します。</li> <li>「0」は無効電力優先で、「1」は有効電力優先です。</li> <li>「2」は定常電流モードを表します。</li> </ul>                                                           |  |  |  |  |  |
| FRT 終了時の有効電力復帰モ<br>ード                   | <ul> <li>FRT 終了時の有効電力回復モードです。スロープ復帰、<br/>一次ローパスフィルター復帰、要件なし復帰、などのモ<br/>ードに対応しています。</li> <li>「0」 はオフ、「1」 はスロープ応答を表します。</li> <li>「2」 は時定数、「3」 は応答時間を表します。</li> </ul> |  |  |  |  |  |
| FRT 終了時の有効電力復帰率                         | FRT から復帰中、有効電流は FRT 前の時点の有効電流に復<br>帰する速度。                                                                                                    |  |  |  |  |  |
| FRT 終了時の有効電力復帰一<br>次ローパスフィルタリング         | FRT から復旧後、有効電流は 1 次ローパス フィルタリング<br>の特性応答で復帰します                                                                                                    |  |  |  |  |  |
| FRT 終了時の無効電力回復モ<br>ード                   | <ul> <li>FRT から復旧後、無効電流回復方法はスロープ回復、一次ローパス フィルター回復、要求なしを対応可能。</li> <li>0 はオフを表し、1 は傾斜応答を表し、3 は応答時間を表します。</li> </ul>                                                 |  |  |  |  |  |
| FRT 終了時の無効電力回復率                         | FRT から復旧後、無効電流はスロープ値に従って回復しま<br>す。                                                                                                    |  |  |  |  |  |
| FRT 終了時の無効電力無効電<br>カ回復用の一次ローパスフィ<br>ルター | FRT から復旧後、無効電流は一次ローパスフィルターの特性<br>応答によって回復します。                                                                                                    |  |  |  |  |  |

| 周波数スルー有効化ビット             | 周波数スルーを有効にすると、系統周波数が異常な場合で<br>も、パワコンは指定した時間内に発電を継続します |
|--------------------------|-------------------------------------------------------|
| N 次不足周波数スルー周波数<br>値_UF n | 電力系統周波数低下時スルー開始閾値を設定します。                              |
| N 次不足周波数スルー持続時<br>間_UT n | 電力系統周波数低下時スルー時間を設定します。                                |
| N 次過周波数スルー周波数値<br>OFn    | 電力系統周波数上昇時スルー開始閾値を設定します。                              |
| N 次過周波数スルー持続時間<br>_OTn   | 電力系統周波数上昇時スルー時間を設定します                                 |

# 特性パラメータ

| パラメータ名             | 说明                                                                                        |
|--------------------|-------------------------------------------------------------------------------------------|
| PID 防止機能スイッチ       | PID 防止機能を ON/OFF にします。                                                                    |
| PID 修復機能スイッチ       | PID 修復機能を ON/OFF にします。                                                                    |
| 逆潮流防止スイッチ          | 逆潮流防止機能を ON/OFF にします。                                                                     |
| 逆潮流電力パーセンテージ<br>設定 | パーセンテージで逆潮流電力を設定します。                                                                      |
| 三相逆潮流防止モード選択       | <ul> <li>逆潮流モードを設定します。</li> <li>「0」は三相の合計電力を逆潮流させないこと、「1」 は<br/>どの相でも逆潮流させないこと</li> </ul> |
| 外付けメーターの CT 比      | メーターの変流比を設定します。                                                                           |
| ISO 閾値設定           | 設備を保護するため、パワコンはセルフテストを開始すると                                                               |

|                              | きに入力側の対地間の絶縁抵抗を検出します。検出値が ISO<br>閾値設定より低い場合、パワコンは系統に接続されません。                                                                              |
|------------------------------|----------------------------------------------------------------------------------------------------|
| NPE 電圧過電圧障害検出<br>スイッチ        | NPE 電圧過電圧障害検出機能を ON/OFF にします                                                                                                    |
| N-PE エラー阈值                   | N-PE 過電圧故障閾値                                                                                                    |
| 有効電力調達応答モード                  | <ul> <li>有効電力発信応答モードを設定します。サポート: スロー<br/>プモードまたは1次ローパスフィルターモード。</li> <li>「0」: 無効。「1」はスロープモード。「2」は1次<br/>ローパス時定数。「3」は1次ローパス応答時間</li> </ul> |
| 有効電力変化勾配                     | パワコン有効電力の変化率を設定します。                                                                                                    |
| 有効電力調整 ローパス フ<br>ィルター時間パラメータ | 有効電力調達のローパス フィルター時間パラメータを設定<br>します。                                                                                                    |
| 無効電力調整応答モード                  | <ul> <li>無効電力調整モードを設定する。设置无功调度响应的方式。支持:斜率模式或一阶低通滤波模式。</li> <li>「0」:無効;「1」:スロープモード;「2」一次ローパス時間定数;「3」:一次ローパス応答時間。</li> </ul>                |
| 無効電力変化勾配                     | パワコン無効電力の変化率を設定します。                                                                                                    |
| 無効電力調整 ローパス フ<br>ィルター時間パラメータ | 無効電力調整のローパス フィルター時間パラメータを設定<br>します。                                                                                                    |

# 電力調整パラメータの設定

| パラメータ名  | 説明                           |  |  |  |  |  |
|---------|------------------------------|--|--|--|--|--|
| 国实物上导剧体 | 該当国/地域の基準では、系統周波数が当閾値を超える場合、 |  |  |  |  |  |
| 问版致工并阈值 | パワコンが有効電力を下げる必要があります。        |  |  |  |  |  |

| 周波数上昇パワースロー                                                                    | Slope モードでは、系統周波数が過周波数点を超えると、パワ                                                                                                    |
|--------------------------------------------------------------------------------|----------------------------------------------------------------------------------------------------|
| プ(Slope)                                                                       | コンによる有効電力のディレーティングの傾き。                                                                                                    |
| P(F) カーブを有効する                                                                  | 過周波数が発生する時のディレーティングを ON/OFF にしま<br>す。                                                                                                    |
| 周波数低下閾値                                                                        | 該当国/地域の基準では、系統周波数が不足周波数閾値より低<br>い場合、パワコンによる有効電力出力を増加する必要がある<br>と規定しています。                                                                                                    |
| 電力回復スロープ                                                                       | 電力回復スロープを設定して、過周波数から復旧後の出力上<br>昇率。                                                                                                    |
| 周波数ヒステリシス点                                                                     | 過周波数ヒステリシス関数の周波数対応点。                                                                                                    |
| 沈黙時間                                                                           | 過周波数ヒステリシス機能の沈黙時間。                                                                                                    |
|                                                                                |                                                                                                    |
| 周波数上昇終了値                                                                       | 過周波数ディレーティングが終了時の周波数を設定します。                                                                                                    |
| 周波数上昇終了値<br>基準出力(スロープ)                                                         | 過周波数ディレーティングが終了時の周波数を設定します。<br>スロープモードでは、系統周波数が周波数超過点を超えると、<br>パワコンが出力する有効電力のディレーティング変化スロー<br>プの電力基準値が使用されます                                                                                                    |
| 周波数上昇終了値<br>基準出力(スロープ)<br>周波数ヒステリシス点                                           | <ul> <li>過周波数ディレーティングが終了時の周波数を設定します。</li> <li>スロープモードでは、系統周波数が周波数超過点を超えると、</li> <li>パワコンが出力する有効電力のディレーティング変化スロー</li> <li>プの電力基準値が使用されます</li> <li>不足周波数ヒステリシス関数の周波数対応点。</li> </ul>                                                                                                    |
| 周波数上昇終了値<br>基準出力(スロープ)<br>周波数ヒステリシス点<br>出力復旧のスロープ                              | <ul> <li>過周波数ディレーティングが終了時の周波数を設定します。</li> <li>スロープモードでは、系統周波数が周波数超過点を超えると、</li> <li>パワコンが出力する有効電力のディレーティング変化スロープの電力基準値が使用されます</li> <li>不足周波数ヒステリシス関数の周波数対応点。</li> <li>不足周波数現象が終了後の出力復旧のスロープ。</li> </ul>                                                                                                    |
| 周波数上昇終了値<br>基準出力(スロープ)<br>周波数ヒステリシス点<br>出力復旧のスロープ<br>不足周波数の終点                  | <ul> <li>過周波数ディレーティングが終了時の周波数を設定します。</li> <li>スロープモードでは、系統周波数が周波数超過点を超えると、</li> <li>パワコンが出力する有効電力のディレーティング変化スロープの電力基準値が使用されます</li> <li>不足周波数ヒステリシス関数の周波数対応点。</li> <li>不足周波数現象が終了後の出力復旧のスロープ。</li> <li>不足周波数時の出力上昇が終わる周波数を設定します。</li> </ul>                                                                  |
| 周波数上昇終了値<br>基準出力(スロープ)<br>周波数ヒステリシス点<br>出力復旧のスロープ<br>不足周波数の終点<br>基準出力((Slope)) | <ul> <li>過周波数ディレーティングが終了時の周波数を設定します。</li> <li>スロープモードでは、系統周波数が周波数超過点を超えると、パワコンが出力する有効電力のディレーティング変化スロープの電力基準値が使用されます</li> <li>不足周波数とステリシス関数の周波数対応点。</li> <li>不足周波数現象が終了後の出力復旧のスロープ。</li> <li>不足周波数時の出力上昇が終わる周波数を設定します。</li> <li>スロープモードでは、系統周波数が不足周波数点より低い場合、パワコンは有効電力のディレーティング変化スロープの<br/>電力基準値。</li> </ul> |

| (Slope)                  | 場合、パワコン出力有効電力ディレーティングの傾き。                          |
|--------------------------|----------------------------------------------------|
| 沈黙時間                     | 不足周波数ヒステリシス機能により沈黙時間。                              |
| PU カーブの有効化               | PU カーブを ON にします。                                   |
| Vn 電圧値(0.1%)             | PU カーブに対応する電圧パーセンテージを設定します。                        |
| Vn 有効電力値(0.1%)           | PU カーブに対応する出力パーセンテージを設定します。                        |
| PU カーブ出力応答モード            | PU カーブ出力の応答モードを設定します。対応可能: スロー<br>プ モードまたは一次応答モード。 |
| PU カーブ出力変化率              | PU カーブの出力応答モードがスロープモードの場合、対応す<br>る出力変化スロープを設定します。  |
| PU 曲線の応答時間パラ             | PU カーブ出力の応答モードが 1 次応答モードの場合、対応                     |
| メータ                      | する応答時間を設定します。                                      |
| QU 曲線有効か                 | QU カーブをオン/オフスイッチ                                   |
| Vn 電圧値(0.1%)             | QU 曲線に対応する電圧パーセンテージを設定します。                         |
| Vn 有功值(0.1%)             | 设置 QU 曲线对应的有功功率百分比。                                |
| QU カーブ応答時間パラメ<br>ータ      | QU 曲線の一次応答モードに対する反応時間。                             |
| 曲線出力イン(0.1%)             | QU 曲線の出力パーセントを入力します。                               |
| 曲線出力 アウト(0.1%)           | QU 曲線から出る出力の割合。                                    |
| cos φ (P) 曲線イネーブ<br>ルビット | cosφ(P)カーブを ON にします。                               |
| n 点の出力(0.1%)             | cosφ(P) 曲線に対応する出力のパーセンテージ。                         |

| n点cos φ値(pf,0.001)    | cosφ(P) カーブに対応する cosφ 値。    |
|-----------------------|-----------------------------|
| cosφ(P)曲線の応答時間定<br>数  | cosφ(P) 曲線が一次応答モードの場合の反応時間。 |
| 曲線電圧イン(0.1%)          | cosφ(P) 曲線に入る電圧のパーセンテージ。    |
| 曲線電圧 アウト(0.1%)        | cosφ(P) 曲線から出る電圧のパーセンテージ。   |
| QP カーブマークイネーブ<br>ルビット | P カーブマークを ON にします。          |
| QP カーブ Pn             | QP 曲線に対応する有効電力のパーセンテージ。     |
| QP カーブ Qn             | QP 曲線に対応する無効電力のパーセンテージ。     |
| QP カーブ出力応答時間定<br>数    | QP 曲線が一次応答モードの場合の反応時間。      |

# 8.2.7 サブ変電所パラメータの設定

| GOODWE                       | ■ ロガーシステムへようこそ                   | 1970-01-02 00:32 (Asia/Shanghai) 🚯 日本語 🏾 🅢 🙆 🗈  🙀 admin~ |
|------------------------------|----------------------------------|----------------------------------------------------------|
| <ul> <li>システム概要 ×</li> </ul> | 基本情報 × 整定值の ×                    |                                                          |
|                              | データ・ロガー パワコン 3ビクト メーター           |                                                          |
| ネットワーク設定                     | 4-ビクル キュービクルを選択 ×                |                                                          |
| デバイスアクセス                     | 各時         整定論         論開時間レジスター | iiift:                                                   |
| 転送設定 2                       |                                  |                                                          |
| デバイスのアップグレード                 |                                  |                                                          |
| デバイスログ                       | <u>%</u>                         |                                                          |
| リモートシャットダウン                  |                                  |                                                          |
| 電力調整                         |                                  |                                                          |
| ☑ 設備監視                       |                                  |                                                          |
| 🖏 データ履歴 🛛 🗸                  | <i>7-94</i>                      |                                                          |
| 🟚 ロガーシステム機成 🗸                |                                  |                                                          |
| E 設定を有効化                     |                                  |                                                          |
|                              |                                  |                                                          |

## 8.2.8 メーターのパラメータ設定

| GOODWE        | ■ ロガーシステムへ      | ようこそ         |           |         |        | 1970-01-02 00:04 (Asia/Shanghar) 🔕 🖽 | × 4 0 5 | admin~ |
|---------------|-----------------|--------------|-----------|---------|--------|--------------------------------------|---------|--------|
| ● システム概要 ~    | 基本情報 × 整定       | ШО ×         |           |         |        |                                      |         |        |
| 1 銀冊メンテナンス ^  | データ・ロガー         | パワコン キュービ    | Ju 3-2-   |         |        |                                      |         |        |
| ネットワーク設定      | 4<br>-ターの選択 Goo | odWeMeter(1) | $\square$ |         |        |                                      |         |        |
| デバイスアクセス      | 5 89            | 整定值          | レジスタアドレス  | 現在値     | 食供給    | データの種類                               | 状態      |        |
|               | 0.4             | CT资税比率       | 513       | 0       | 0      | U16                                  |         |        |
| - mangolas    | 2               | PT瓷换比率       | 514       | 0       | 0      | U16                                  |         |        |
| デバイスのアップグレード  | 0.3             | 配線方法         | 515       | 0       | 0      | U16                                  |         |        |
| デバイスログ        | 12.0            |              |           | -       | _      |                                      |         |        |
| リモートシャットダウン   |                 |              |           | 6 18:00 | 2000 - |                                      |         |        |
| 電力調整          |                 |              |           |         |        |                                      |         |        |
| と 設備監視        |                 |              |           |         |        |                                      |         |        |
| ■ データ履歴 ~     |                 |              |           |         |        |                                      |         |        |
| 命 ロガーシステム構成 べ |                 |              |           |         |        |                                      |         |        |
| 設定を有効化        |                 |              |           |         |        |                                      |         |        |
|               |                 |              |           |         |        |                                      |         |        |

## 8.2.9 転送パラメータの設定

転送パラメータの設定より、EzLogger が収集したデータを対応可能のプロトコルで第三者の モニタリングシステムに転送することが可能です。

## IEC104 パラメータ

EzLogger が IEC104 プロトコルで管理システムと通信する場合、IEC104 パラメータの設定が 必要です。

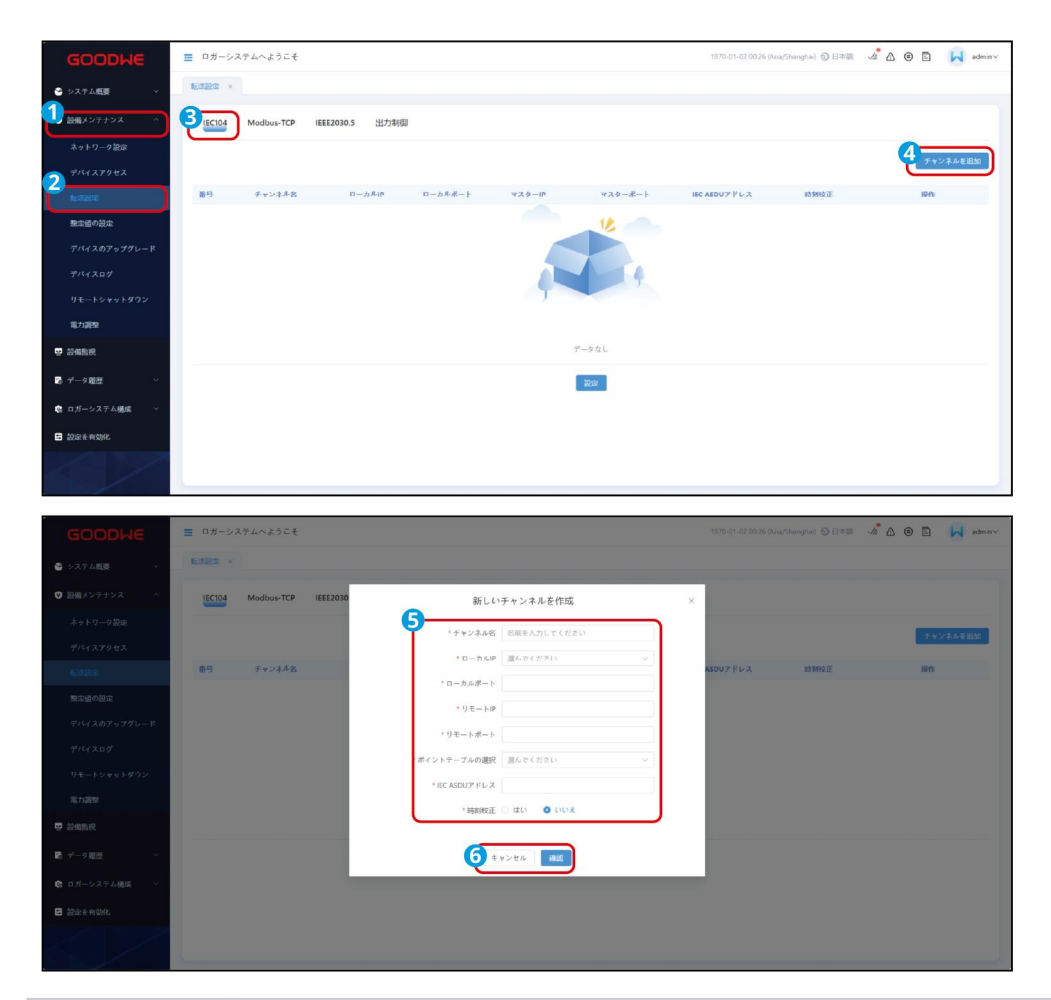

| パラメータ名      | 説明                                    |
|-------------|---------------------------------------|
| チャンネル       | 設備名をカスタマイズすることが可能、実際の状況に応じて名前を付けて     |
| 名           | ください。                                 |
| ローカル IP     | EzLogger の IP アドレスに設定します。             |
| ローカルポ<br>ート | EzLogger のポートに設定します。                  |
| リモート IP     | IEC104 管理システムの IP アドレスに設定します。         |
| リモートポ       | IEC104 管理システムのポートに設定します、リモートポートが決まってい |
| - <b>ト</b>  | ない場合、"0"を入力してください。                    |
| ポイントテ       | アクセスポイントテーブルを選択してください。                |
| ーブル選択             |                                                                                                    |
|-------------------|----------------------------------------------------------------------------------------------------|
| IEC ASDU ア<br>ドレス | <ul> <li>転送ポイントテーブルを EzLogger に導入し、転送パラメータを設定する時、管理システムの転送ポイントテーブルをマッピングすることが可能、実際状況に応じて選択してください。</li> <li>ASDU アドレスのデフォルト値は 1。</li> </ul> |
| 時刻校正              | 実際状況に応じて、リモート設備と時刻合わせるか。                                                                                                    |

## Modbus-TCP パラメータ

EzLogger が Modbus-TCP プロトコルで管理システムと通信する場合、Modbus-TCP パラ

ロガーシステムへようこそ angha) 🛈 🗄 🔏 🥒 🙆 🖪 📙 admin IEC104 IEEE2030.5 出力制御 チャンネル省 ローカルポート マスターIP 89 ローカルIP マスターボート A @ E 📕 Modbus-TCP 新しいチャンネル チャンネル名 名称を入力してくださ ・ローカルIP 運んでください -カルボート \*マスターIP マスターボート 6 ##>th #1

メータの設定が必要とです。

| パラメータ名 | 説明                                 |
|--------|------------------------------------|
| チャンネル名 | 設備名をカスタマイズすることが可能、実際の状況に応じて名前を付けてく |

|                 | ださい。                              |
|-----------------|-----------------------------------|
| ローカル IP         | EzLogger の IP アドレスに設定します。         |
| ローカルポー<br>ト     | EzLogger のポートに設定します。デフォルト値は「502」。 |
| マスタ機 IP         | Modbus-TCP 管理システムの IP アドレスに設定します。 |
| マスタ機ポー<br>ト     | Modbus-TCP 管理システムのポートに設定します。      |
| ポイントテー<br>ブルの選択 | 導入するポイントテーブルを選択してください。            |
| Modbus アドレ<br>ス | Modbus-TCP 管理システムのアドレス。           |
| 時刻校正            | 実際状況に応じて、リモート設備と時刻合わせるか。          |

### 出力制御

日本およびその他の地域の要件に応じて、パワコンが電力会社サーバーから送られたスケジ

ュールより、出力制御を行う場合、出力制御パラメータを設定する必要があります。

| GOODHE       | ロガーシステムへようこそ                |            |                        |       | 1970-01-02 00:28 (Asia/Shanghai) ĝ日本語 | ⊿® ⊑ | admin~ |
|--------------|-----------------------------|------------|------------------------|-------|---------------------------------------|------|--------|
| ● システム概要 、   | Rada ×                      |            |                        |       |                                       |      |        |
| 1 設備メンテナンス ^ | IEC104 Modbus-TCP IEEE2030. |            |                        |       |                                       |      |        |
| ネットワーク設定     |                             |            |                        |       | -                                     |      |        |
| F11127942    |                             | 道陽出力制御スイッチ | ○ オン <b>○</b> オフ       |       |                                       |      |        |
| NEUTRON:     |                             | 制御エリア      | Q L                    |       |                                       |      |        |
| 整定値の設定       |                             | 出力制御時間     | 5                      | ∼ min |                                       |      |        |
| デバイスのアップグレード |                             | 発電所に       |                        |       |                                       |      |        |
| デバイスログ       |                             | 遠隔出力制御サーバー |                        |       |                                       |      |        |
| リモートシャットダウン  |                             | PV 容量      | 40000                  | W     |                                       |      |        |
| 電力調整         |                             | 最近の接続状態    | ネットワークリクエストがタイムアウトしました |       |                                       |      |        |
| 設備監視         |                             | 最近の接続時間    | 1970-01-01 00:00:00    |       |                                       |      |        |
| データ曜歴 〜      |                             | 出力制闭率      | 0                      |       |                                       |      |        |
| ロガーシステム機成 ~  |                             |            | 5 提出 サーバーへの接続テスト       |       |                                       |      |        |
| 設定を有効化       |                             |            |                        |       |                                       |      |        |
|              |                             |            |                        |       |                                       |      |        |
|              |                             |            |                        |       |                                       |      |        |
| パラメータ        | 名                           | 说明         |                        |       |                                       |      |        |

| 遠隔出力制御スイッ<br>チ | 出力制御機能を ON/OFF にします。                                 |
|----------------|------------------------------------------------------|
| 制御エリア          | 出力制御の該当地域を選択します。 選択可能なのは :九州、中部、<br>関西、四国、北海道、東京、東北。 |
| 出力制御時間         | 出力制御時間を設定します。                                        |
| 発電所 ID         | 電力会社のサーバーと接続した後、電力会社が発電所に割り振っ<br>た ID。               |
| 遠隔出力制御サーバ<br>ー | 出力制御エリアを選択したら、自動に出力制御用のサーバーのア<br>ドレスが出ます。            |
| 余剰電力売電         | 余剰電力売電機能を ON/OFF にします。                               |
| PV 容量          | 太陽光パネルの総容量を設定します。                                    |

### 8.2.10 外部信号によりシャットダウン機能の設定

### OVGR&RPR

日本およびその他エリアの規定に従って、OVGR を EzLogger の任意の DI に接続して、パワ コンのリモートシャットダウンを実現します。

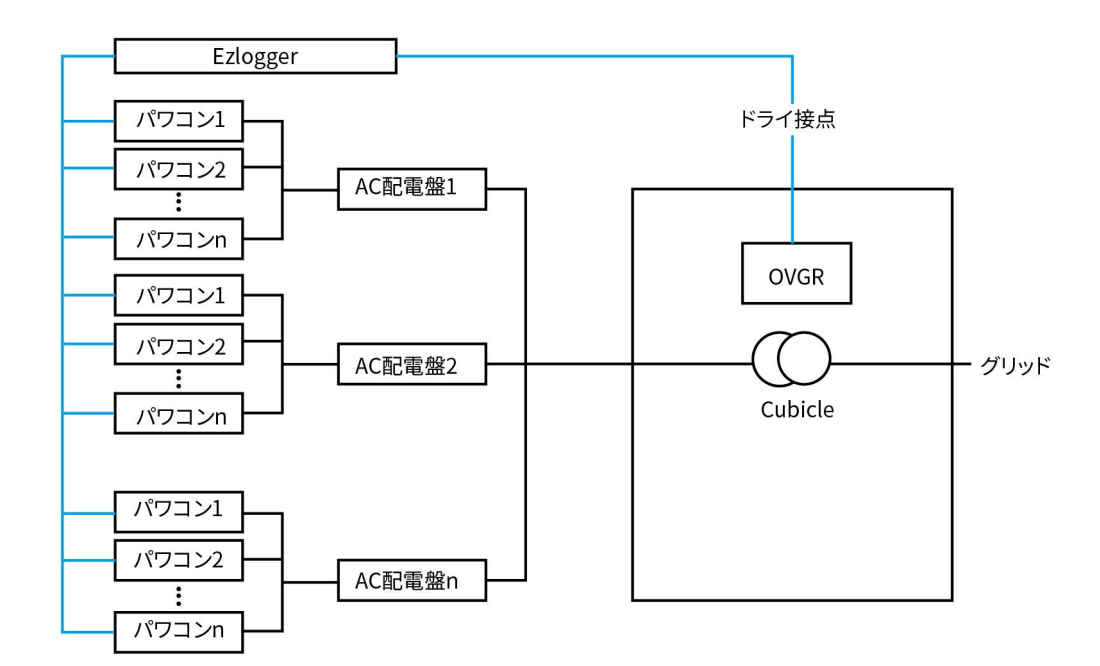

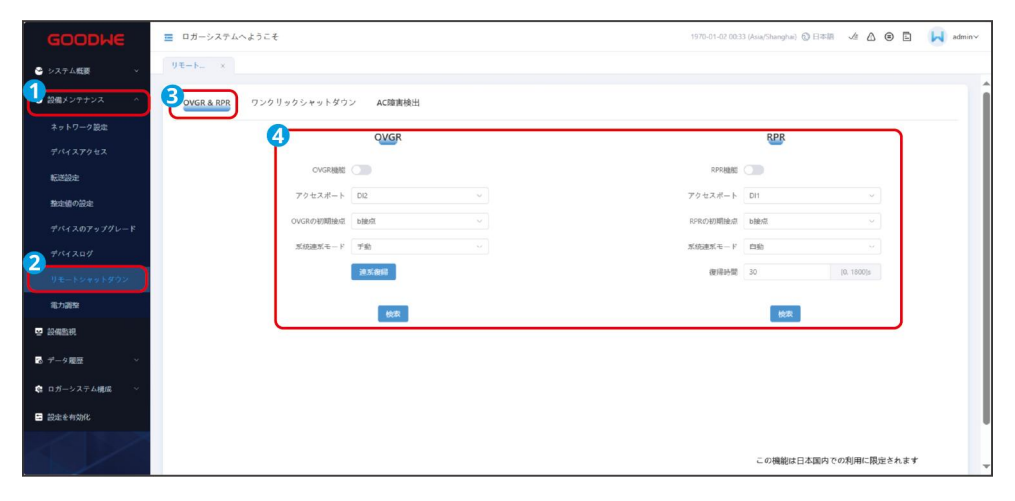

| パラメータ名     | 説明                                                        |
|------------|-----------------------------------------------------------|
| OVGR       |                                                           |
| OVGR 機能    | OVGR でのリモートシャットダウン機能を ON/OFF にします。                        |
| 接続ポート      | 実際に接続したEzLoggerのポートを選択してください。選択可能:<br>DI1、DI2、DI3、DI4、なし。 |
| OVGR の初期設定 | OVGR 初期の接点状態、常開と常が選択可能。                                   |
| 系統連系モード    | リモートシャットダウンされたパワコンが再起動時に、系統連系の<br>方法、手動と自動が選択可能。          |

| 起動ディレイ          | 系統連系モードが自動の場合、OVGR が初期状態に復帰する時、パ<br>ワコンが一定時間経って自動連系します。                                    |
|-----------------|--------------------------------------------------------------------------------------------|
| 系統連系復帰          | 系統連系モードが手動の場合、パワコンが解列から再連系する時<br>に、「系統連系復帰」ボタンをクリックする必要があります。<br>自動であれば、パワコンが系統と自動連系になります。 |
| RPR             |                                                                                            |
| RPR 機能          | RPR 機能を ON/OFF にします。                                                                       |
| 接続ポート           | 実際に接続したEzLoggerのポートを選択してください。選択可能:<br>DI1、DI2、DI3、DI4、なし。                                  |
| RPR の初期接点状態     | RPR 初期の接点状態、常開と常閉が選択可能。                                                                    |
| 系統連系モード         | リモートシャットダウンされたパワコンが再起動時に、系統連系の<br>方法、手動と自動が選択可能。                                           |
| スタートアップディ<br>レイ | 系統連系モードが自動になる場合、RPR が初期状態に復旧する時、<br>パワコンが一定の時間経って自動連系します。                                  |
| 系統連系復帰          | 系統連系モードが手動の場合、パワコンが解列から再連系する時<br>に、「系統連系復帰」ボタンをクリックする必要があります。<br>自動であれば、パワコンが系統と自動連系になります。 |

# 8.2.11 出力調整パラメータの設定

### 出力制限

システム内の負荷が太陽光発電量を消耗し切れない場合、余った電力が系統に流し逆潮流になります。 それを避けたい場合、スマートメータを設置し、データ収集設備より発電量をモニタリングして、系 統に流す電力量を制御することが可能です。

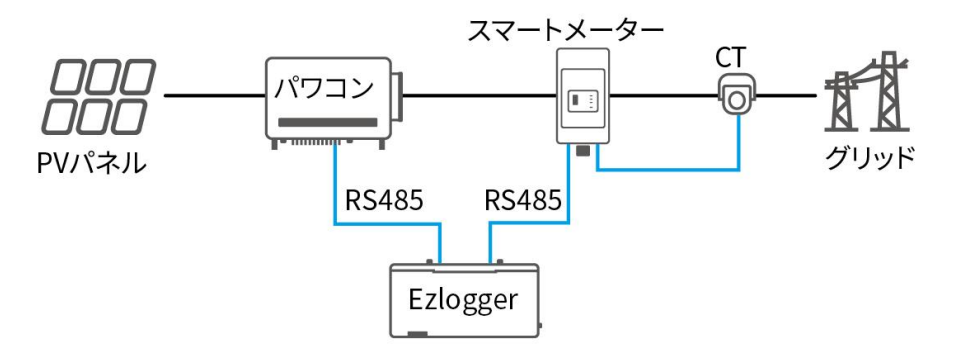

| GOODWE                                                                                                    | Ξ ロガーシステムへようこそ                                                                                                    | 1970-01-02 0034 (Asia/Shanghas) 💮 日本語 🛛 🕼 🙆 🖺 🙀 admin~                                                                                                    |
|----------------------------------------------------------------------------------------------------|----------------------------------------------------------------------------------------------------|----------------------------------------------------------------------------------------------------|
| システム概要 v                                                                                                    | 電力調整 ×                                                                                                    |                                                                                                    |
|                                                                                                    | 3 山力設置 DRED RCR DER_AVM 通信現常設定                                                                                                    |                                                                                                    |
| ネットワーク設定                                                                                                    |                                                                                                    |                                                                                                    |
| デバイスアクセス                                                                                                    | 4 オングリッドPCSの設置容量 0                                                                                                    | kw .                                                                                                    |
| Rectances                                                                                                    | - 銀人込電電力 0                                                                                                    | 10W                                                                                                    |
| 整定値の設定                                                                                                    | * 粉9節時始血 一部の1にする                                                                                                    | ~                                                                                                    |
| デバイスのアップグレード                                                                                                    | ** <mark>5</mark>                                                                                                    |                                                                                                    |
| デバイスログ                                                                                                    |                                                                                                    |                                                                                                    |
| 2<br>1000000000000000000000000000000000000                                                                                                    |                                                                                                    |                                                                                                    |
| <ul> <li>23個點稅</li> </ul>                                                                                                    |                                                                                                    |                                                                                                    |
| 🔹 データ趣歴 🗸 🗸                                                                                                    |                                                                                                    |                                                                                                    |
| 🏚 ロガーシステム機成 🗸                                                                                                    |                                                                                                    |                                                                                                    |
| ■ 設定を考加化                                                                                                    |                                                                                                    |                                                                                                    |
| 11/                                                                                                    |                                                                                                    |                                                                                                    |
|                                                                                                    |                                                                                                    |                                                                                                    |
|                                                                                                    |                                                                                                    |                                                                                                    |
| GOODWE                                                                                                    | ■ ロガーシステムへようこそ                                                                                                    | 1975-01-02 00.34 (Anal/Surryout 🕢 E1#18) 🛛 🕼 🖉 😰 🔛 Adminiv                                                                                                    |
| <b>GOODWE</b><br>• 2274/28                                                                                                    | ■ ロガーシステムへようこそ<br>■ たみ読め ×                                                                                                    | azzarza szek kennyenegyel 🖉 (1925 – A 🖉 🖉 📮 🔰 kennek                                                                                                    |
| GODDWE<br>© シスナム概要 v<br>で 設備メンケナンス へ                                                                                                    | E ロガーシステムへようこそ<br>取り扱い ×<br>出力取扱 ORD RCK                                                                                                    | naziona analamangka) () (1621 🕼 🖉 🕢 💭 👘 kanar                                                                                                    |
| GOODWE     システム概要     ジ<br>ジ    込根メンナナンス    ・<br>ネットワーク設生                                                                                                    | E ロガーシステムへようこそ<br>E1289 ×<br>出力加速 DRID RCR                                                                                                    | A Section of the section of the sect |
| GOODWE<br>・ システム版家 ・<br>・<br>・<br>・<br>・<br>・<br>・<br>・<br>・<br>・<br>・<br>・<br>・<br>・                                                                                                    | Dガーシステムへようこそ     TATE DRD RCR     *8原の法 国民2                                                                                                    | vanine 🖌 🖸 🖉 keril () (segmentation of the second second secon    |
| GOODWE<br>・ >ステム版 ・<br>の 記載メンプナンス ・<br>ネットワーフ版版<br>プバィスプラセス<br>転記法                                                                                                    | D#ローンステムへようこさ     Table -     Table DRD RCR                                                                                                    | vinited (do a free of the Basil () (anguais and a contract of the Contract of the Contract of  |
| COODME     システム版     システム版     システム人     システムプロス     ホットワーフ版     アバィスアラセス     EIED     EIED     を出きの版                                                                                                    | ロガーンステムべようこさ     マン語 -     レ たび RCR     ・     ・     ・     ・     ・     ・     ・     ・     ・     ・     ・     ・     ・     ・     ・     ・     ・     ・     ・     ・     ・     ・     ・     ・     ・     ・     ・     ・     ・     ・     ・     ・     ・     ・     ・     ・     ・     ・     ・     ・     ・     ・     ・     ・     ・     ・     ・     ・     ・     ・     ・     ・     ・     ・     ・     ・     ・     ・     ・     ・     ・     ・     ・     ・     ・     ・     ・     ・     ・     ・     ・     ・     ・     ・     ・     ・     ・     ・     ・     ・     ・     ・     ・     ・     ・     ・     ・     ・     ・     ・     ・     ・     ・     ・     ・     ・     ・     ・     ・     ・     ・     ・     ・     ・     ・     ・     ・     ・     ・     ・     ・     ・     ・     ・     ・     ・     ・     ・     ・     ・     ・     ・     ・     ・     ・     ・     ・     ・     ・     ・     ・     ・     ・     ・     ・     ・     ・     ・     ・     ・     ・     ・     ・     ・     ・     ・     ・     ・     ・     ・     ・     ・     ・     ・     ・     ・     ・     ・     ・     ・     ・     ・     ・     ・     ・     ・     ・     ・     ・     ・     ・     ・     ・     ・     ・     ・     ・     ・     ・     ・     ・     ・     ・     ・     ・     ・     ・     ・     ・     ・     ・     ・     ・     ・     ・     ・     ・     ・     ・     ・     ・     ・     ・     ・     ・     ・     ・     ・     ・     ・     ・     ・     ・     ・     ・     ・     ・     ・     ・     ・     ・     ・     ・     ・     ・     ・     ・     ・     ・     ・     ・     ・     ・     ・     ・     ・     ・     ・     ・     ・     ・     ・     ・     ・     ・     ・     ・     ・     ・     ・     ・     ・     ・     ・     ・     ・     ・     ・     ・     ・     ・     ・     ・     ・     ・     ・     ・     ・     ・     ・     ・     ・     ・     ・     ・     ・     ・     ・     ・     ・     ・     ・     ・     ・     ・     ・     ・     ・     ・     ・     ・     ・     ・     ・     ・     ・     ・     ・     ・     ・     ・     ・     ・     ・     ・     ・     ・     ・     ・     ・     ・     ・     ・     ・     ・     ・     ・     ・     ・     ・     ・     ・     ・     ・     ・     ・     ・     ・     ・     ・     ・     ・     ・     ・  | VINCE (COLOR JULIC Company) (C) (See ) (C) (C) (C) (C) (C) (C) (C) (C) (C) (                                                                                                    |
| COODUC<br>・ ジステム版 ・ ・ ・ ・ ・ ・ ・ ・ ・ ・ ・ ・ ・ ・ ・ ・ ・ ・ ・                                                                                                    | DRD X75Aへようこう     Table A     Table A     Table  | VICERAL DE LA LA LA COMPANY () 1928 AL O C A C A C A C A C A C A C A C A C A C                                                                                                    |
| COODUCE                                                                                                    | DRD X75A-V45025      DRD ROR      (                                                                                                    | NUCCHAI (D.1.4) (Aug Changele) () (1928) at a () () () () () () () () () () () () ()                                                                                                    |
| COCOLHE                                                                                                    | DRD->ステムへようこう     Trans     DRD ROR     (                                                                                                    | NUCCHAI (D.1.4) (Aug Changele) () (1928) at a ( ) ( ) ( ) ( ) ( ) ( ) ( ) ( ) ( ) (                                                                                                    |
| COCOLHE                                                                                                    | DRD RCR      C      C    | YICOLAL COLL (Aug Changen) () (123) () () () () () () () () () () () () ()                                                                                                    |
| COCOLHE  COCOLHE COCHHE COCHE COCHHE COCHHE COCHHE COCHEHE COCHHE COCHHE COCHHE COCHHE COCHHE COCHHE COCHHE COCHHE COCHHE COCHHE COCHHE COCHHE COCHHE COCHHE COCHHE COCHHE COCHHE COCHHE COCHHE COCHHE COCHHE COCHHE COCHHE COCHHE COCHHE COCHHE COCHHE COCHHE COCHHE COCHHE C                                                                                                    | DRD ROR     COMPARENT OF CONTRACT OF CONTRACT OF | YICOLAI (D.14) (MarChangles) () (122) () () () () () () () () () () () () ()                                                                                                    |
| COODEACE  CooteAce  CooteAce  Coo                                                                                                    | BA-SXRAASSE           BXBB           BXDE           BXDE           BXDE           BXDE           BXDE           BXDE                                                                                                    |                                                                                                    |
| COCOLICC<br>COCOLICC<br>COCO | BA-SARAASSE           BINE           BINE           BINE           BINE           BINE           BINE           BINE           BINE           BINE           BINE           BINE           BINE           BINE           BINE                                                                                                    | X                                                                                                    |
|                                                                                                    | DE-V2EAV42025      Train      DED RO      ORD RO      ORO      ORD RO      ORD RO      OR      ORD RO      OR      ORD      ORD RO      ORD RO      ORD      |                                                                                                    |

| パラメータ名              | 説明                                             |
|---------------------|------------------------------------------------|
| オングリッドパワコ<br>ンの設置容量 | 太陽光発電システム中のすべてのパワコンの合計容量。                      |
| 最大給電電力              | 一部の国または地域の要件に従って、設備が実際に系統に出力でき<br>る最大電力を設定します。 |
| 制御開始                | 出力制御機能を ON/OFF にします。                           |

|                       | 実際の状況に応じて、パワコンの出力電力を制御する方法を選択し<br>ます。                             |
|-----------------------|-------------------------------------------------------------------|
| 制限方法                  | <ul> <li>総電力:系統連系点の総電力が出力電力制限値を超えないよう</li> <li>に制御します。</li> </ul> |
|                       | <ul> <li>単相電力:系統連系点の各相電力が出力電力制限値を超えないように制御します。</li> </ul>         |
|                       |                                                                   |
|                       | 逆潮流が発生し、最大保護時間 (デフォルトは 5 秒) を超えると、<br>次の保護措置を選択することが可能:           |
| 逆潮流保護の処理方<br>式        | <ul> <li>電力パーセンテージ:パワコンが定格出力のパーセンテージで<br/>運転を継続します。</li> </ul>    |
|                       | ● パワコン停止                                                          |
| 逆潮流保護の処理電<br>カパーセンテージ | パワコンが設定された定格出力のパーセンテージで運転を継続し<br>ます。                              |
| 最大給電電力オフセ             | <ul> <li>パワコンが実際に系統に給電できる最大電力の調整可能範囲</li> <li>を設定します。</li> </ul>  |
| ット値                   | ● 系統に最大電力 = 系統への最大給電電力 +系統への最大給電                                  |
|                       | 電力オフセット値                                                          |

# 通信設定

| GOODWE       | Ξ ロガーシステムへようこそ        |                  |             | 1970-01-02 00:35 (Asia/Shanghai) | admin |
|--------------|-----------------------|------------------|-------------|----------------------------------|-------|
| システム概要 〜     | 電力調整 ×                |                  |             |                                  |       |
| 設備メンテナンス ^   | 出力制限 DRED RCR DER_AVM | 3.信要常設定          |             |                                  |       |
| ネットワーク設定     |                       |                  |             |                                  |       |
| デバイスアクセス     |                       | 4 ・パワコン通信異常の処理   | 有効にする       | ~                                |       |
| #53540.01    |                       | * パワコン通信タイムアウト時間 | 30          | s 🕐                              |       |
| 整定値の設定       |                       | * パワコン異常の処理方法    | 電力の割合 > 0   | - 96                             |       |
| デバイスのアップグレード |                       | *メーター通信異常の処理     | 有効にする       | ~                                |       |
| デバイスログ       |                       | * メーター異常の処理方法    | 電力の割合       | ~                                |       |
| リモートシャットダウン  |                       | ・メータ処理電力パーセンアージ  | 0           | 56                               |       |
| 電力設置         |                       |                  | 6           |                                  |       |
| 2個點祝         |                       |                  | 102 Mar 102 |                                  |       |
| デタ歴史 い       |                       |                  |             |                                  |       |
| ロガーシステム構成 ~  |                       |                  |             |                                  |       |
| 说出长有刘化       |                       |                  |             |                                  |       |
|              |                       |                  |             |                                  |       |

パラメータ名

説明

| パワコン通信異常の処      | 通信異常設定機能を有効または無効にします。有効にすると、デ                                                                                                    |
|-----------------|----------------------------------------------------------------------------------------------------|
| 理               | ータ収集器が通信異常を検出した際に保護措置が取られます。                                                                                                    |
| パワコン通信タイムア      | インバーターとデータ収集器の通信異常が設定時間を超えると、                                                                                                    |
| ウト時間            | 適切な保護措置が取られます。                                                                                                    |
| パワコン異常の処理方<br>法 | <ul> <li>インバーターとデータ収集器の通信異常が発生した場合、以下の<br/>保護措置を講じることができます。</li> <li>出力百分比:デバイスは定格出力のパーセンテージに基づい<br/>て運転を続けます。</li> <li>デバイス停止。</li> </ul> |
| メーター通信異常の処      | 本機能を ON にする場合、メーターと EzLogger 間の通信異常時                                                                                                    |
| 理               | に保護機能が動作します。                                                                                                    |
| メーター異常の処理方<br>法 | <ul> <li>メーターとの通信に異常があった時に、次の保護措置を採ることが可能:</li> <li>電力の割合:パワコンが設定された定格出力のパーセンテージで運転を継続します。</li> <li>パワコンが停止されます。</li> </ul>                |
| メータ処理電力パーセ      | パワコンが設定された定格出力のパーセンテージで運転を継続                                                                                                    |
| ンテージ            | します。                                                                                                    |

# 8.3 SolarGo アプリを使用してシステムを調整します

## 8.3.1 アプリのダウンロードとインストール

スマートフォン要件:

- スマートフォンの OS 要件: Android 4.3 以降、iOS 9.0 以降。
- ブラウザ機能が搭載されており、インターネットに接続可能である。

WLAN/Bluetooth 機能が搭載されている。

方法 1: Google Play(Android)または App Store(iOS)を開き、「SolarGo」と検索した後、 アプリをダウンロードしたうえでインストールします。

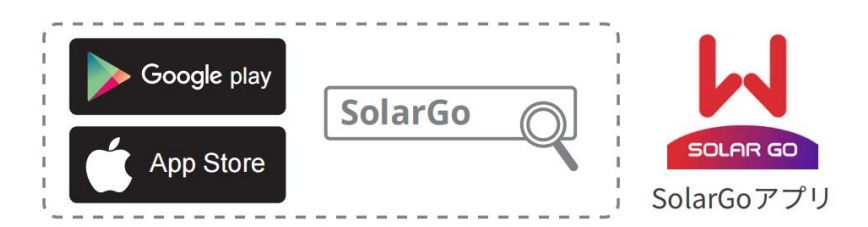

方法 2: 以下の QR コードをスキャンして、アプリをダウンロードしたうえでインストールします。

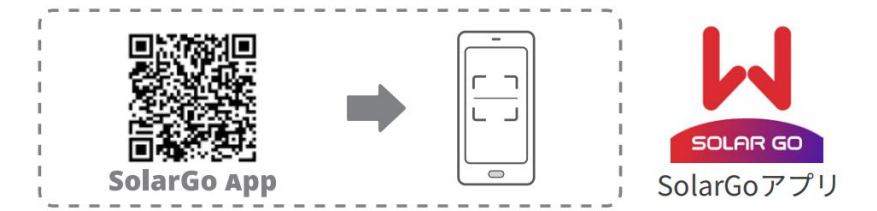

### 8.3.2 アプリにログインする

### 注記

- 接続する前に、確認してください。
  - ▶ スマートフォンの Wi-Fi がオンになっています
  - ▶ デバイスの電源が入っており、データ収集器との通信が正常です。
  - ▶ データ収集器のアンテナ接続は正常で、Wi-Fiホットスポット信号は安定しています。
  - ▶ SolarGo アプリのシステムバージョンは V5.9.0 以上である必要があります。
- アカウントの安全を確保するため、同じアカウントで Web と SolarGo アプリに同時ログイン してデバイスを調整することはできません。

**ステップ1:** スマートフォンの Wi-Fi 設定を開き、データ収集器の Wi-Fi ホットスポット信号 に接続します。

デフォルトの Wi-Fi ホットスポット名: Log-\*\*\*(\*\*\*はデータ収集器のシリアル番号)

Wi-Fiのデフォルトパスワード: 12345678"

ステップ2: SolarGo アプリを開き、WLAN タブでデバイスを検索します。検索結果に表示されたデバイスのシリアル番号を確認し、接続するデバイスを特定します。

**ステップ3:** ユーザー名とパスワードを入力してアプリにログインします。 初期ユーザー 名: \*\*admin\*\* 初期パスワード: \*\*123456\*\*

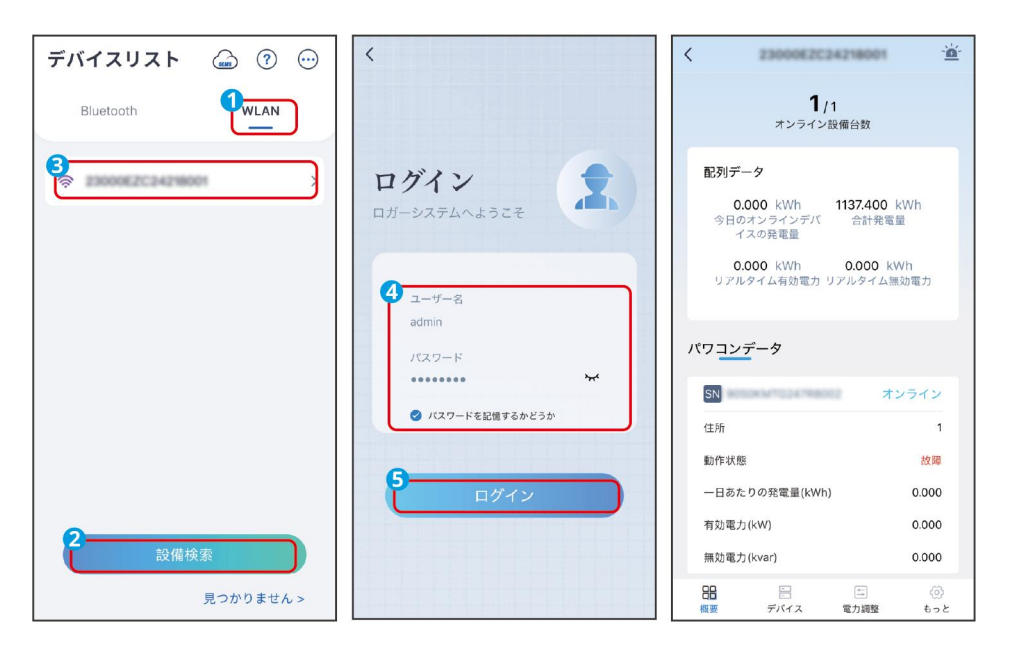

### 8.3.3 アプリのインターフェース紹介

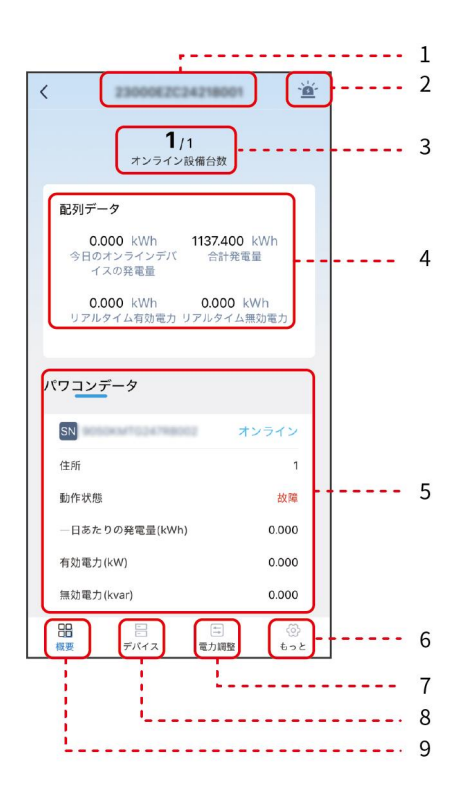

| 番号 | 説明                                                                       |
|----|--------------------------------------------------------------------------|
| 1  | 現在接続されているデータ収集器のシリアル番号。                                                  |
| 2  | デバイスの故障情報。リアルタイムの故障と履歴の故障を確認す<br>ることができます。                               |
| 3  | 現在のシステムにおけるオンラインデバイスの数。                                                  |
| 4  | システムの発電データ。                                                              |
| 5  | インバーターに関連するデータ(例:デバイスのシリアル番号、<br>動作状態、発電データなど)。                          |
| 6  | その他。ネットワーク設定、データ収集器のセキュリティ情報、<br>システム時間などを設定します。                         |
| 7  | 出力調整。リモート出力調整機能を設定します。例えば、リモー<br>トシャットダウン、DRED、RCR などの機能を設定できます。         |
| 8  | デバイス。システムのネットワーク設定、デバイスの追加、削除、<br>設定、デバイス情報の確認などを行います。                   |
| 9  | 総覧。クリックすると、システムの総覧情報(オンラインデバイ<br>スの数、システムの発電データ、インバーターデータなど)を確<br>認できます。 |

## 8.3.4 発電システムを構築

### 8.3.4.1 自動検索でデバイスを追加する

#### 注記

自動検索で第三者デバイス(例:第三者の電力計)が検出できない場合は、手動で追加してネットワークに組み込んでください。

**ステップ1:** デバイス > ネットワーク設定からネットワーク設定画面に入ります。

**ステップ 2:**検索を開始するには、「開始検索」をクリックします。検索結果に表示された

デバイスの数がシステムの実際のデバイス数と一致した場合、「検索停止」をクリックしま す。もしデバイスの数が常に実際の数と一致しない場合は、デバイスの RS485 接続が正常で あるかを確認してください。

ステップ3:画面に「一括アドレス割り当て」の確認が表示されます。実際のニーズに応じ て「確認」または「キャンセル」を選択してください。「キャンセル」をクリックした場合 は、デバイスの端末アドレスを手動で設定する必要があります。デバイスの端末アドレスが 重複しないようにしてください。

ステップ4:RS485 ネットワーク設定画面でネットワークに接続されたデバイス情報を確認し、 「設定」>「確認」>「即時適用」>「設定完了」をクリックして設定を適用します。

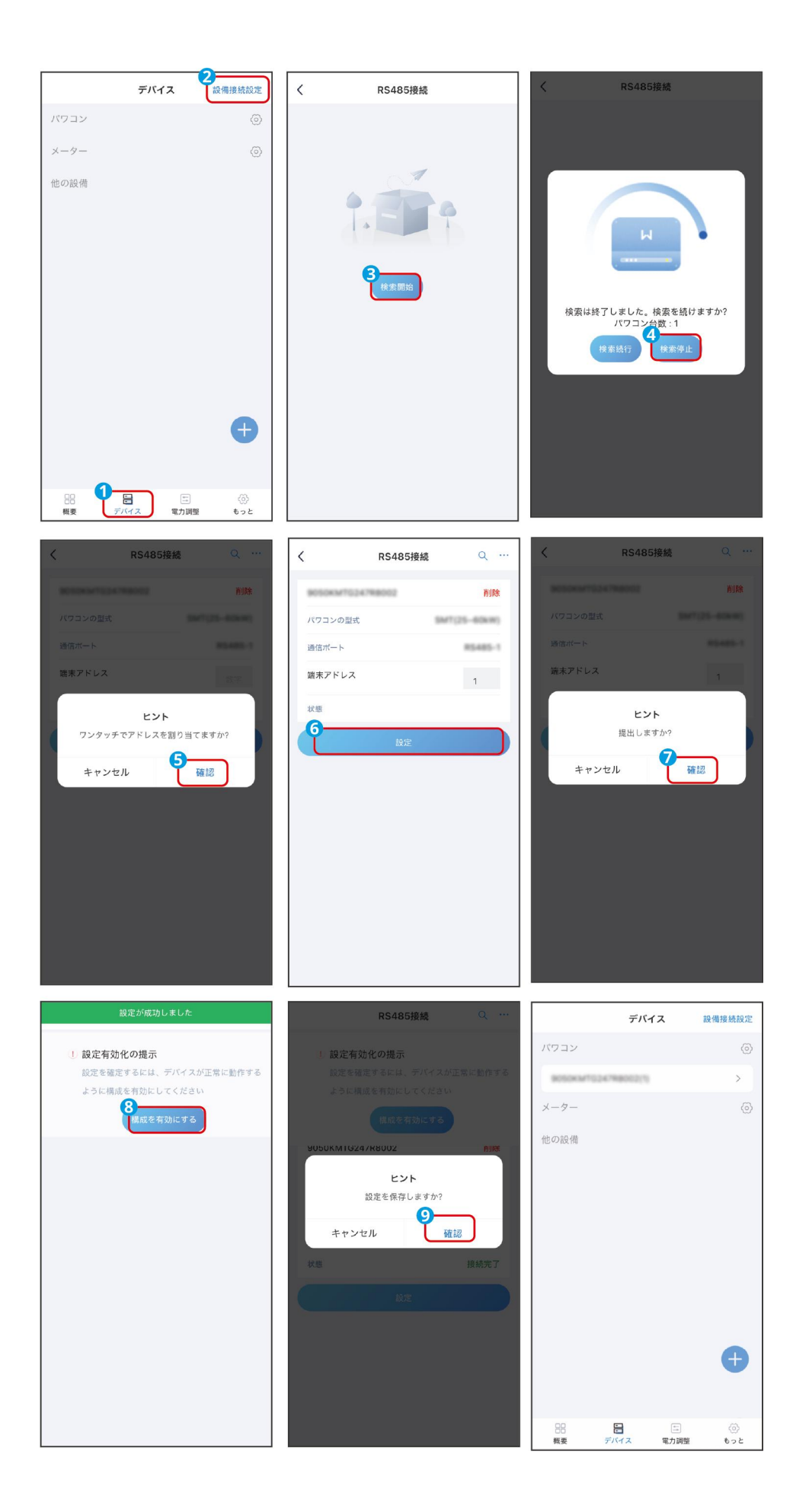

### 8.3.4.2 デバイスを手動で追加する

# 注記 デバイスを手動で追加する場合は、事前にデバイスのモデル、デバイス SN、デバイスが接続され ている通信ポートなどの情報を確認してください。これらの情報が不完全な場合、追加に失敗す る可能性があります。

**ステップ1:** デバイス > + デバイス追加画面に進みます。

**ステップ2:** デバイス追加画面で、実際のニーズに応じて追加するデバイスタイプを選択し、 対応するデバイス情報を入力します。

**ステップ3:**「送信」ボタンをクリックして、デバイスの追加を完了します。

|        | デバイス  |             | 備接続設定     | く 設備を追加                | D           |
|--------|-------|-------------|-----------|------------------------|-------------|
| パワコン   |       |             | 0         | 3 表置名                  |             |
| ×      |       |             | ä         | デバイス名を入力してください         |             |
|        |       |             | ~         | *設備のタイプ                |             |
| 也の設備   |       |             |           | パワコン                   | >           |
|        |       |             |           | *通信プロトコル               |             |
|        |       |             |           | Modbus-RTU             | >           |
|        |       |             |           | *通信ポート                 |             |
|        |       |             |           |                        | >           |
|        |       |             |           | *送受信間隔時間               |             |
|        |       |             |           | 50                     | ms          |
|        |       |             |           | *フレーム応答タイムアウト時間<br>クル) | 朝(ミリ秒単位)(サイ |
|        |       |             |           | 2000                   | ms          |
|        |       |             |           | * フレーム応答タイムアウト時間<br>回) | 哥(ミリ秒単位)(1  |
|        |       |             | U         | 2000                   | ms          |
|        |       |             |           | *検索間隔(周期)              |             |
| . 0    |       | -           |           | 200                    | ms          |
| お 長 デバ | ira i | (二)<br>電力調整 | いい<br>もっと | *検索間隔(1回)              |             |
|        |       |             |           | 3600000                | ms          |

### パワコンの追加

| パラメータ  | 説明                                           |
|--------|----------------------------------------------|
| デバイス名称 | パワコン名をカスタマイズすることが可能、実際の状況に応じて名前を付<br>けてください。 |

| デバイスの種類    | 「パワコン」を選択してください。                                                                                                    |
|------------|----------------------------------------------------------------------------------------------------|
| 通信プロトコル    | パワコンの通信プロトコルにより設定、Modbus-RTU 選択可能。                                                                                                    |
| 通信ポート      | EzLogger に接続した実際のポートに応じて設定します。現在、RS485-1<br>~RS485-4 に対応                                                                                                    |
| デバイスの選択    | 実際接続したパワコンを設定できます。異なる機種のパワコンが同じポー<br>トに接続できます。<br>UT と HT (225 ~ 250kW)、または GT、HT (100 ~ 136kW)、SMT (25 ~<br>60kW)、SMT (80kW)、SMT-US、SDT-G3、SDT-G2 を同じ RS485 回路に入<br>れることが可能。                   |
| 端末<br>アドレス | <ul> <li>パワコンIPアドレスです。実際の発電所状況に合わせて、複数台のパワコンを一括で設定することも可能。実際状況に基づいて設定する必要がない場合は、自動的に生成することを選択できます。通信アドレスが SolarGo アプリ内のアドレスと一致していることを確認してください。</li> <li>異なるデバイスのアドレスが重複しないようにしてください。</li> </ul> |

メーターの追加

| パラメータ          | 説明                                                             |
|----------------|----------------------------------------------------------------|
| デバイス名称         | メーター名をカスタマイズすることが可能、実際の状況に応じて名前を付<br>けてください。                   |
| デバイスの種類        | 「メーター」を選択してください。                                               |
| 通信プロトコル        | メーターの通信プロトコルにより設定、Modbus-RTU 選択可能。                             |
| 通信インターフェ<br>ース | EzLogger に接続した実際のポートに応じて設定します。現在、RS485-1<br>~RS485-4 に対応しています。 |
| デバイスの          | Modbus-RTU プロトコルで通信するメーターを使用する場合、表示され                          |

| サブタイプ            | ます。実際に接続するメーターの型式に合わせて設定してください。選択<br>可能な機種:: GoodWe 電気メーター (GM330)、UMG604PRO、<br>Ankerui-DTSD1352、Schneider-IEM3255、その他。                                                                         |
|------------------|----------------------------------------------------------------------------------------------------|
| メーターの用途          | <ul> <li>メーターの実際の使用用途に合わせて選択。系統側メーターまたは連系点電力メーターが選択可能。</li> <li>系統側メーター:逆潮流防止に使用されます。選択可能の機種:<br/>GoodWe スマートメーター (GM330)。</li> <li>連系点メーター:計測に使用されます。選択可能の機種:<br/>Schneider-IEM3255。</li> </ul> |
| 端末アドレス           | <ul> <li>メーターのデバイスアドレスは実際の発電所計画に応じて設定されます。実際の設定に基づいて設定する必要がなければ、自動的に生成することを選択できます。</li> <li>メーターアドレスとパワコンアドレスを同一アドレスに設定しないでください。</li> </ul>                                                      |
| アクセスポイント<br>テーブル | 実際の状況に応じてアクセスポイントテーブルを選択します                                                                                                    |

# 他デバイスの追加

| パラメータ                                            | 説明                                                         |  |
|--------------------------------------------------|------------------------------------------------------------|--|
| デバイス名称                                           | デバイス名をカスタマイズすることが可能、実際の状況に応じて名前を<br>付けてください。               |  |
| デバイス種類                                           | 他のデバイスを選択してください。                                           |  |
| 通信プロトコル                                          | デバイスの通信プロトコルより設定、Modbus-RTU、Modbus-TCP 及び<br>GW-XPH は選択可能。 |  |
| 通信プロトコルを Modbus-RTU に設定された場合、実際状況に応じて、以下のパラメータを設 |                                                            |  |

| 定してください。                                         |                                                                                      |  |
|--------------------------------------------------|--------------------------------------------------------------------------------------|--|
| 通信ポート                                            | EzLogger に接続された実際のポートに応じて設定します。現在、<br>RS485-1~RS485-4 に対応しています。                      |  |
| デバイスの<br>サブタイプ                                   | デバイスのサブタイプを選択します。環境監視装置、箱式変電所、その<br>他が選択可能です。                                        |  |
| 箱式変電所<br>サブタイプ                                   | 箱式変電所を選択する場合は箱式変電所のサブタイプは通常型また分散<br>型に設定できます。                                        |  |
| 端末 IP アドレス                                       | <ul> <li>設備アドレスは実際の発電所計画に応じて設定されます。</li> <li>異なるデバイスのアドレスが重複しないようにしてください。</li> </ul> |  |
| プロトコル<br>タイプ                                     | デバイスに応じて、使用するプロトコルの種類を選択します。                                                         |  |
| アクセスポイントテ<br>ーブル                                 | 追加デバイスのアクセスポイントテーブルを導入します。                                                           |  |
| IEC104 転送                                        | 追加されたデバイスの転送ポイント テーブルに基づいて選択します。                                                     |  |
| Modbus-TCP 転送                                    | 追加されたデバイスの転送ポイント テーブルに基づいて選択します。                                                     |  |
| 通信プロトコルを Modbus-TCP に設定された場合、実際状況に応じて、以下のパラメータを設 |                                                                                      |  |
| 定してください。                                         |                                                                                      |  |
| 関連デバイス                                           | 通信プロトコルを Modbus-TCP に設定された場合、関連デバイスを共通<br>にしてください。                                   |  |
| 通信モード                                            | UDP、TCPClient、TCPServer が選択可能、デバイスの通信モードに応<br>じて設定してください。                            |  |
| ローカル IP アドレ                                      | 追加されたデバイスと接続するために、EzLogger の IP アドレスを設定                                              |  |

| ス                | します。                                                                                                    |
|------------------|----------------------------------------------------------------------------------------------------|
| ローカルポート          | EzLogger のポート番号を設定します。デフォルト値は「502」です。                                                                                          |
| リモート IP アドレ<br>ス | 追加した他のデバイスの IP アドレスを設定します。                                                                                                    |
| リモートポート          | 追加した他のデバイスのポート番号を設定してください。固定されてな<br>いポート番号の場合は「0」を記入してください。                                                                    |
| 端末アドレス           | <ul> <li>デバイスアドレスは実際の発電所計画に応じて設定されます。実際の設定に基づいて設定する必要がなければ、自動的に生成することを選択できます。</li> <li>異なるデバイスのアドレスが重複しないようにしてください。</li> </ul> |

通信プロトコルを GW-XPH に設定された場合、実際状況に応じて、以下のパラメータを設定してください。

| 通信ポート      | EzLogger に接続されている実際のポートに応じて設定します。現在、             |
|------------|--------------------------------------------------|
|            | RS485-1、~ RS485-4 に対応しています。                      |
| 端末 IP アドレス | ● 追加設備のアドレス。実際の発電所計画に応じて設定されます。                  |
|            | <ul> <li>異なるデバイスのアドレスが重複しないようにしてください。</li> </ul> |

### 8.3.5 パワコンのパラメータを設定

**手順1:** デバイス > 〇 デバイス追加管理画面に入ります。

**手順 2:** [パラメータ設定]をクリックし、デバイスのモデルとシリアル番号を選択します。

[確認]をクリックしてパラメータ設定画面に入ります。

**手順3:**実際のニーズに応じて、パラメータを確認または設定します。

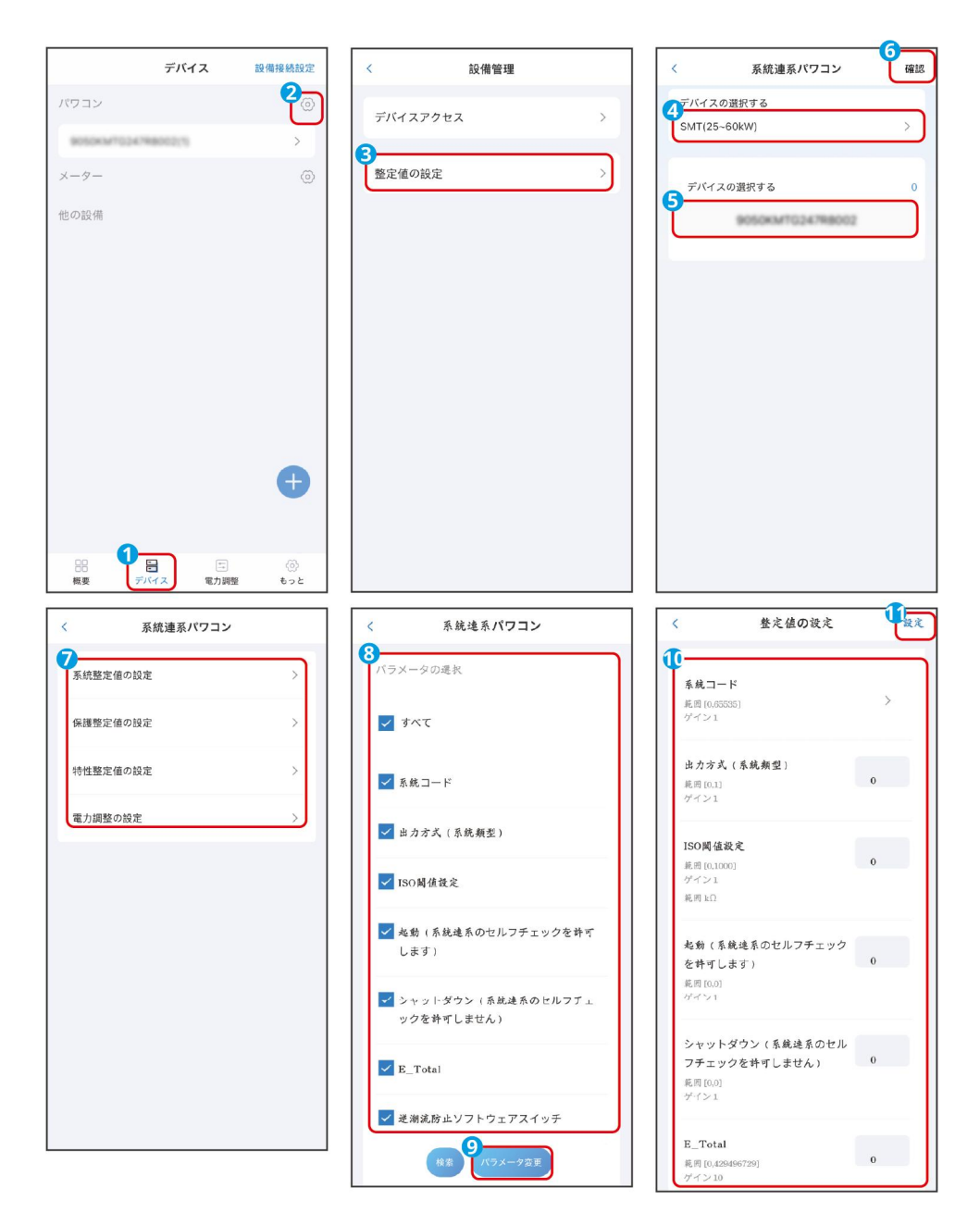

# 系統のパラメータ

| パラメータ名             | 説明                                                   |
|--------------------|------------------------------------------------------|
| グリッドコード            | パワコンが設置されている国/地域エリア電力系統規格および<br>パワコンの応用シーンに応じて設定します。 |
| 雷保護モジュール検出ス<br>イッチ | 雷保護モジュール検出機能を有効または無効にします。                            |
| 電源オン (系統連系前の       | 電源投入指令を出して、系統連系前のセルフテストを許可しま                         |

| セルフテストを行う)                     | す。                                                                                                    |
|--------------------------------|----------------------------------------------------------------------------------------------------|
| 電源オフ(系統連系前のセ<br>ルフテストを行わない)    | 電源開放指令を出して、系統連系のセルフテストを停止します。                                                                          |
| 出力モード                          | <ul> <li>パワコンの応用シーンに応じて、パワコンの出力に N 線があるかを設定します。</li> <li>0は三相三線式(3W)、1は三相四線式(3W/N)を意味します。</li> </ul>   |
| シャッドー MPPT 機能ス<br>イッチ1         | 太陽光発電パネルのストリングに明らかに影がかかっている場<br>合、この機能が有効にすると、パワコンは定期的に MPPT スキ<br>ャンを行い最大電力値を見つけ出します。                 |
| 有効電力固定値ディレー<br>ティング            | パワコンの有効電力出力を固定値に従って調整します。                                                                              |
| 有効電力ディレーティン<br>グ パーセンテージ(0.1%) | パワコンの有効電力出力を定格電力のパーセンテージで調整し<br>ます。                                                                    |
| 無効電力補償(PF)                     | パワコンの力率を設定します。                                                                                         |
| 無効電力補償(Q/S)                    | パワコン出力の無効電力を設定します。                                                                                     |
| 無効電力補償固定値                      | 固定値に従ってパワコンの無効出力電力を調整します。                                                                              |
| 夜間無効電力機能スイッ<br>チ               | 夜間無効電力補償機能を有効または無効にします。一部の応用<br>シーンでは、電力会社は、ローカル電力系統の力率が基準に満<br>たさせるために、夜間無効電力補償を実行するようパワコンに<br>要求します。 |
| 夜間無効電力パラメータ<br>有効か             | この設定が有効すると、パワコンは夜間無効電力補償固定値の<br>設定値に従って無効電力を出力し、そうでない場合は、パワコ<br>ンはリモート指令に従って無効電力を出力します                 |

| 夜間無効電力調達率   | 夜間に無効電力補償を行う時、無効電力はパーセントで供給さ |
|-------------|------------------------------|
| (0.1%)      | れます。                         |
| 夜間無効電力補償の固定 | 夜間に無効電力補償を行う時、無効電力は固定値で供給されま |
| 值           | す。                           |

# 保護パラメータ

| パラメータ名                    | 说明                                |
|---------------------------|-----------------------------------|
| 過電圧発動の N 次値 (0.1%)        | 電力系統の N レベル過電圧保護ポイントを設定します。       |
| 過電圧トリガの N 次動作時間           | グリッド N レベル過電圧保護時間を設定します。          |
| 電圧低下トリガー N 次値<br>(0.1%)   | 電力系統の N レベル不足電圧保護ポイントを設定します。      |
| 電圧低下トリガの N 次動作時<br>間      | グリッド N レベル不足電圧保護時間を設定します。         |
| 10 分間過電圧トリガー値<br>(0.1%)   | 10 分間の過電圧保護ポイントを設定します。            |
| 10 分間の過電圧トリップ時間           | 過電圧保護時間を 10 分間に設定します。             |
| 周波数上昇トリガの N 次トリ<br>ップ時間   | 電力系統の N レベルの過周波数保護ポイントを設定しま<br>す。 |
| 周波数上昇トリガの N 次トリ<br>ッピング時間 | グリッド N レベルの過周波数保護時間を設定します。        |
| 周波数低下トリガ N 次値             | 電力系統の N レベル不足周波数保護ポイントを設定しま<br>す。 |
| 周波数低下トリガ N 次トリッ           | 電力系統の N レベル不足周波数保護時間を設定します。       |

| プ時間           |                             |
|---------------|-----------------------------|
| 起動時の系統連系電圧上限  | 該当国/地域の基準より、初めて系統連系するパワコンは、 |
|               | 系統電圧がこの上限値より高い場合連系できません。    |
| 起動時の系統連系電圧下限  | 該当国/地域の基準より、初めて系統連系するパワコンは、 |
|               | 系統電圧がこの下限値より低い場合系統連系できません。  |
| 起動時の系統連系周波数上限 | 該当国/地域の基準より、初めて系統連系するパワコンは、 |
|               | 系統周波数がこの上限値より高い場合系統連系できません。 |
| お動時の系統連系用波数下限 | 該当国/地域の基準より、初めて系統連系するパワコンは、 |
| 匹動時の糸紌連糸周波数ト限 | 系統周波数がこの下限値より低い場合系統連系できません。 |
| 起動時の系統連系の待ち時間 | パワコンが電源投入して初めて系統連系する時、設備が起動 |
|               | までの待ち時間を設定します。              |
| 起動時の系統接続電力負荷率 | パワコンが電源投入して初めて系統連系する時、起動時から |
| (0.1%Pn/分)    | 出力の上昇率を設定します。               |
|               | 該当国/地域の基準では、故障保護によりパワコンがシャッ |
| 再連系電圧上限       | トダウンした後、系統電圧がこの電圧上限値より高ければ、 |
|               | パワコンが再連系できません。              |
|               | 該当国/地域の基準では、故障保護によりパワコンがシャッ |
| 再連系電圧下限       | トダウンした後、系統電圧がこの電圧下限値より低ければ、 |
|               | パワコンが再連系できません。              |
|               | 該当国/地域の基準では、故障保護によりパワコンがシャッ |
| 再連系周波数上限      | トダウンした後、系統電圧がこの周波数の上限値より高けれ |
|               | は、バワコンか冉連糸できません。            |
| 再連系周波数下限      | 該当国/地域の基準では、故障保護によりパワコンがシャッ |

|                 | トダウンした後、系統周波数がこの周波数の下限値より低け    |
|-----------------|--------------------------------|
|                 | れは、ハウコンが再連系できません。              |
| 玄姑五按結の待ち時間      | 系統電圧と周波数が正常に戻ったら、パワコンが系統に再連    |
| 米が日子政がの行うが同     | 系するまでの待ち時間。                    |
|                 | 該当国または地域の要件に従って、初回系統連系以外にパワ    |
| 系統再接続出力上昇率      | コンが 1 分間あたりの出力増加率。             |
| (0.1%Pn/min)    | 例:10 に設定すると、再連系時の出力上昇率が        |
|                 | 10%P/Srated%% ということです。         |
|                 | LVRT、電力系統が異常で短期間に低電圧に陥った場合、パ   |
|                 | ワコンは電力系統からすぐに切り離さず一定期間内の運転     |
| LVRI 機能有効1ビビット  | 維持が必要です。この機能を有効にすると、パワコンの LVRT |
|                 | 機能がオンになります。                    |
| LVRT 深さ n       | LVRT 曲線の特性点の電圧パーセンテージを設定します。   |
| LVRT 持続時間 n     | LVRT 曲線の特性点の継続時間を設定します。        |
|                 | LVRT を作動させる閾値を設定します。閾値設定は、地域の  |
| LVKI 作動阈值       | 電力系統標準に準拠する必要があります。            |
|                 | LVRT が終了させる閾値を設定します。閾値設定は、地域の  |
| LVRT 終了閾値       | 電力系統標準に準拠する必要があります。            |
|                 | LVRT 発動時、パワコンは電力系統を安定化させるために正  |
| LVRT 正相無効電力 K 値 | 方向無効電力を出力する必要があります。このパラメータ     |
|                 | は、パワコンが出力する正方向無効電力の大きさを設定しま    |
|                 | す。                             |
| LVRT ゼロ電流モード有効化 | 該当国/地域規格には、LVRT 時の出力電流に関する要件があ |

| ビット                    | ります。このパラメータを有効にすると、LVRT 時のパワコ<br>ンの出力電流は定格電流の 10% 以下になります。                                                    |
|------------------------|----------------------------------------------------------------------------------------------------|
| LVRT ゼロ電流モード移行電<br>圧閾値 | LVRT ゼロ電流モードが有効になった場合、LVRT の時、系統<br>電圧がこの設定値より低ければ、ゼロ電流モードに移行しま<br>す。                                         |
| HVRT 有効化ビット            | HVRTとは、電力系統が異常で短期間に高電圧になった場<br>合、パワコンが電力系統からすぐに切り離さず、一定期間内<br>の運転維持が必要です。この機能を有効にすると、パワコン<br>のHVRT機能がオンになります。 |
| HVRT 深さ n              | HVRT 曲線の特性点の電圧パーセンテージを設定します。                                                                                  |
| HVRT 持続時間 n            | HVRT 曲線の特性点の継続時間を設定します。                                                                                       |
| HVRT 作動閾値              | HVRT を作動させる閾値を設定します。閾値設定は、地域の<br>電力系統標準に準拠する必要があります。                                                          |
| HVRT 終了閾値              | HVRT が終了させる閾値を設定します。閾値設定は、地域の<br>電力系統標準に準拠する必要があります。                                                          |
| HVRT 正相無効電力 K 値        | HVRT 発動時、パワコンは電力系統を安定化させるために正<br>方向無効電力を放出する必要があります。このパラメータ<br>は、パワコンが出力する正方向無効電力の大きさを設定しま<br>す。              |
| HVRT ゼロ電流モード有効化<br>ビット | 該当国/地域規格には、HVRT 時の出力電流に関する要件が<br>あります。このパラメータを有効にすると、HVRT 時のパワ<br>コンの出力電流は定格電流の 10% 以下になります。                  |
| HVRT ゼロ電流モード移行電        | HVRT ゼロ電流モードが有効になった場合、HVRT の時、系                                                                               |

| 圧閾値                                     | 統電圧がこの設定値より高ければ、ゼロ電流モードに移行し                                                                                                    |
|-----------------------------------------|----------------------------------------------------------------------------------------------------|
|                                         | ます。                                                                                                    |
| 電流分配モード                                 | <ul> <li>無効電流と有効電流の分配モードを設定します。</li> <li>「0」 は無効電力優先で、「1」 は有効電力優先です。</li> <li>「2」 は定常電流モードを表します。</li> </ul>                                                        |
| FRT 終了時の有効電力復帰モ<br>ード                   | <ul> <li>FRT 終了時の有効電力回復モードです。スロープ復帰、<br/>一次ローパスフィルター復帰、要件なし復帰、などのモ<br/>ードに対応しています。</li> <li>「0」 はオフ、「1」 はスロープ応答を表します。</li> <li>「2」 は時定数、「3」 は応答時間を表します。</li> </ul> |
| FRT 終了時の有効電力復帰率                         | FRT から復帰中、有効電流は FRT 前の時点の有効電流に復<br>帰する速度。                                                                                                    |
| FRT 終了時の有効電力復帰一<br>次ローパスフィルタリング         | FRT から復旧後、有効電流は 1 次ローパス フィルタリング<br>の特性応答で復帰します                                                                                                    |
| FRT 終了時の無効電力回復モ<br>ード                   | <ul> <li>FRT から復旧後、無効電流回復方法はスロープ回復、一次ローパス フィルター回復、要求なしを対応可能。</li> <li>0 はオフを表し、1 は傾斜応答を表し、3 は応答時間を表します。</li> </ul>                                                 |
| FRT 終了時の無効電力回復率                         | FRT から復旧後、無効電流はスロープ値に従って回復しま<br>す。                                                                                                    |
| FRT 終了時の無効電力無効電<br>力回復用の一次ローパスフィ<br>ルター | FRT から復旧後、無効電流は一次ローパスフィルターの特性<br>応答によって回復します。                                                                                                    |
| 周波数スルー有効化ビット                            | 周波数スルーを有効にすると、系統周波数が異常な場合で                                                                                                    |

|                          | も、パワコンは指定した時間内に発電を継続します  |
|--------------------------|--------------------------|
| N 次不足周波数スルー周波数<br>値_UF n | 電力系統周波数低下時スルー開始閾値を設定します。 |
| N 次不足周波数スルー持続時<br>間_UT n | 電力系統周波数低下時スルー時間を設定します。   |
| N 次過周波数スルー周波数値<br>_OFn   | 電力系統周波数上昇時スルー開始閾値を設定します。 |
| N 次過周波数スルー持続時間<br>_OTn   | 電力系統周波数上昇時スルー時間を設定します    |

# 特性パラメータ

| パラメータ名             | 说明                                                                                        |
|--------------------|-------------------------------------------------------------------------------------------|
| PID 防止機能スイッチ       | PID 防止機能を ON/OFF にします。                                                                    |
| PID 修復機能スイッチ       | PID 修復機能を ON/OFF にします。                                                                    |
| 逆潮流防止スイッチ          | 逆潮流防止機能を ON/OFF にします。                                                                     |
| 逆潮流電力パーセンテージ<br>設定 | パーセンテージで逆潮流電力を設定します。                                                                      |
| 三相逆潮流防止モード選択       | <ul> <li>逆潮流モードを設定します。</li> <li>「0」は三相の合計電力を逆潮流させないこと、「1」 は<br/>どの相でも逆潮流させないこと</li> </ul> |
| 外付けメーターの CT 比      | メーターの変流比を設定します。                                                                           |
| ISO 閾値設定           | 設備を保護するため、パワコンはセルフテストを開始すると<br>きに入力側の対地間の絶縁抵抗を検出します。検出値が ISO                              |

|                              | 閾値設定より低い場合、パワコンは系統に接続されません。                                                                                                    |
|------------------------------|----------------------------------------------------------------------------------------------------|
| NPE 電圧過電圧障害検出<br>スイッチ        | NPE 電圧過電圧障害検出機能を ON/OFF にします                                                                                                    |
| N-PE エラー阈值                   | N-PE 過電圧故障閾値                                                                                                    |
| 有効電力調達応答モード                  | <ul> <li>有効電力発信応答モードを設定します。サポート: スロー<br/>プ モードまたは 1 次ローパス フィルター モード。</li> <li>「0」: 無効。「1」 はスロープ モード。「2」 は 1 次<br/>ローパス時定数。「3」 は 1 次ローパス応答時間</li> </ul> |
| 有効電力変化勾配                     | パワコン有効電力の変化率を設定します。                                                                                                    |
| 有効電力調整 ローパス フ<br>ィルター時間パラメータ | 有効電力調達のローパス フィルター時間パラメータを設定<br>します。                                                                                                    |
| 無効電力調整応答モード                  | <ul> <li>無効電力調整モードを設定する。设置无功调度响应的方式。支持:斜率模式或一阶低通滤波模式。</li> <li>「0」:無効;「1」:スロープモード;「2」一次ローパス時間定数;「3」:一次ローパス応答時間。</li> </ul>                             |
| 無効電力変化勾配                     | パワコン無効電力の変化率を設定します。                                                                                                    |
| 無効電力調整 ローパス フ<br>ィルター時間パラメータ | 無効電力調整のローパス フィルター時間パラメータを設定<br>します。                                                                                                    |

# 電力調整パラメータの設定

| パラメータ名  | 説明                           |
|---------|------------------------------|
| 周波数上昇閾値 | 該当国/地域の基準では、系統周波数が当閾値を超える場合、 |
|         | パワコンが有効電力を下げる必要があります。        |

| 周波数上昇パワースロー                                                        | Slope モードでは、系統周波数が過周波数点を超えると、パワ                                                                                                    |
|--------------------------------------------------------------------|----------------------------------------------------------------------------------------------------|
| プ(Slope)                                                           | コンによる有効電力のディレーティングの傾き。                                                                                                    |
| P(F) カーブを有効する                                                      | 過周波数が発生する時のディレーティングを ON/OFF にしま<br>す。                                                                                                    |
| 周波数低下閾値                                                            | 該当国/地域の基準では、系統周波数が不足周波数閾値より低<br>い場合、パワコンによる有効電力出力を増加する必要がある<br>と規定しています。                                                                                                    |
| 電力回復スロープ                                                           | 電力回復スロープを設定して、過周波数から復旧後の出力上<br>昇率。                                                                                                    |
| 周波数ヒステリシス点                                                         | 過周波数ヒステリシス関数の周波数対応点。                                                                                                    |
| 沈黙時間                                                               | 過周波数ヒステリシス機能の沈黙時間。                                                                                                    |
| 周波数上昇終了値                                                           | 過周波数ディレーティングが終了時の周波数を設定します。                                                                                                    |
|                                                                    |                                                                                                    |
| 基準出力(スロープ)                                                         | スロープモードでは、系統周波数が周波数超過点を超えると、<br>パワコンが出力する有効電力のディレーティング変化スロー<br>プの電力基準値が使用されます                                                                                                    |
| 基準出力(スロープ)<br>周波数ヒステリシス点                                           | スロープモードでは、系統周波数が周波数超過点を超えると、<br>パワコンが出力する有効電力のディレーティング変化スロー<br>プの電力基準値が使用されます<br>不足周波数ヒステリシス関数の周波数対応点。                                                                                                    |
| 基準出力(スロープ)<br>周波数ヒステリシス点<br>出力復旧のスロープ                              | スロープモードでは、系統周波数が周波数超過点を超えると、<br>パワコンが出力する有効電力のディレーティング変化スロー<br>プの電力基準値が使用されます<br>不足周波数ヒステリシス関数の周波数対応点。<br>不足周波数現象が終了後の出力復旧のスロープ。                                                                                                    |
| 基準出力(スロープ)<br>周波数ヒステリシス点<br>出力復旧のスロープ<br>不足周波数の終点                  | スロープモードでは、系統周波数が周波数超過点を超えると、<br>パワコンが出力する有効電力のディレーティング変化スロー<br>プの電力基準値が使用されます<br>不足周波数ヒステリシス関数の周波数対応点。<br>不足周波数現象が終了後の出力復旧のスロープ。<br>不足周波数時の出力上昇が終わる周波数を設定します。                                                                         |
| 基準出力(スロープ)<br>周波数ヒステリシス点<br>出力復旧のスロープ<br>不足周波数の終点<br>基準出力((Slope)) | スロープモードでは、系統周波数が周波数超過点を超えると、<br>パワコンが出力する有効電力のディレーティング変化スロー<br>プの電力基準値が使用されます<br>不足周波数とステリシス関数の周波数対応点。<br>不足周波数現象が終了後の出力復旧のスロープ。<br>不足周波数時の出力上昇が終わる周波数を設定します。<br>スロープモードでは、系統周波数が不足周波数点より低い場<br>合、パワコンは有効電力のディレーティング変化スロープの<br>電力基準値。 |

| (Slope)                  | 場合、パワコン出力有効電力ディレーティングの傾き。                          |
|--------------------------|----------------------------------------------------|
| 沈黙時間                     | 不足周波数ヒステリシス機能により沈黙時間。                              |
| PU カーブの有効化               | PU カーブを ON にします。                                   |
| Vn 電圧値(0.1%)             | PU カーブに対応する電圧パーセンテージを設定します。                        |
| Vn 有効電力値(0.1%)           | PU カーブに対応する出力パーセンテージを設定します。                        |
| PU カーブ出力応答モード            | PU カーブ出力の応答モードを設定します。対応可能: スロー<br>プ モードまたは一次応答モード。 |
| PU カーブ出力変化率              | PU カーブの出力応答モードがスロープモードの場合、対応す<br>る出力変化スロープを設定します。  |
| PU 曲線の応答時間パラ             | PU カーブ出力の応答モードが 1 次応答モードの場合、対応                     |
| メータ                      | する応答時間を設定します。                                      |
| QU 曲線有効か                 | QU カーブをオン/オフスイッチ                                   |
| Vn 電圧値(0.1%)             | QU 曲線に対応する電圧パーセンテージを設定します。                         |
| Vn 有功值(0.1%)             | 设置 QU 曲线对应的有功功率百分比。                                |
| QU カーブ応答時間パラメ<br>ータ      | QU 曲線の一次応答モードに対する反応時間。                             |
| 曲線出力イン(0.1%)             | QU 曲線の出力パーセントを入力します。                               |
| 曲線出力 アウト(0.1%)           | QU 曲線から出る出力の割合。                                    |
| cos φ (P) 曲線イネーブ<br>ルビット | cosφ(P)カーブを ON にします。                               |
| n 点の出力(0.1%)             | cosφ(P) 曲線に対応する出力のパーセンテージ。                         |

| n点cos φ値(pf,0.001)    | cosφ(P) カーブに対応する cosφ 値。    |
|-----------------------|-----------------------------|
| cosφ(P)曲線の応答時間定<br>数  | cosφ(P) 曲線が一次応答モードの場合の反応時間。 |
| 曲線電圧イン(0.1%)          | cosφ(P) 曲線に入る電圧のパーセンテージ。    |
| 曲線電圧 アウト(0.1%)        | cosφ(P) 曲線から出る電圧のパーセンテージ。   |
| QP カーブマークイネーブ<br>ルビット | P カーブマークを ON にします。          |
| QP カーブ Pn             | QP 曲線に対応する有効電力のパーセンテージ。     |
| QP カーブ Qn             | QP 曲線に対応する無効電力のパーセンテージ。     |
| QP カーブ出力応答時間定<br>数    | QP 曲線が一次応答モードの場合の反応時間。      |

### 8.3.6 電力量計のパラメータを設定

**手順1:** [デバイス] > 🙆 [電力量計追加管理画面] に入ります。

**手順 2:** [パラメータ項目設定に進む]をクリックし、設定する必要があるパラメータを選択します。

**手順3:** [読み取り]をクリックして現在の設定値を取得するか、 [パラメータ送信]をクリックしてパラメータ設定を行います。

|              | デバイス                                    | 設備接続設定     | < ×-9-           | ] [ | < メーター                | <     | 整定値の設定 | <b>9</b><br>設定 |
|--------------|-----------------------------------------|------------|------------------|-----|-----------------------|-------|--------|----------------|
| パワコン         |                                         | 0          | 3                |     | バラメータの選択              | 8     | LL vtr |                |
| メーター         |                                         | ්ම         |                  |     | <b>5</b><br>उरर       | CIAIN | LL ap  | 0              |
| GoodWebbeter |                                         | >          | パラメータ・アイテム設定への移動 |     |                       | PT変換  | 比率     | o              |
| 他の設備         |                                         |            |                  |     | CT变换比率                | 配線方法  | ž      |                |
|              |                                         |            |                  |     | PT変換比率                |       |        | 0              |
|              |                                         |            |                  |     | 配線方法                  | 注 ⑦   |        |                |
|              |                                         |            |                  |     | 6<br>読む<br>2<br>設定を配る |       |        |                |
|              |                                         |            |                  |     |                       |       |        |                |
|              |                                         | Ð          |                  |     |                       |       |        |                |
|              | - 二 二 二 二 二 二 二 二 二 二 二 二 二 二 二 二 二 二 二 | ())<br>もっと |                  |     |                       |       |        |                |

### 8.3.7 出力調整パラメータの設定

### 8.3.7.1 外部信号によりシャットダウン機能の設定

### OVGR&RPR

日本およびその他エリアの規定に従って、OVGR を EzLogger の任意の DI に接続して、パワ コンのリモートシャットダウンを実現します。

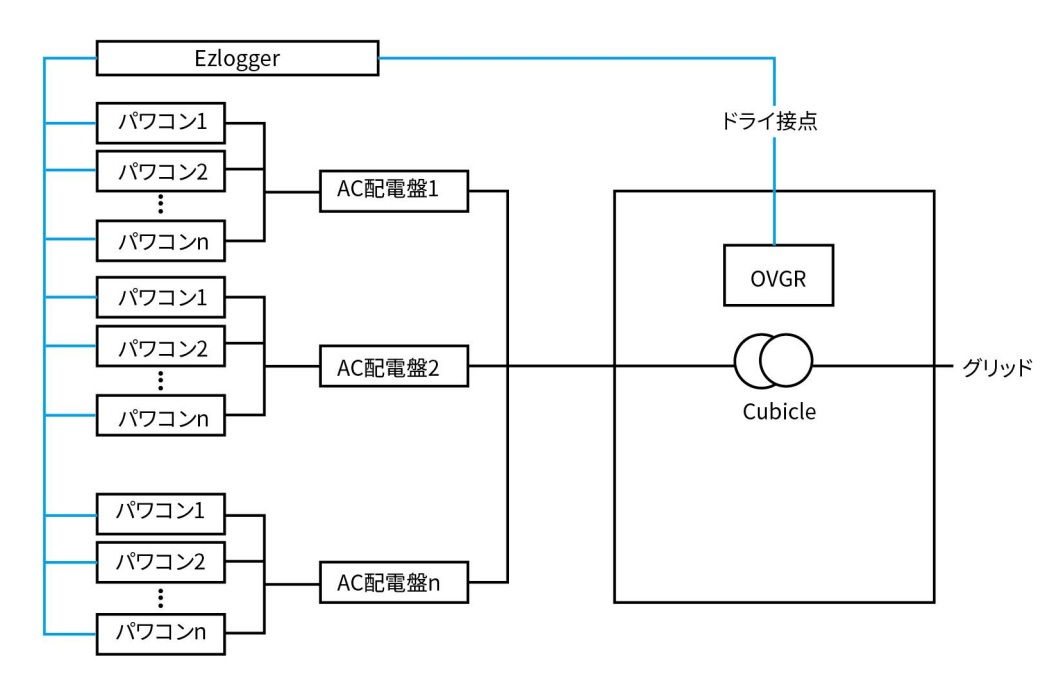

**手順1:** [電力調整] > [リモートシャットダウン] > [OVGR&RPR] を選択して設定画 面に入ります。

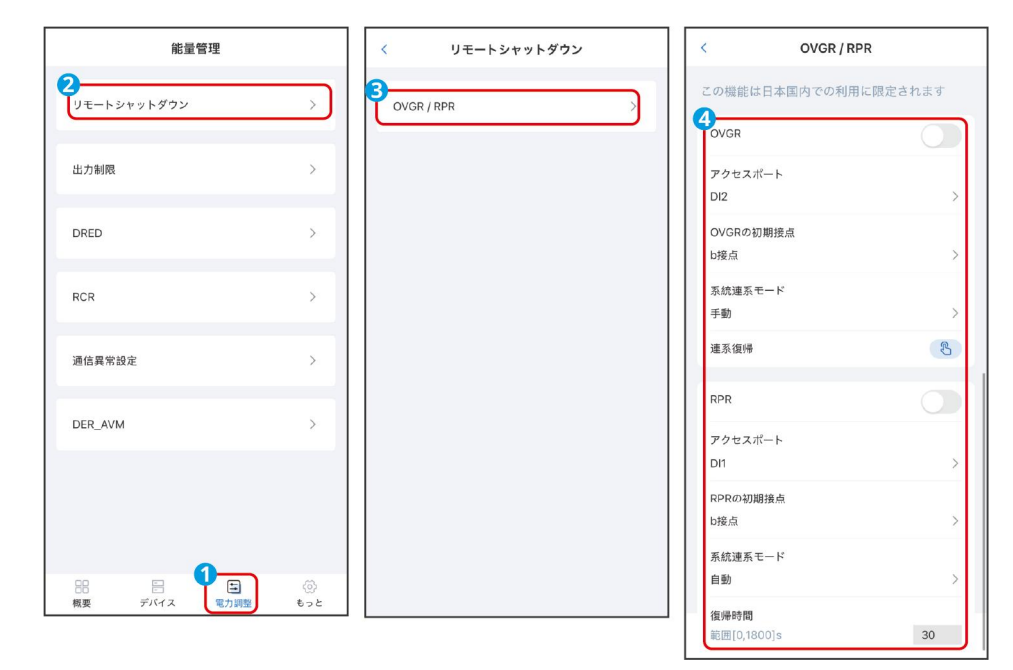

手順 2: 実際のニーズに応じて、OVGR および RPR 機能をオンまたはオフにします。

| パラメータ名     | 説明                                                            |
|------------|---------------------------------------------------------------|
| OVGR       |                                                               |
| OVGR 機能    | OVGR でのリモートシャットダウン機能を ON/OFF にします。                            |
| 接続ポート      | 実際に接続したEzLoggerのポートを選択してください。選択可能:<br>DI1、DI2、DI3、DI4、なし。     |
| OVGR の初期設定 | OVGR 初期の接点状態、常開と常が選択可能。                                       |
| 系統連系モード    | リモートシャットダウンされたパワコンが再起動時に、系統連系の<br>方法、手動と自動が選択可能。              |
| 起動ディレイ     | 系統連系モードが自動の場合、OVGR が初期状態に復帰する時、パ<br>ワコンが一定時間経って自動連系します。       |
| 系統連系復帰     | 系統連系モードが手動の場合、パワコンが解列から再連系する時<br>に、「系統連系復帰」ボタンをクリックする必要があります。 |

|                 | 自動であれば、パワコンが系統と自動連系になります。                                                                  |
|-----------------|--------------------------------------------------------------------------------------------|
| RPR             |                                                                                            |
| RPR 機能          | RPR 機能を ON/OFF にします。                                                                       |
| 接続ポート           | 実際に接続した EzLogger のポートを選択してください。選択可能:<br>DI1、DI2、DI3、DI4、なし。                                |
| RPR の初期接点状態     | RPR 初期の接点状態、常開と常閉が選択可能。                                                                    |
| 系統連系モード         | リモートシャットダウンされたパワコンが再起動時に、系統連系の<br>方法、手動と自動が選択可能。                                           |
| スタートアップディ<br>レイ | 系統連系モードが自動になる場合、RPR が初期状態に復旧する時、<br>パワコンが一定の時間経って自動連系します。                                  |
| 系統連系復帰          | 系統連系モードが手動の場合、パワコンが解列から再連系する時<br>に、「系統連系復帰」ボタンをクリックする必要があります。<br>自動であれば、パワコンが系統と自動連系になります。 |

### 8.3.7.2 出力調整パラメータの設定

システム内の負荷が太陽光発電量を消耗し切れない場合、余った電力が系統に流し逆潮流になります。 それを避けたい場合、スマートメータを設置し、データ収集設備より発電量をモニタリングして、系 統に流す電力量を制御することが可能です。

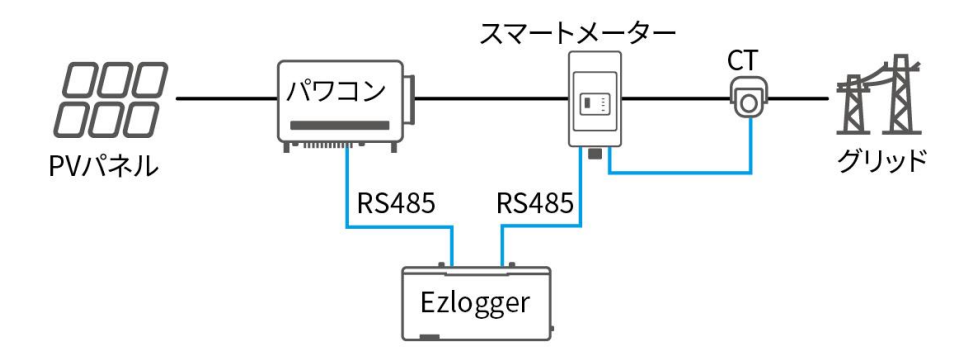

**手順1:** [電力調整] > [リモートシャットダウン] > [電力制限] を選択して設定画面 に入ります。

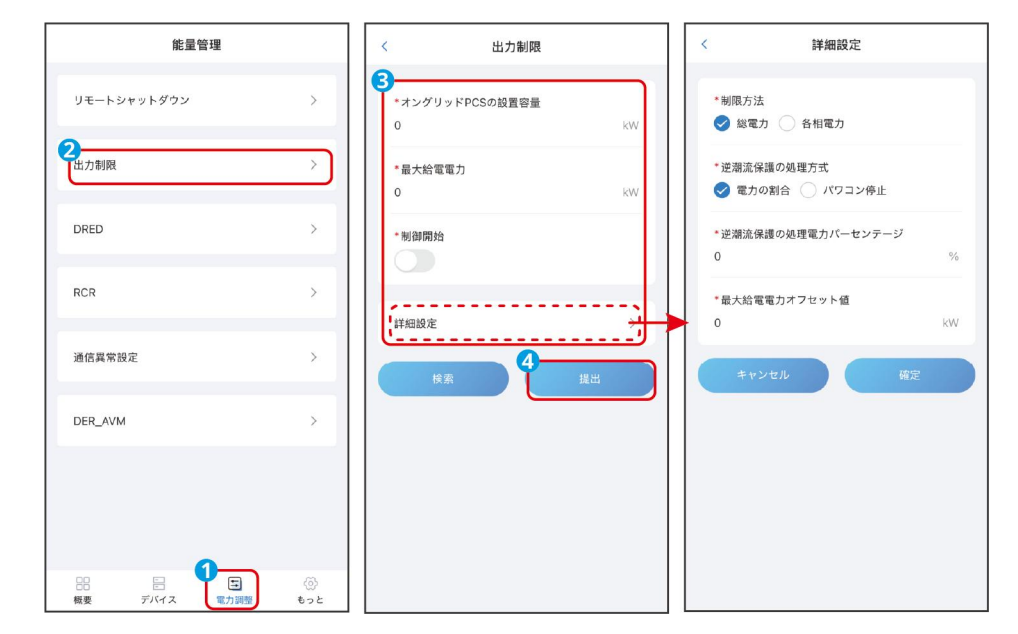

手順2:実際のニーズに応じて、制限された電力の接続パラメータを設定します。

| パラメータ名              | 説明                                                                                                    |
|---------------------|----------------------------------------------------------------------------------------------------|
| オングリッドパワコ<br>ンの設置容量 | 太陽光発電システム中のすべてのパワコンの合計容量。                                                                                                    |
| 最大給電電力              | 一部の国または地域の要件に従って、設備が実際に系統に出力でき<br>る最大電力を設定します。                                                                                                    |
| 制御開始                | 出力制御機能を ON/OFF にします。                                                                                                    |
| 制限方法                | <ul> <li>実際の状況に応じて、パワコンの出力電力を制御する方法を選択します。</li> <li>総電力:系統連系点の総電力が出力電力制限値を超えないように制御します。</li> <li>単相電力:系統連系点の各相電力が出力電力制限値を超えないように制御します。</li> </ul> |
| 逆潮流保護の処理方           | 逆潮流が発生し、最大保護時間 (デフォルトは 5 秒) を超えると、                                                                                                    |

| 式                | 次の保護措置を選択することが可能:                       |  |
|------------------|-----------------------------------------|--|
|                  | ● 電力パーセンテージ:パワコンが定格出力のパーセンテージで          |  |
|                  | 運転を継続します。                               |  |
|                  | ● パワコン停止                                |  |
| 逆潮流保護の処理電        | パワコンが設定された定格出力のパーセンテージで運転を継続し           |  |
| カパーセンテージ         | ます。                                     |  |
| 最大給電電力オフセ<br>ット値 | ● パワコンが実際に系統に給電できる最大電力の調整可能範囲<br>を設定します |  |
|                  |                                         |  |
|                  | ●                                       |  |
|                  | 電力オフセット値                                |  |

### 8.3.7.3 通信異常パラメータの設定

**手順1:** [電力調整] > [通信異常設定]を選択して設定画面に入ります。

**手順 2:** 実際のニーズに応じて、パワコンまたは電力量計とデータ収集器間の通信異常時の 処理方法を設定します。

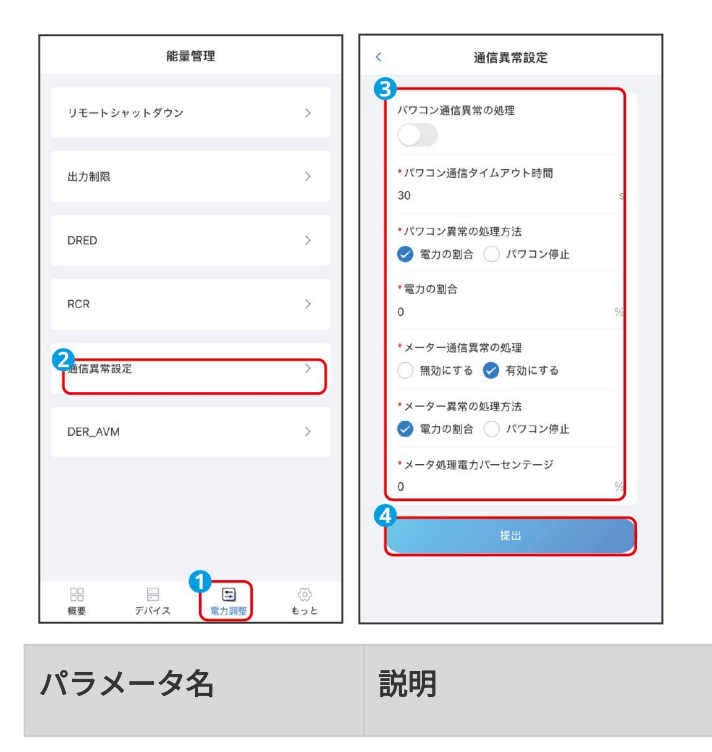

| パワコン通信異常の処      | 通信異常設定機能を有効または無効にします。有効にすると、デ                                                                                                    |
|-----------------|----------------------------------------------------------------------------------------------------|
| 理               | ータ収集器が通信異常を検出した際に保護措置が取られます。                                                                                                    |
| パワコン通信タイムア      | インバーターとデータ収集器の通信異常が設定時間を超えると、                                                                                                    |
| ウト時間            | 適切な保護措置が取られます。                                                                                                    |
| パワコン異常の処理方<br>法 | <ul> <li>インバーターとデータ収集器の通信異常が発生した場合、以下の<br/>保護措置を講じることができます。</li> <li>出力百分比:デバイスは定格出力のパーセンテージに基づい<br/>て運転を続けます。</li> <li>デバイス停止。</li> </ul> |
| メーター通信異常の処      | 本機能を ON にする場合、メーターと EzLogger 間の通信異常時                                                                                                    |
| 理               | に保護機能が動作します。                                                                                                    |
| メーター異常の処理方<br>法 | <ul> <li>メーターとの通信に異常があった時に、次の保護措置を採ることが可能:</li> <li>電力の割合:パワコンが設定された定格出力のパーセンテージで運転を継続します。</li> <li>パワコンが停止されます。</li> </ul>                |
| メータ処理電力パーセ      | パワコンが設定された定格出力のパーセンテージで運転を継続                                                                                                    |
| ンテージ            | します。                                                                                                    |
#### 8.3.8 ネットワークパラメータの設定

#### 8.3.8.1 LAN の設定

#### 注意

実際の状況に基づいてデフォルトのネットワークパラメータを表示します。必要に応じて、実際 のニーズに基づいて変更できます。

**手順1:** [その他] > [ネットワーク設定] > [LAN 設定] を選択して設定画面に入ります。

手順2:実際のニーズに応じて、LAN ポートのパラメータを設定します。

| もっと                        |                | く ネットワーク設定       |   | < LAN設定                |
|----------------------------|----------------|------------------|---|------------------------|
| 設備メンテナンス<br>2-<br>ネットワーク設定 | >              | 3<br>LAN股定       | > | 4<br>ボートの選択<br>FTH1 〜  |
| ロガーシステム構成                  |                | RS485 サードバーティー設定 | > | *IP設定<br>DHCP 🔗 STATIC |
| システム・メンテナンス                | >              | Wi-Fi設定(近接)      | > | *IPアドレス                |
| システム時刻                     | >              |                  |   | *サブネットマスク              |
| セキュリティ設定                   | >              |                  |   | *デフォルトゲートウェイ           |
| バージョン情報                    | >              |                  |   | 優先DNSサーバー              |
| パラメータ保存                    |                |                  |   | 代替DNSサーバー              |
|                            |                |                  |   |                        |
|                            | <b>الم</b> الم |                  |   | <u>ц</u> н             |

| パラメータ | 説明                                                                                                    |
|-------|----------------------------------------------------------------------------------------------------|
| ポート選択 | 実際接続したポート。ETH1,ETH2 対応可能。                                                                                                    |
| IP 設定 | <ul> <li>STATIC 方式を選択すると、関連ネットワーク パラメータは固定なものであり、実際の状況に応じて手動で設定する必要があります。</li> <li>DHCP 方式を選択すると、自動的に IP アドレスが取得され、登録が済みます。</li> </ul> |

| IPアドレス          | EzLogger3000C の IP を変更するためです。発電所の計画に応じて、ルーター<br>と同じサブネットワークに設定します。IP アドレスを変えたら、新しい IP ア<br>ドレスを使用して再度ログインする必要があります。 |
|-----------------|----------------------------------------------------------------------------------------------------|
| サブネットマスク        | EzLogger3000C のサブネットマスクを変更します。パワコンが繋がったルータ<br>ーの実際のサブネットマスクに合わせ設定してください。                                            |
| デフォルトゲート<br>ウェイ | EzLogger3000C のデフォルトゲートウェイを変更します。パワコンが繋がった<br>ルーターの実際のデフォルトゲートウェイに合わせ設定してください。                                      |
| 優先 DNS サーバ<br>ー | WANと繋がる時(例え GOODWE のクラウド、サーバーアドレスがドメイン名)、<br>LAN ルーターの IP アドレスに設定してください。                                            |
| 代替 DNS サーバ<br>ー | 通常の状況は、このパラメータの設定は省略できます。<br>優先 DNS サーバーがドメイン名を解析できない場合は、代替として当 DNS<br>サーバーが使用されます。                                 |

#### 8.3.8.2 RS485 パラメータの設定

注記

EzLogger がキュービクル、環境監視装置などの第三者機器に接続する場合、「RS485 第三者設 定」を設定する必要があります。

**手順1:** [その他] > [ネットワーク設定] > [RS485 設定]を選択して設定画面に入り

ます。

**手順2:**実際のニーズに応じて、RS485パラメータを設定します。

| もっと                  | く ネットワーク設定                   | < RS485 サードパーティー設定                                                        | < RS485 サードパーティー設定                      |
|----------------------|------------------------------|---------------------------------------------------------------------------|-----------------------------------------|
| 設備メンテナンス<br>ネットワーク設定 | LAN設定 ><br>RS485サードバーティー設定 > | RS485-1<br>ボーレート: 9600 パリティ方式: パリ<br>ディなし<br>データビット: 8 ストップビット: 1         | 5<br>客称<br>RS485-1<br>ボーレート             |
| システム・メンテナンス >        | Wi-Fi設定(近接) >                | P\$485-2                                                                  | 9600 >                                  |
| システム時刻 >             |                              | パリティ方式: パリ<br>ポーレート: 9600 パリティ方式: パリ<br>ティなし<br>データビット: 8 ストップビット: 1      | 人間         >           检查方法         >   |
| セキュリティ設定 >           |                              | 通信設定                                                                      | パリティなし ><br>ストップビット                     |
| バージョン情報 →<br>バラメータ保存 |                              | RS485-3<br>ボーレート: 9600 パリティ方式: パリ<br>ディなし<br>データビット: 8 ストップビット: 1<br>運信設定 | 1<br>キャンセル<br>確定                        |
|                      |                              | RS485-4<br>ボーレート: 9600 パリティ方式: パリ<br>ディなし                                 | RS485-4<br>ボーレート: 9600 ディ方式: パリ<br>ディなし |

| パラメータ   | 説明                                                                                  |
|---------|-------------------------------------------------------------------------------------|
| 名称      | EzLogger が実際に接続している RS485 ポートを選択します。                                                |
| ボーレート   | 接続機器のボーレートに合わせて設定してください。現在対応可能のボーレー<br>トは 300、1200、2400、4800、9600、19200 です。         |
| データビット  | 現在対応可能のデータビットは 7 ビット、8 ビットです。                                                       |
| 检查方法    | 接続機器の検出方法に合わせて設定してください。現在対応しているのは、パ<br>リティなし、奇数パリティ、偶数パリティ、0 パリティ、1 パリティの5種類<br>です。 |
| ストップビット | 接続機器のストップビットに合わせて設定してください。現在対応可能なのは<br>1、1.5、2 です。                                  |

## 8.3.8.3 データ収集器のホットスポットを設定する

注記

- データ収集器は、近距離での設定のために WiFi ホットスポット信号を提供します。Web また は Solargo アプリで WiFi ホットスポット信号に接続後、データ収集器の調整が可能になりま す。
- ホットスポット信号の SSID とパスワードは変更可能です。変更後は、新しい SSID とパスワードを使用して、WEB または APP に再度ログインしてください。

手順1: [その他] > [ネットワーク設定] > [データ収集ホットスポット]を選択して 設定画面に入ります。

手順 2: 実際のニーズに応じて、ホットスポットの SSID またはパスワードを変更します。

| もっと                                      |                                                                                | く ネットワーク!                      | 設定 | < Wi-Fi設定(近接)                                   |
|------------------------------------------|--------------------------------------------------------------------------------|--------------------------------|----|-------------------------------------------------|
| 設備メンテナンス<br><b>ネットワーク設定</b><br>ロガーシステム構成 | >                                                                              | LAN設定<br>3<br>RS485 サードバーティー設定 | >  | 4<br>• SSID<br>Log-23000EZC24218001<br>• /(スワード |
| システム・メンテナンス                              | >                                                                              | Wi-Fi設定(近接)                    | >  | <b>5</b>                                        |
| システム時刻                                   | >                                                                              |                                |    |                                                 |
| セキュリティ設定                                 | >                                                                              |                                |    |                                                 |
| パージョン情報                                  | >                                                                              |                                |    |                                                 |
| パラメータ保存                                  |                                                                                |                                |    |                                                 |
|                                          | <b>1</b><br>(1)<br>(1)<br>(1)<br>(1)<br>(1)<br>(1)<br>(1)<br>(1)<br>(1)<br>(1) |                                |    |                                                 |

| パラメータ | 説明                                              |
|-------|-------------------------------------------------|
| SSID  | EzLogger の WIFI 名、初期名称:Log-***。                 |
| パスワード | EzLogger の WIFI と接続するためのパスワード。初期パスワード:12345678。 |

# 9 システム保守

## 9.1 定期保守

#### 危険

EzLogger の操作および保守を行う場合は、まず装置の電源を切ってください。電源が入った 状態で操作すると、装置の故障や感電につながります。

| パラメータ名 | 説明                                              | 保守の周期     |
|--------|-------------------------------------------------|-----------|
| 電気接続   | 電気接続に緩みないか、ケーブルの外観に安孫がないか、<br>配線の芯が露出したかを確認します。 | 2回/年~1回/年 |
| 環境検査   | 設置場所の周囲に強い電磁干渉装置や熱を発するものが<br>ないか確認をします。         | 2回/年~1回/年 |

# 9.2 システムのメンテナンス(WEB)

#### 9.2.1 アップデート

#### 注記

アップデートの間、電源をONのまましてください。電源がオフすると、アップデーが失敗しか ねません。

### USD でのアップデート(EzLogger のみに適用)

- ステップ 1: アフターサービスに連絡して機器アップグレード パッケージを入手し、容量が 32G 以下の FAT32 形式の USB を準備してください。
- ステップ 2: USB のルート ディレクトリに新しいフォルダーを作成し、それに

「collector」という名前を付けて、アップグレード パッケージを「collector」フォルダ ーに保存します。

- ステップ 3: USB を EzLogger の USB ポートに挿入すると、EzLogger がデバイス アッ プグレード パッケージを検出してアップデートを開始します。その間アラーム表示灯 が 速いスピードで点滅します。アラーム表示灯が速いスピードで点滅しなければ、アップグ レードが開始しません。アップデートパッケージと USB を再確認してください。
- ステップ 4: アップデートが完了すると、EzLogger が自動的に再起動します。

## ウェブでアップデート

**ステップ1:**アフターサービスに連絡して機器アップデート パッケージを入手します。 **ステップ2:**デバイス アップデート パッケージを PC に保存し、以下の手順に従って EzLogger をアップデートします。

## EzLogger のアップデート

| GOODWE        | 😇 ロガーシステムへようこそ          |             | 1970-01-02 00:33 (Asia/Shanghai) ĝ 日本語 | ⊿ @ E | admin~ |
|---------------|-------------------------|-------------|----------------------------------------|-------|--------|
| 👱 システム概要 🗸 🗸  | デバイス。 ×                 |             |                                        |       |        |
| 2 設備メンテナンス へ  | 3<br>7-9-07- パワコン       |             |                                        |       |        |
| ネットワーク設定      | 5 77-60-78/07-05-889 6- | アルブグレード開始   |                                        |       |        |
| デバイスアクセス      |                         | 77776 T Pon |                                        |       |        |
| <b>新活动</b> 建  | 4 av                    | 設碼SN掛号      | 現石パージョン                                |       |        |
| (二) 新会通の設定    | - ·                     |             |                                        |       |        |
| デバイスのアップグレード  |                         |             |                                        |       |        |
| デバイスログ        |                         |             |                                        |       |        |
| リモートシャットダウン   |                         |             |                                        |       |        |
| 電力調整          |                         |             |                                        |       |        |
| ⊇ 設備監視        |                         |             |                                        |       |        |
| ■ デ タ曜団       |                         |             |                                        |       |        |
| 🗟 ロガーシステム機成 🗠 |                         |             |                                        |       |        |
| ■ 設定を有効化      |                         |             |                                        |       |        |
|               |                         |             |                                        |       |        |

パワコンのアップデート

| GOODWE                       | 三 ロガーシス | テムへようこそ   |              |            |                    | 1970-01-02 00:33 (Asia/Shanghai) 🔞 | a≠# ∠ ∆ @ E | admin~   |
|------------------------------|---------|-----------|--------------|------------|--------------------|------------------------------------|-------------|----------|
| <ul> <li>システム概要 ~</li> </ul> | デバイス    | ×         |              |            |                    |                                    |             |          |
|                              | データ・ロ   | 17-3 17-1 |              |            |                    |                                    |             |          |
| ネットワーク設定                     |         |           | 5<br>7-49=70 | ARM77-49±7 | 2-ムウェアパッケージを選択する 三 |                                    | マームウェアを導入   |          |
| デバイスアクセス                     |         | _         |              |            |                    |                                    |             |          |
| 16336323a                    | 797     | グレード開始    |              |            |                    |                                    |             |          |
| う整治値の設定                      | 0       | 0012      |              |            |                    |                                    | 1002000     | <b>_</b> |
| デバイスのアップグレード                 | ľ       | 1         | デバイスのサブタイプ   | TNTISN     | 現在の ARM パージョン      | ARMアップグレードの進歩                      | 10 B        | -        |
| デバイスログ                       |         |           |              |            |                    |                                    |             |          |
| リモートシャットダウン                  |         |           |              |            |                    |                                    |             |          |
| 電力調整                         |         |           |              |            |                    |                                    |             |          |
| ♥ 設備監視                       |         |           |              |            |                    |                                    |             |          |
| 18 デ タ販売 い                   |         |           |              |            |                    |                                    |             |          |
| ② ロガーシステム機成 ~                |         |           |              |            |                    |                                    |             |          |
| E 設定を有効化                     |         |           |              |            |                    |                                    |             |          |
|                              |         |           |              |            |                    |                                    |             |          |

- 注記
- アップデート中、ページは自動的にログインのページにジャンプし、アップデートの間にはロ グインできません。
- アップデートには約 10 分かかります。10 分後に再度ログインしてください。

## 9.2.2 システムのメンテナンス

| GOODWE                     | ■ ロガーシステムへようこそ                                    | 1970-01-02 00:36 (Asia/Shanghai) 🔞 日本語 | ⊿ ∆ ⊜ [ | admin~ |
|----------------------------|---------------------------------------------------|----------------------------------------|---------|--------|
| 😂 システム概要 🔹                 | 527.4                                             |                                        |         |        |
| ♥ 設備メンテナンス ~               | 3                                                 |                                        |         | 11000  |
| 2 設備監視                     | <ul> <li>□ 1 1/2 − 6 kiter#0.2 0</li> </ul>       |                                        |         | 9291   |
| ◎ データ履歴 ~                  | <ul> <li>         ・         ・         ・</li></ul> |                                        |         | 観用する   |
| ロガーシステム機成 へ                | ● すべての設定ファイルを導入します                                |                                        | 1       | 移入     |
| 2 9274-297792              | ● すべての設定ファイルを導出します                                |                                        | l       | 御出     |
| システム時間<br>セキュリティ設定         |                                                   |                                        |         |        |
| パージョン情報                    |                                                   |                                        |         |        |
| <ul> <li>股空を利効化</li> </ul> |                                                   |                                        |         |        |
|                            |                                                   |                                        |         |        |

| パラメータ名    | 说明                                                                                 |
|-----------|------------------------------------------------------------------------------------|
| ロガーを再起動する | システムをリセットすると、EzLogger が自動的に再起動します。                                                 |
| 工場出荷設定に戻す | <ul> <li>工場出荷時の設定に戻す:デバイスの接続情報、転送設定、ロ</li> <li>グインパフロードお上びログイン情報を削除します。</li> </ul> |
|           | <ul> <li>通信設定を復元(オプション):ネットワークカードの設定を</li> </ul>                                   |

|                              | <ul> <li>復元します。</li> <li>データ収集情報を復元(オプション):ログ、履歴アラーム、</li> <li>履歴データなどの情報を削除します。</li> </ul>                                             |
|------------------------------|----------------------------------------------------------------------------------------------------|
| すべての設定ファイ<br>ルをエクスポートし<br>ます | EzLogger を交換する前に、EzLogger の構成ファイルをローカル<br>PC に導出する必要があります。                                                                              |
| すべての設定ファイ<br>ルをインポートしま<br>す  | EzLogger を交換した後、ローカル PC に導出された構成ファイル<br>を新しい EzLogger に導入します。導入が成功すると、EzLogger<br>が再起動し、構成ファイルが有効になります。パラメータが正しく<br>設定されていることを確認してください。 |

# 9.2.3 システム時刻設定

注記

日付と時刻を変更すると、システムの発電量と実績 データの記録の整合性に影響します。タイム ゾーンとシステム時刻を勝手に変更しないでください。

| GOODWE                     | ■ ロガーシステムへようこそ         | 1970-01-02 00:36 (Asia/Shanghai) 🚯 日本語 🏒 🛆 📵 🛐 📕 admin~ |
|----------------------------|------------------------|---------------------------------------------------------|
| 😂 システム戦要 🛛 🗸               | 5274                   |                                                         |
| ♥ 設備メンテナンス ~               | システム時刻                 |                                                         |
| ☑ 設備監視                     | 8                      |                                                         |
| 🗟 データ履歴 🗸 🗸                | タイムゾーン (UTC+08.00)上間 〜 |                                                         |
| 11-システム機成 ^                | 日付 目 1976-01-02        |                                                         |
| 2 システム・メンテナンス              | 時間 ③ 00.37.06          |                                                         |
| - システム時刻                   | 時計構報 GoodWeプラットフォーム駅 ~ |                                                         |
| セキュリティ設定                   | 時期间期サーバー NA            |                                                         |
| パージョン情報                    |                        |                                                         |
| <ul> <li>設定を有効化</li> </ul> |                        |                                                         |
|                            |                        |                                                         |

ステップ1:以下の手順でシステム時刻を設定してください。

| パラメータ名 | 説明                                    |
|--------|---------------------------------------|
| タイムゾーン | 時計合わせ方式が <b>管理システムに指定されると、手動で変更可能</b> |

| 日付      | です。                                                                   |
|---------|-----------------------------------------------------------------------|
| 時間      |                                                                       |
| 時計合わせ方式 | 時計合わせ方式を設定します。選択可能:NTP、IEC104、<br>Modbus-TCP、管理システム、GoodWe クラウドで時刻同期。 |

## 9.2.3 ログインパスワードの変更

| GOODWE                                                                                                    | ロガーシステムへようこそ                                                                  |       |                                                                                                    |                                                                                                    |         | 1970-01-02 00:37 (Asia)     | /Shanghai) 🔞 日本語       | ⊿ © ₽                                      | admin~                 |
|----------------------------------------------------------------------------------------------------|-------------------------------------------------------------------------------|-------|----------------------------------------------------------------------------------------------------|----------------------------------------------------------------------------------------------------|---------|-----------------------------|------------------------|--------------------------------------------|------------------------|
| 🔮 システム概要 🗸 🗸                                                                                                    | ttay x                                                                        |       |                                                                                                    |                                                                                                    |         |                             |                        |                                            |                        |
| - ▽ 設備メンテナンス >>>>>>>>>>>>>>>>>>>>>>>>>>>>>>>>>>>>                                                                                                    | 7-#-8                                                                         |       |                                                                                                    | 104                                                                                                    | 1447.00 |                             |                        |                                            |                        |
| ■ 2048542                                                                                                    | admin                                                                         |       |                                                                                                    | 正常                                                                                                    | z       |                             |                        |                                            |                        |
| R ≓_d≣a                                                                                                    |                                                                               |       |                                                                                                    |                                                                                                    |         |                             |                        | ୍                                          | パスワード株正                |
| 1.01-1.70444                                                                                                    |                                                                               |       |                                                                                                    |                                                                                                    |         |                             |                        |                                            |                        |
| 1781 - 118417                                                                                                    |                                                                               |       |                                                                                                    |                                                                                                    |         |                             |                        |                                            |                        |
| 227.458M                                                                                                    |                                                                               |       |                                                                                                    |                                                                                                    |         |                             |                        |                                            |                        |
| 2 #4.192/88                                                                                                    |                                                                               |       |                                                                                                    |                                                                                                    |         |                             |                        |                                            |                        |
| パージョン情報                                                                                                    |                                                                               |       |                                                                                                    |                                                                                                    |         |                             |                        |                                            |                        |
| 記述在有効化                                                                                                    |                                                                               |       |                                                                                                    |                                                                                                    |         |                             |                        |                                            |                        |
|                                                                                                    |                                                                               |       |                                                                                                    |                                                                                                    |         |                             |                        |                                            |                        |
|                                                                                                    |                                                                               |       |                                                                                                    |                                                                                                    |         |                             |                        |                                            |                        |
| SOODWE                                                                                                    | ロガーシステムへようこそ                                                                  | _     |                                                                                                    | _                                                                                                    | _       | 1970-01-02 00:37 (Asia      | (Shanghai) 🗿 日本語       | 4 A 8 B                                    | admin~                 |
| GOODWE                                                                                                    | ■ ロガーシステムへようこそ<br>セキュリ×                                                       |       |                                                                                                    |                                                                                                    |         | 1970-01-02 00:37 (Asia)     | /Shanghai) 🕥 日本語       | ⊿ ∆ ⊕ ∎                                    | M admin~               |
|                                                                                                    | ■ ロガーシステムへようこそ<br>セキュリー ×<br>ユーザー名                                            |       |                                                                                                    |                                                                                                    |         | 1970-01-02 00:37 (Asia      | /Shaogha) 🕥 日本額        | Ja (2) (2) (2) (2) (2) (2) (2) (2) (2) (2) | M admin~               |
| COODWE     システム版版 ・     ひのかかかかかかかかかかかかかかかかかかかかかかかかかかかかかかかかか                                                                                                    | ■ ロガーシステムへようこそ<br>セキュリ                                                        | 7ド修正  | 4                                                                                                    |                                                                                                    |         | 1970-01-02 00:37 (Asia<br>× | Shanghai) 🗿 A 🕬        | -# A @ B                                   | admin-v                |
| GOODWE     システム版策      ジ     ひ お極メンナナンス      ジ     訪問批判                                                                                                    | <ul> <li>ロガージステムへようごそ</li> <li>セキュリー ×</li> <li>ユーザー名</li> <li>パスワ</li> </ul> | 7一ド修正 | <b>4</b><br>•2- <del>7</del> -8 (                                                                                                    | dme                                                                                                    |         | 1970-01-02 0037 (Ann.       | Shangha) 🕥 🗄 🕸 🕅       | 4 A O B                                    | Acco-PME               |
| COODHE     システム転差     システム転差     ジステム転差     ジステム転差     ジェ     ジェ    ジェ     ジェ     ジェ | E 05->27×л≥осё<br>€4=9                                                        | 7-ド修正 | <b>4</b><br>+⊐- <del>7</del> -8 ₹<br>+≌/t37-F ₹                                                                                                    | dmin<br>Bバスワードを入力してください                                                                                                    | 64      | 1970-01-02 0037 (Joine      | Shanghai) 🚫 A 🕬        | ₫ @ @ ₿                                    | 12.9-1%E               |
| СССОНИС           © 3237 АШ           © 2884 УУТТУХ           © 2884 УУТТУХ           © 2884 УТТУХ           © 2884 УТТУХ           © 2884 УТТУХ           © 2884 УТТУХ           © 2884 УТТУХ           © 2884 УТТУХ           © 2884 УТТУХ                                                                                                    | ■ ロガーシステムへようにさ<br>セキュリ ×<br>ユーザー名 パスワ<br>あかいの パスワ                             | 7-ド修正 | 4<br>• ≞-≠-≡<br>• ≋/27- ⊬ []<br>• ≋/27- ⊬                                                                                                    | dmin<br>Bバスワードを入力してくださけ                                                                                                    |         | 1970-01-02 0037 (Ania<br>X  | Sheeghaa) 🏠 Eilitääli  | * & • •                                    | Admin-v<br>/02/0-198/1 |
| СССРИС<br>Ф 3237488<br>Ф 2687488<br>Ф 2688<br>Ф 7-988<br>Ф 07-527488<br>Ф 07-527488<br>Ф 07-527488<br>Ф 07-527488                                                                                                    | ■ ロガーシステムへようにさ<br>セキュリ ×<br>ユーテー名 パスワ<br>あかいの パスワ                             | 9-ド修正 | 4<br>・型パスワード 道<br>・影パスワード 第<br>・影パスワード #                                                                                                    | dmin<br>DFAD—FEABLT (#24                                                                                                    | D       | 1970-01-02 00 17 (Aug       | Shanghar) 🕢 🗄 साइति    | <i>4</i> ∆ ⊕ ₽                             | И адточ<br>/12.9-РМД   |
| СОСОЛИС     ОХУАЛІВ     ОХУАЛІВ     ОХУАЛІВ     ВІЛІКУНТУХ     ОЛИЧНІКТІ      ОТ-ЧАВІ     ОЛИЧНІКТІ      ОХУАЛІВНІ     ОХУАЛІВНІ     ОХУАЛІВНІ     ОХУАЛІВНІ                                                                                                    | E 05->27×лкэск<br>€4×9×<br>2-7-8 //27<br>автек //27                           | アード修正 | 4<br>*2-9-6<br>*80-00-P<br>*80-00-P<br>*80-00-P<br>*80-00-P<br>*80-00-0-P<br>*80-00-0-P<br>*80-00-0-P<br>*80-00-0-P                                                                                                    | dmin<br>British Te Abb e < #24<br>British Te Abb e < #24                                                                                                    | 43      | 1976-01-02 00 17 (Avia<br>X | Sharayhan) 🕢 🕀 स्थित्र | - A O B                                    | н алт-<br>/0.0-тед     |
| COCOLVEC     SATA ME     SATA ME     SATA ME     SATA ME     SATA AME     SATA AME     SATA AME     ACASA STATA     SATA AME     ACASA STATA     SATA AME     ACASA STATA     SATA AME     ACASA STATA     ACASA STATA     ACASA STATA     ACASA STATA                                                                                                    | E 03->27×лдэба<br>€4-9 ×<br>2-7-8 //27<br>автек //27                          | 7一ド修正 | 4<br>*2-9-6<br>*8000-P<br>*8000-P<br>* | dmin<br>DFA.OF&ADLC<#20<br>SJ.O.S.S.C.S.                                                                                                    | 45      | 1170-01-02 0037 (Ana        | (Sangha) 🕲 BBB         | <i>∞</i>                                   | /2.7-1M.I              |
| COODME     SATABE     SATABE     SATABE     SATABE     SATABE     SATABE     SATASTAT     SATASTAT     SATASTAT     SATASTAT     SATASTAT     SATASTAT     SATASTAT                                                                                                    | ■ ロガーシステムへようにき<br>●キュリ ×<br>ユーザーお<br>Adme パスワ                                 |       | 4<br>*2-9-6<br>*80(30-F<br>*80(30-F<br>*80(30-F<br>*80(30-F<br>*80(30-F<br>*80(30-F)<br>*80(30-F)<br>*80(30-F)                                                                                                    | dmin<br>DFAOD-FEADLCERS<br>DATE:<br>DATE:<br>DAT | 65      | 1976-01-62 00.37 (June      | rowytu) 🕲 (1819        | ⊴ & ⊕ B                                    | (3.0) - (13.0)         |

# 9.3 システムメンテナンス (アプリ)

### 9.3.1 システムのメンテナンス

**手順1:** [その他] > [システムメンテナンス] をクリックして、システムメンテナンス画面に入ります。

手順2:実際のニーズに応じて、データ収集を再起動するか、工場出荷時の設定に戻します。

| もっと                             | < システム・メンテナンス |
|---------------------------------|---------------|
| 設備メンテナンス<br>ネットワーク設定 >          | ロガーを再起<br>動する |
| ロガーシステム構成<br>2<br>システム・メンテナンス > | 初期化する 復帰する    |
| システム時刻 >                        |               |
| セキュリティ設定 >                      |               |
| パージョン情報                         |               |
| パラメータ保存                         |               |
|                                 |               |

| パラメータ名    | 说明                                                                                                    |
|-----------|----------------------------------------------------------------------------------------------------|
| ロガーを再起動する | システムをリセットすると、EzLogger が自動的に再起動します。                                                                                             |
| 工場出荷設定に戻す | <ul> <li>工場出荷時の設定に戻す:デバイスの接続情報、転送設定、ロ<br/>グインパスワードおよびログイン情報を削除します。</li> <li>通信設定を復元(オプション):ネットワークカードの設定を<br/>復元します。</li> </ul> |
|           | <ul> <li>データ収集情報を復元(オプション):ログ、履歴アラーム、</li> <li>履歴データなどの情報を削除します。</li> </ul>                                                    |

## 9.3.2 システム時刻設定

# 注記 日付と時刻を変更すると、システムの発電量と実績 データの記録の整合性に影響します。タイム ゾーンとシステム時刻を勝手に変更しないでください。 **手順1:** [その他] > [システムメンテナンス] をクリックして、システムメンテナンス画 面に入ります。

**手順2:**実際のニーズに応じて時刻ソースを選択し、システム時間を設定します。

| もっと                |                                                                                                    | く システム時刻                       |
|--------------------|----------------------------------------------------------------------------------------------------|--------------------------------|
| 設備メンテナンス           |                                                                                                    | 3<br>*97LY->                   |
| ネットワーク設定           | >                                                                                                    | (UTC+08:00) 上海 ><br>日付         |
| ロガーシステム構成          |                                                                                                    | 1970-01-02                     |
| システム・メンテナンス        | >                                                                                                    | 時間<br>00:14:29 >               |
| <b>2</b><br>システム時刻 | >                                                                                                    | * 時計情報<br>GoodWeプラットフォーム時刻同期 > |
| セキュリティ設定           | >                                                                                                    | 時刻同期サーバー<br>NA                 |
| バージョン情報            | >                                                                                                    | 1970-01-01 00:00:00            |
| パラメータ保存            |                                                                                                    | R#                             |
|                    | -                                                                                                    |                                |
|                    | tore to the second second seco |                                |

| パラメータ名  | 説明                                   |  |  |  |
|---------|--------------------------------------|--|--|--|
| タイムゾーン  | 時計合わせ方式が <b>管理システムに指定されると、手動で変更可</b> |  |  |  |
| 日付      | です。                                  |  |  |  |
| 時間      |                                      |  |  |  |
|         | 時計合わせ方式を設定します。選択可能:NTP、IEC104、       |  |  |  |
| 時計台わせ万式 | Modbus-TCP、管理システム、GoodWe クラウドで時刻同期。  |  |  |  |

## 9.3.3 ログインパスワードを変更する

**手順1:** [その他] > [セキュリティ設定] をクリックして、セキュリティ設定画面に入ります。

**手順 2:** [パスワード変更]をクリックし、実際のニーズに応じて新しいログインパスワードを設定します。

| もっと         |                 | < t=  | テュリティ設定 | < パスワード修正                                                                                                    |      |
|-------------|-----------------|-------|---------|----------------------------------------------------------------------------------------------------|------|
| 設備メンテナンス    |                 | ユーザー名 | admin   | <b>4</b><br>ユーザー名                                                                                                    |      |
| ネットワーク設定    | >               | 設備状態  | 正常      | admin                                                                                                    |      |
| ロガーシステム構成   |                 | 8     | ペスワード修正 | *旧 <b>パスワード</b><br>旧パスワードを入力してください                                                                                                    | ö    |
| システム・メンテナンス | >               |       |         | * <b>新バスワード</b><br>旧バスワードを入力してください                                                                                                    | ö    |
| システム時刻      | >               |       |         | *新パスワードを確認します<br>新しいパスワードは8~16ビットで、英数字と                                                                                                    | :z Ö |
| 2.セキュリティ設定  | >               |       |         | 5<br><u><u></u><u></u><u></u><u></u><u></u><u></u><u></u><u></u><u></u><u></u><u></u><u></u><u></u><u></u><u></u><u></u><u></u><u></u><u></u></u> |      |
| バージョン情報     | >               |       |         |                                                                                                    |      |
| パラメータ保存     |                 |       |         |                                                                                                    |      |
|             | ال<br>بي<br>الم |       |         |                                                                                                    |      |

## 9.3.4 バージョン情報を確認する

**手順1:** [その他] > [バージョン情報] をクリックして、データ収集器の現在のバージョンを確認します。

| もっと         |           | < パージョン情報        |
|-------------|-----------|------------------|
| 設備メンテナンス    |           | SN:              |
| ネットワーク設定    | >         | 23000E2C24218001 |
| ロガーシステム構成   |           | メインプログラムのパージョン:  |
| システム・メンテナンス | >         | ファームウェアのバージョン:   |
| システム時刻      | >         | ウェブ版:            |
| セキュリティ設定    | >         |                  |
| 2-バージョン情報   | >         |                  |
| パラメータ保存     |           |                  |
|             |           |                  |
|             | 1<br>Back |                  |

# 9.4 EzLoggerの電源オフ

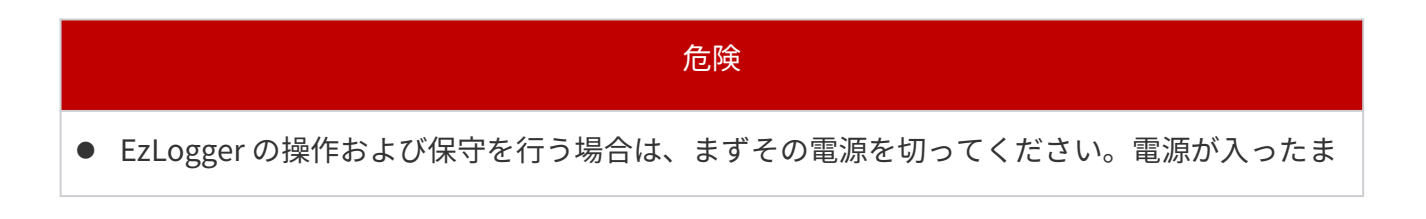

ま操作すると、EzLogger の破損や感電のリスクがあります。

ステップ1:電源アダプターをコンセントから抜きます。

ステップ 2: EzLogger から電源アダプターを取り外します。

## 9.5 EzLoggerの取外し

#### 警告

- EzLogger の電源がオフになっていることを確認してください。
- EzLoggerを操作するときは、個人用保護具を着用してください。

**ステップ 1:** 電源ケーブルや通信ケーブルも含めて、EzLogger からすべての電気配線を外し てください。

ステップ2:機器を取り外します。

**ステップ3:**機器を適切に保管します。将来に機器を使用する可能性がある場合は、保管条件が要件を満たしていることを確認してください。

# 9.6 EzLoggerの廃棄

EzLogger が使用できず、廃棄する必要があれば、設置先のる国/地域の電気廃棄物処理要件 に従って廃棄してください。一般家庭ごみとして処分しないでください。

# 9.7 トラブルシューティング

以下の方法でトラブルシューティングを行っても解決しない場合は、アフターサービスセン ターまでご連絡ください。

アフターサービスセンターにお問い合わせいただく際は、問題を迅速に解決するために次の 情報を収集してください。

 機器情報(シリアル番号、ソフトウェアバージョン、機器設置時期、障害発生時間、障害 発生頻度等。 2. 機器の設置環境:問題の分析に役立つ写真、ビデオ、その他の資料のご提供を勧めます。

3. 電力系統の状態。

| No. | 故障現象                         | 故障原因                                                                                                    | 解決方法                                                                                                    |
|-----|------------------------------|----------------------------------------------------------------------------------------------------|----------------------------------------------------------------------------------------------------|
| 1   | EzLogger が電源<br>投入できない       | <ol> <li>電源アダプターの DC<br/>出力が EzLogger のポー<br/>トに正しく接続されてい<br/>ません。</li> <li>電源アダプターがコンセ<br/>ントに正しく接続されて<br/>いません。</li> <li>電源アダプターが故障し<br/>ています。</li> <li>設備の故障。</li> </ol>                                        | <ol> <li>1.電源アダプターが EzLogger</li> <li>に正しく接続されていることを</li> <li>確認します。</li> <li>2.電源アダプターがコンセント</li> <li>に正しく接続されていることを</li> <li>確認します。</li> <li>3.電源アダプターを交換しま</li> <li>す。</li> <li>4.販売店またはアフターサービ</li> <li>スセンターにご連絡ください。</li> </ol>                       |
| 2   | LAN 通信で<br>WEBUI に登録で<br>きない | <ol> <li>オペレーティング シス<br/>テムまたはブラウザのバー<br/>ジョンが低すぎます。</li> <li>ネットワーク ケーブル<br/>が間違ったポートに接続さ<br/>れています。</li> <li>PC の IP アドレスが正し<br/>く設定されていません。</li> <li>Web ログイン アドレス<br/>が間違っています。</li> <li>ブラウザが異常あり。</li> </ol> | <ol> <li>オペレーティング システム<br/>のバージョンが Windows 7 以<br/>降、ブラウザのバージョンが<br/>Chrome52、Firefox58 以降であ<br/>ることを確認します。</li> <li>静的 IP でログインする場合<br/>は、ネットワーク ケーブルが<br/>ETH2 ポートに接続されている<br/>ことを確認してください。</li> <li>PC と EzLogger の IP アドレ<br/>スが同じネットワーク セグメ</li> </ol> |

|   |                          | 6. 設備の故障。                                                                                                    | ント内にあるかどうかを確認し<br>ます。<br>4. ブラウザに<br>http://XX.XX.XX または<br>https://XX.XX.XX または<br>(XX.XX.XX.XX は EzLogger の<br>IP)を入力して WEBUIをログイ<br>ンします。<br>5. ブラウザの履歴またはキャッ<br>シュをクリアします。<br>6. 販売店またはアフターサービ<br>スセンターにご連絡ください。                                                                                                    |
|---|--------------------------|----------------------------------------------------------------------------------------------------|----------------------------------------------------------------------------------------------------|
| 3 | WIFI で WEBUI に<br>登録できない | <ol> <li>オペレーティング シス<br/>テムまたはブラウザのバー<br/>ジョンが低すぎます。</li> <li>ワイヤレス信号が弱い。</li> <li>ブラウザのログイン</li> <li>Web アドレスが間違ってい<br/>ます。</li> <li>ブラウザの異常あり。</li> <li>設備の故障。</li> </ol> | <ol> <li>Windows 7 以降のオペレー</li> <li>ティング システムを使用し、ブ</li> <li>ラウザとして Chrome52、</li> <li>Firefox58 以降を使用します。</li> <li>ご 障害物がない場合、PC また</li> <li>は携帯電話と EzLogger 間の推</li> <li>奨距離は 15m です。距離が離</li> <li>れすぎていないか確認してくだ</li> <li>さい。</li> <li>ブラウザに</li> <li>http://XX.XX.XX.XX または</li> <li>https://XX.XX.XX.XX:443 と入力</li> </ol> |

|   |                                           |                                                                                                    | 1                                                                                                    |
|---|-------------------------------------------|----------------------------------------------------------------------------------------------------|----------------------------------------------------------------------------------------------------|
|   |                                           |                                                                                                    | します (XX.XX.XX.XX は                                                                                                    |
|   |                                           |                                                                                                    | EzLogger の IP アドレス、443                                                                                                    |
|   |                                           |                                                                                                    | がデフォルトです) https ポー                                                                                                    |
|   |                                           |                                                                                                    | ト設定)を使用して Web にロ                                                                                                    |
|   |                                           |                                                                                                    | グインします。                                                                                                    |
|   |                                           |                                                                                                    | 4. ブラウザの履歴またはキャッ                                                                                                    |
|   |                                           |                                                                                                    | シュをクリアします。                                                                                                    |
|   |                                           |                                                                                                    | 5. 販売店またはアフターサービ                                                                                                    |
|   |                                           |                                                                                                    | スセンターにご連絡ください。                                                                                                    |
|   |                                           |                                                                                                    | 1. 有線ネットワーク経由で<br>Web にログインし、 Wi-Fi                                                                                              |
| 4 | EzLoggerのWi-Fi<br>ホットスポット<br>に接続できませ<br>ん | <ol> <li>EzLogger の Wi-Fi ホット<br/>スポットがオンになって<br/>いません</li> <li>Wi-Fi アンテナが取り付<br/>けられていないか、正し<br/>く取り付けられていませ<br/>ん</li> <li>EzLogger の距離が Wi-Fi<br/>通信距離を超えています</li> <li>設備の故障。</li> </ol> | <ul> <li>Web にログインし、Wi-Fi<br/>ホットスポット機能をオン<br/>にして、ホットスポットに再<br/>接続します。</li> <li>1000000000000000000000000000000000000</li></ul> |

|   |                                                             |                                                                                                    | 4. 販売店またはアフターサー                                                                                                    |
|---|-------------------------------------------------------------|----------------------------------------------------------------------------------------------------|----------------------------------------------------------------------------------------------------|
|   |                                                             |                                                                                                    | ビスセンターにご連絡くだ                                                                                                    |
|   |                                                             |                                                                                                    | さい。                                                                                                    |
| 5 | 自動検索を使用<br>してデバイスを<br>検索できない                                | <ol> <li>パワコンは初回でネット<br/>ワークと接続ではないこ<br/>とが原因、自動デバイス<br/>検索機能は初回のみに適<br/>用されます。</li> <li>パワコンの電源が入って<br/>いません。</li> <li>RS485の配線ミス(逆接<br/>続、接続抜け、接続緩み<br/>など)</li> <li>設備の故障。</li> </ol> | <ol> <li>新しいデバイスを追加する</li> <li>必要がある場合は、デバイス</li> <li>アクセスを通じて追加して</li> <li>ください。</li> <li>パワコンの電源が入ってい</li> <li>るかどうかを確認してくだ</li> <li>さい。</li> <li>RS485 配線をチェックして、</li> <li>配線が正しく、しっかりと接</li> <li>続されており、接続漏れがな</li> <li>いことを確認してください。</li> <li>販売店またはアフターサー</li> <li>ビスセンターにご連絡くだ</li> <li>さい。</li> </ol> |
| 6 | 有線ネットワー<br>ク経由でクラウ<br>ド プラットフォ<br>ームにデータを<br>アップロードで<br>きない | <ol> <li>EzLogger に接続されて</li> <li>いるルーターまたはネッ</li> <li>トワークスイッチは、外</li> <li>部ネットワークに接続で</li> <li>きません。</li> <li>取得方法や IP アドレス</li> <li>などのネットワークパラ</li> </ol>                            | <ol> <li>ルーターまたはスイッチの<br/>ネットワーク状態を確認し<br/>てください。</li> <li>ネットワークパラメータの<br/>設定を確認してください。</li> <li>販売店またはアフターサー<br/>ビスセンターにご連絡くだ</li> </ol>                                                                                                    |

|   |                                       | メータが正しく設定され                                                                                                    | さい。                                                                                                    |
|---|---------------------------------------|----------------------------------------------------------------------------------------------------|----------------------------------------------------------------------------------------------------|
|   |                                       | ていません。                                                                                                    |                                                                                                    |
|   |                                       | 3. 設備の故障。                                                                                                    |                                                                                                    |
| 7 | USB メモリ経由<br>でシステムをア<br>ップデートでき<br>ない | <ol> <li>USB メモリのフォーマッ<br/>トが正しくありません。</li> <li>アップグレード パッケ</li> </ol>                                                                        | <ol> <li>USB メモリのフォーマット<br/>が FAT32 であるかどうかを<br/>確認します。</li> <li>USB メモリのルート ディレ<br/>クトリに新しいフォルダー<br/>を作成し、「collector」とい</li> </ol>                              |
|   |                                       | ージが指定されたディレ<br>クトリに保存されていま<br>せん。<br>3. 設備故障。                                                                                                 | う名前を付けて、デバイス<br>アップグレード パッケージ<br>を「collector」 フォルダー<br>に保存します。<br>3. 販売店またはアフターサー<br>ビスセンターにご連絡くだ<br>さい。                                                         |
| 8 | WEBUI 経由でパ<br>ワコンをアップ<br>デートできない      | <ol> <li>パワコンはリモートアッ<br/>プデート機能に対応して<br/>いません。</li> <li>アップグレード ファイ<br/>ルが正しくないか、壊れ<br/>ています。</li> <li>アップグレードファイル<br/>がパワコンのバージョン</li> </ol> | <ol> <li>パワコンがリモートアップ<br/>デートに対応しているかを<br/>確認します。</li> <li>販売店またはアフターサー<br/>ビスセンターに問い合わせ<br/>て、正しいアップデートファ<br/>イルを提供してください。</li> <li>RS485 通信配線が正しく、信</li> </ol> |

|    |                      |    | と一致しません。        |    | 頼性があることを確認して    |
|----|----------------------|----|-----------------|----|-----------------|
|    |                      | 4. | RS485 通信線の接続が異  |    | ください。           |
|    |                      |    | 常です。            | 4. | 販売店またはアフターサー    |
|    |                      | 5. | 設備故障。           |    | ビスセンターにご連絡くだ    |
|    |                      |    |                 |    | さい。             |
|    |                      | 1. | EzLogger とパワコンま |    |                 |
|    |                      |    | たは電力メーター間の      | 1. | RS485 通信線が正しくしっ |
|    |                      |    | RS485 通信ラインが緩   |    | かりと接続されているか確    |
|    |                      |    | んでいるか、脱落してい     |    | 認してください。        |
|    |                      |    | ます。             | 2. | WEBUI で逆潮流防止機能が |
|    | 逆潮流防止機能の異常           | 2. | 逆潮流防止機能が有効に     |    | 有効になっているか確認し    |
| 0  |                      |    | なっていない、または機     |    | てください。          |
| 9  |                      |    | 能を有効にしても設定が     | 3. | パワコンの機種やソフトウ    |
|    |                      |    | 有効になりません。       |    | ェアのバージョンが逆潮流    |
|    |                      | 3. | パワコンのソフトウェア     |    | 防止機能に対応しているか    |
|    |                      |    | バージョンは逆潮流防止     |    | どうかは、販売店またはアフ   |
|    |                      |    | 機能に対応していませ      |    | ターサービスセンターにお    |
|    |                      |    | ho              |    | 問い合わせください。      |
|    |                      | 4. | 設備故障。           |    |                 |
| 10 | OVGR&RPR 保護<br>機能が異常 | 1. | EzLogger とパワコン間 | 1. | RS485 通信線が正しくしっ |
|    |                      |    | の RS485 通信線が緩ん  |    | かりと接続されているか確    |
|    |                      |    | でいるか、抜けています。    |    | 認してください。        |
|    |                      | 2. | 外部保護装置の配線が間     | 2. | 外部保護装置の配線が正し    |
|    |                      |    | 違っています。         |    | くしっかりと接続されてい    |
|    |                      | 1  |                 |    |                 |

|    |             | 3. Web パラメータの設定              | るかどうかを確認してくだ         |
|----|-------------|------------------------------|----------------------|
|    |             | が正しくありません。                   | さい。                  |
|    |             | 4. 設備故障。                     | 3. パラメータの設定が正しい      |
|    |             |                              | か確認してください。           |
|    |             |                              | 4. 販売店またはアフターサー      |
|    |             |                              | ビスセンターにご連絡くだ         |
|    |             |                              | さい。                  |
|    |             |                              | 1. EzLogger と監視プラットフ |
|    | EzLogger は  | 1. EzLogger と監視プラッ           | ォーム間のネットワークが         |
|    | IEC104、     | トフォーム間のネットワ                  | 正常かどうかを確認してく         |
|    | Modbus-TCP、 | ークの問題。                       | ださい。                 |
| 11 | FTP が失敗する、  | 2 転送設定パラメータが正                | 2. 転送パラメータの設定が正      |
|    | または電子メー     |                              | しいか確認してください。         |
|    | ルシステムにデ     | 3. 設備の故障。                    | 3. 販売店またはアフターサー      |
|    | ータがない       |                              | ビスセンターにご連絡くだ         |
|    |             |                              | さい。                  |
|    | デバイスの検索     |                              |                      |
| 12 | が完了した後、ア    | インバーターの ARM バージ<br>ョンが低すぎます。 | 販売店まにはアノダーサービス       |
|    | ドレスを設定で     |                              | セノターにお向い合わせくたさ       |
|    | きません。       |                              | U'o                  |
|    |             |                              |                      |

技術データ

| 技術パラメータ         | EzLogger3000C                                 |  |  |  |
|-----------------|-----------------------------------------------|--|--|--|
| 設備管理            |                                               |  |  |  |
| 接続できる設備の数       | 100                                           |  |  |  |
| 電源              |                                               |  |  |  |
| アダプター           | 交流出力: 100~240V,50/60Hz<br>直流出力: 24V           |  |  |  |
| 直流入力 (V)        | 24                                            |  |  |  |
| 消費電力 (W)        | <15                                           |  |  |  |
| 通信ポート           |                                               |  |  |  |
| イーサネット          | 2                                             |  |  |  |
| RS485           | COM x 4                                       |  |  |  |
| WIFI(現地)        | 802.11 b/g/n, 2.412GHz-2.484GHz               |  |  |  |
| 4G              | オプション                                         |  |  |  |
| デジタル/アナログ 入力/出力 | $DI \times 4$ , $DO \times 2$ , $AI \times 4$ |  |  |  |
| PT100/PT1000    | PT100×1, PT1000×1                             |  |  |  |
| 電源出力ポート         | 12V, 100mA                                    |  |  |  |
| 通信プロトコル         |                                               |  |  |  |
| イーサネット          | Modbus-TCP, IEC 60870-5-104                   |  |  |  |
| RS485           | Modbus-RTU, IEC 60870-5-103 (标准),             |  |  |  |

|                           | DL/T645           |  |  |  |
|---------------------------|-------------------|--|--|--|
| HCI (ヒューマンコンピュータインタラクション) |                   |  |  |  |
| LED                       | LED×4             |  |  |  |
| WEB                       | WEBUI             |  |  |  |
| USB                       | USB 2.0 x 1       |  |  |  |
| 機械的パラメータ                  |                   |  |  |  |
| 寸法(幅×高さ×厚さ mm)            | 255*47.5*173      |  |  |  |
| 重量(kg)                    | 0.8               |  |  |  |
| 設置方法                      | 壁掛け、ガイドレール、テーブル置き |  |  |  |
| 環境パラメータ                   |                   |  |  |  |
| 運転温度範囲(°C)                | -30~+60           |  |  |  |
| 保管温度範囲(°C)                | -40~+70           |  |  |  |
| 相対湿度                      | 5~95%             |  |  |  |
| 最高海抜 (m)                  | 5000              |  |  |  |
| 保護等級                      | IP20              |  |  |  |

# 11 付録

# 11.1 FAQ(よくある質問)

## 11.1.1 Web を通じて逆流防止を設定する方法

#### 前提条件:

- デバイスのユーザーマニュアルを参照し、システム内のインバーター、データ収集器、
   電力量計などの機器を正しく設置し、通電を完了させてください。
- 8.2.2「Web インターフェースへのログイン」セクションを参照し、Web インターフェー スにログインしてください。
- システムのネットワーク接続が正常に完了し、すべてのインバーターがオンラインであることを確認してください。

手順1:Web インターフェースのホームページで、メニューリストから [デバイスメンテナンス] > [デバイス接続] > [自動検索でデバイスを追加] をクリックします。

手順2:(オプション)もし電力量計が第三者製のものであれば、デバイス接続画面に戻り、 [手動追加]をクリックしてデバイスを追加します。

**手順3:**(オプション)デバイスタイプとして「電力量計」を選択し、画面に従ってデバイ スの実際の情報を入力します。その後、画面の指示に従って情報を入力し、 [確認]をクリ ックして情報の入力を完了します。

**手順4:**メニュー リストで [設定が有効になる] をクリックして、設定有効の画面に入り、 パワコンとメーターの追加を完了します。

手順5: [デバイスメンテナンス] > [電力調整] > [電力制限] をクリックして、逆流
 防止設定画面に入ります。

**手順6:**画面の指示に従って、実際の逆流防止の要件に合わせて関連情報を入力します。 "デバイス追加の手順について疑問がある場合は、8.2.4「デバイス追加」セクションを参照し てください。

電力制限設定について疑問がある場合は、8.2.11「電力調整パラメータの設定」セクション を参照してください。"

#### 11.1.2 Web を通じて IEC104 パラメータを設定する方法

#### 前提条件:

- 機器のユーザーマニュアルを参考にして、システム内のインバーター、データ収集器、
   電力計などの機器の設置と電源投入を正しく行ってください。
- 8.2.2 Web インターフェースにログインする章を参考にして、Web インターフェースにロ グインしてください。
- システムのネットワーク接続が成功し、すべてのインバーターがオンラインであること
   を確認してください。

**ステップ1:**メニューリストから「デバイス管理」>「ネットワーク設定」をクリックして、 ネットワークパラメータ設定画面に入ります。

**ステップ 2:** LAN タブをクリックし、取得方法を STATIC に設定、ローカルエリアネットワ ークを選択し、実際の状況に応じて IP 情報を入力します。

**ステップ3:**メニューリストからデバイス管理>転送設定をクリックして、転送設定画面に入ります。

**ステップ 4:** IEC104A 設定画面で「チャネル追加」をクリックし、画面に従って実際の情報 を入力し、確認をクリックして情報入力を完了します。

ステップ 5: メニューリストから「設定適用」をクリックして設定適用画面に入り、「適用」 をクリックして IEC104 機能の設定を完了します。

**ステップ6:**実際のニーズに基づいて、第三者ソフトウェアを調整し、データ収集器との接続を確立します。

IE104 転送設定について疑問がある場合は、8.2.9 転送パラメータ設定の章を参照してください。

#### 11.1.3 Web を通じて Modbus-TCP パラメータを設定する方法

前提条件:

- 機器のユーザーマニュアルを参考にして、システム内のインバーター、データ収集器、
   電力計などの機器の設置と電源投入を正しく行ってください。
- 8.2.2 Web インターフェースにログインする章を参考にして、Web インターフェースに ログインしてください。
- システムのネットワーク接続が成功し、すべてのインバーターがオンラインであること
   を確認してください。

**ステップ1**:メニューリストから「デバイス管理」>「ネットワーク設定」をクリックして、 ネットワークパラメータ設定画面に入ります。

**ステップ2:**LAN タブをクリックし、取得方法を STATIC に設定し、ローカルエリアネットワ ークを選択して、実際の状況に応じて IP 情報を入力します。

**ステップ3:**メニューリストから「デバイス管理」>「転送設定」をクリックして、転送設定 画面に入ります。

**ステップ4:**Modbus-TCP 設定画面で「チャネル追加」をクリックし、画面に従って実際の 情報を入力し、「確認」をクリックして情報入力を完了します。

ステップ5:メニューリストから「設定適用」をクリックして設定適用画面に入り、「適用」 をクリックして IEC104 機能の設定を完了します。

**ステップ6:**実際のニーズに基づいて、第三者ソフトウェアを調整し、データ収集器との接続を確立します。

Modbus-TCP 転送設定について疑問がある場合は、8.2.9 転送パラメータ設定の章を参照してください。

#### 11.1.4 ネットワークデバイス検索後に新しいデバイスを追加する方法

以下の状況以外のケースが発生した場合は、データ収集器の再充電を行うか、販売サービス センターに連絡することをお勧めします。

シナリオ 1: ネットワーク内の既存のデバイスに変更は必要なく、ネットワーク設定が適用 されていない。

Web

"

**ステップ1:**デバイス接続画面で「自動検索」をクリックし、「検索開始」を選択します。 画面の指示に従って新しいデバイスの検索を完了します。

133

**ステップ 2:**新しいデバイスの検索が完了したら、実際のニーズに応じて新しいデバイスに アドレスを割り当てるか、手動で端末アドレスを入力します。

**ステップ3:** 画面の指示に従って、設定を適用します。設定が完了したら、設定画面に戻り、 ネットワーク情報が完全で正しいことを確認します。

#### App

**ステップ1:**メニューから「デバイス」>「ネットワーク設定」>「検索開始」を選択し、画面の指示に従って新しいデバイスの検索を完了します。

**ステップ 2:**新しいデバイスの検索が完了したら、実際のニーズに応じて新しいデバイスに アドレスを割り当てるか、手動で端末アドレスを入力します。

ステップ 3: 画面の指示に従って設定を適用します。設定が完了したら、設定画面に戻り、 ネットワーク情報が完全で正しいことを確認します。

#### App

ステップ1:メニューから「デバイス」>「ネットワーク設定」>「・・・」>「履歴の削除」 を選択します。

ステップ2:10分間待機するか、インバーターを再起動後、「デバイス」>「ネットワーク設定」>「検索開始」を選択して検索を完了します。

**ステップ3:**画面の指示に従って設定を適用します。設定が完了したら、設定画面に戻り、 ネットワーク情報が完全で正しいことを確認します。

**シナリオ 4:** ネットワーク内の既存デバイスに変更が必要で、ネットワーク設定が適用済みの場合。

#### Web

ステップ 1:デバイス接続画面で「自動検索」をクリックし、「再設定」を選択します。画 面の指示に従って再度ログインし、デバイス接続画面で「自動検索」>「検索開始」を選択し て新しいデバイスの検索を完了します。

ステップ2:新しいデバイスの検索が完了したら、新しいデバイスを選択し、実際のニーズ に応じて「一括アドレス割り当て」を選択するか、手動で端末アドレスを入力します。

ステップ3:画面の指示に従って設定を適用します。設定が完了したら、デバイス接続画面

に戻り、ネットワーク情報が完全で正しいことを確認します。

App

ステップ1:メニューから「デバイス」>「ネットワーク設定」>「再設定」を選択します。 画面の指示に従って再度ログインし、「デバイス」>「ネットワーク設定」>「検索開始」を 選択して新しいデバイスの検索を完了します。

**ステップ 2:** 新しいデバイスの検索が完了したら、実際のニーズに応じて新しいデバイスに アドレスを割り当てるか、手動で端末アドレスを入力します。

**ステップ3:** 画面の指示に従って設定を適用します。設定が完了したら、デバイス画面に戻り、ネットワーク情報が完全で正しいことを確認します。

# 固德威技術股份有限公司(GoodWe Technology Co., Ltd.)

中国 蘇州 高新区紫金路 90 号

www.goodwe.com

service@goodwe.com

## GoodWe Japan 株式会社

東京都中央区日本橋小舟町 8-6 H<sup>1</sup>O 日本橋小舟町 6F